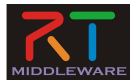

#### RTミドルウェアによるロボットプログラミング技術 5. 総合演習

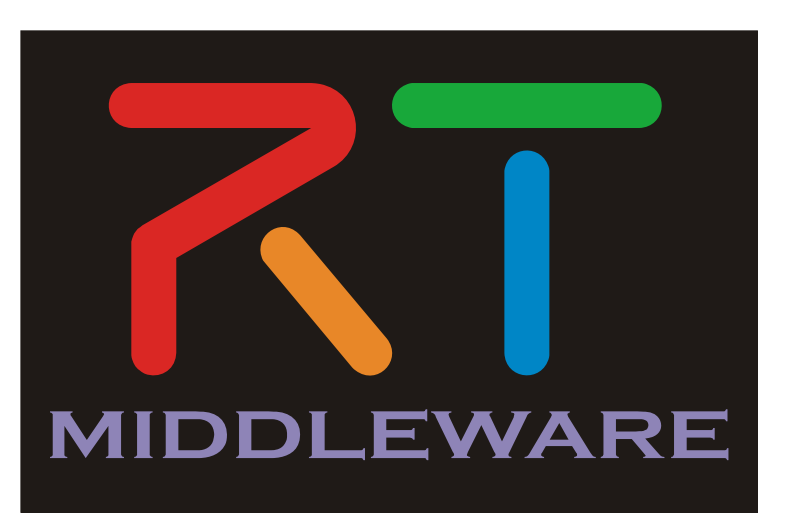

NATIONAL INSTITUTE OF ADVANCED INDUSTRIAL SCIENCE AND TECHNOLOGY (AIST)

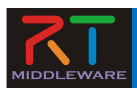

# インストールの確認(Windows)

- OpenRTM-aist
  - OpenRTM-aist-1.1.2-RELEASE\_x86.msi
  - インストール後に再起動する(2回再起動を必要とする環境もある)
  - Visual Studio 2013以外(2010、2012、2015)を使用する場合は環境変数を変更(個別 に対応します)
    - 「RTM\_VC\_VERSION」をvc10、vc11、vc13
    - ツールで変更可能(OpenRTM-aistトップページ→ダウンロード→OpenRTM-aist (C++版))→1,1,2-RELEASE→ ツールを使った「 RTM\_VC\_VERSION 」設定手順
- Python
  - python-2.7.10.msi
    - 2.7.11は不具合が発生するため非推奨
  - ※OpenRTM-aistの32bit版をインストールする場合Pythonも32bit版をインストールする。

OpenRTM-aistの64bitをインストールする場合はPythonも64bit版をインストールする。

- PyYAML
  - PyYAML-3.11.win32-py2.7.exe
- CMake
  - cmake-3.5.2-win32-x86.msi
- Doxygen
  - doxygen-1.8.11-setup.exe
- Visual Studio
  - Visual Studio 2013 Community Edition

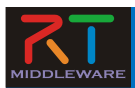

### Visual Studio 2013以外を使う場合

• ツール: OpenRTMEnvTool\_vc12.exe

| ②[vc14]        | 等に変更 ③更新ボタンを押す                                                                                                    |   |
|----------------|----------------------------------------------------------------------------------------------------|---|
|                | OpenRTM-aistシ を変数設定ツール                                                                                                    | × |
| RTM_VC_VERSION | vol2         更新           更新する場合は、vo*** 形式で指定して下さい                                                                                                    |   |
|                | vc14(vc2015) vc12(vc2013) vc11(vc2012) vc10(vc2010) vc9(vc2008)                                                                                                    |   |
| RTM_BASE       | C:¥Program Files (x86)¥OpenRTM-aist¥                                                                                                    |   |
| RTM_ROOT       | C:¥Program Files (x86)¥OpenRTM-aist¥1.1.2¥                                                                                                    |   |
| RTM_JAVA_ROOT  | C:¥Program Files (x86)¥OpenRTM-aist¥1.1.2¥                                                                                                    |   |
| OMNI_ROOT      | C:¥Program Files (x86)¥OpenRTM-aist¥1.1.2¥omniORB¥4.2.1_vc12¥                                                                                                    |   |
| OpenCV_DIR     | C:¥Program Files (x86)¥OpenRTM-aist¥1.1.2¥OpenCV2.4.11¥                                                                                                    |   |
| OpenRT M_DIR   | C:¥Program Files (x86)¥OpenRTM-aist¥1.1.2¥cmake¥                                                                                                    |   |
| PATH           | C:¥Program Files (x86)¥OpenRTM-aist¥1.1¥bin¥jre¥bin<br>C:¥Program Files (x86)¥OpenRTM-aist¥1.1.2¥bin¥vc1<br>C:¥Program Files (x86)¥OpenRTM-aist¥1.1.2¥omniOF<br>C:¥Program Files (x86)¥OpenRTM-aist¥1.1.2¥OpenC ④終了 in32¥ |   |
|                |                                                                                                    |   |
| ①確認ボ           | タンを押す                                                                                                    |   |
|                | 確認 終了                                                                                                    |   |
|                |                                                                                                    |   |

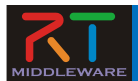

実習内容(1)

- シミュレータ上の車輪型移動ロボット(Raspberry Piマウス)の操作を行うコンポーネントの作成
  - GUIにより目標速度入力
  - センサ値が一定以上の場合に停止

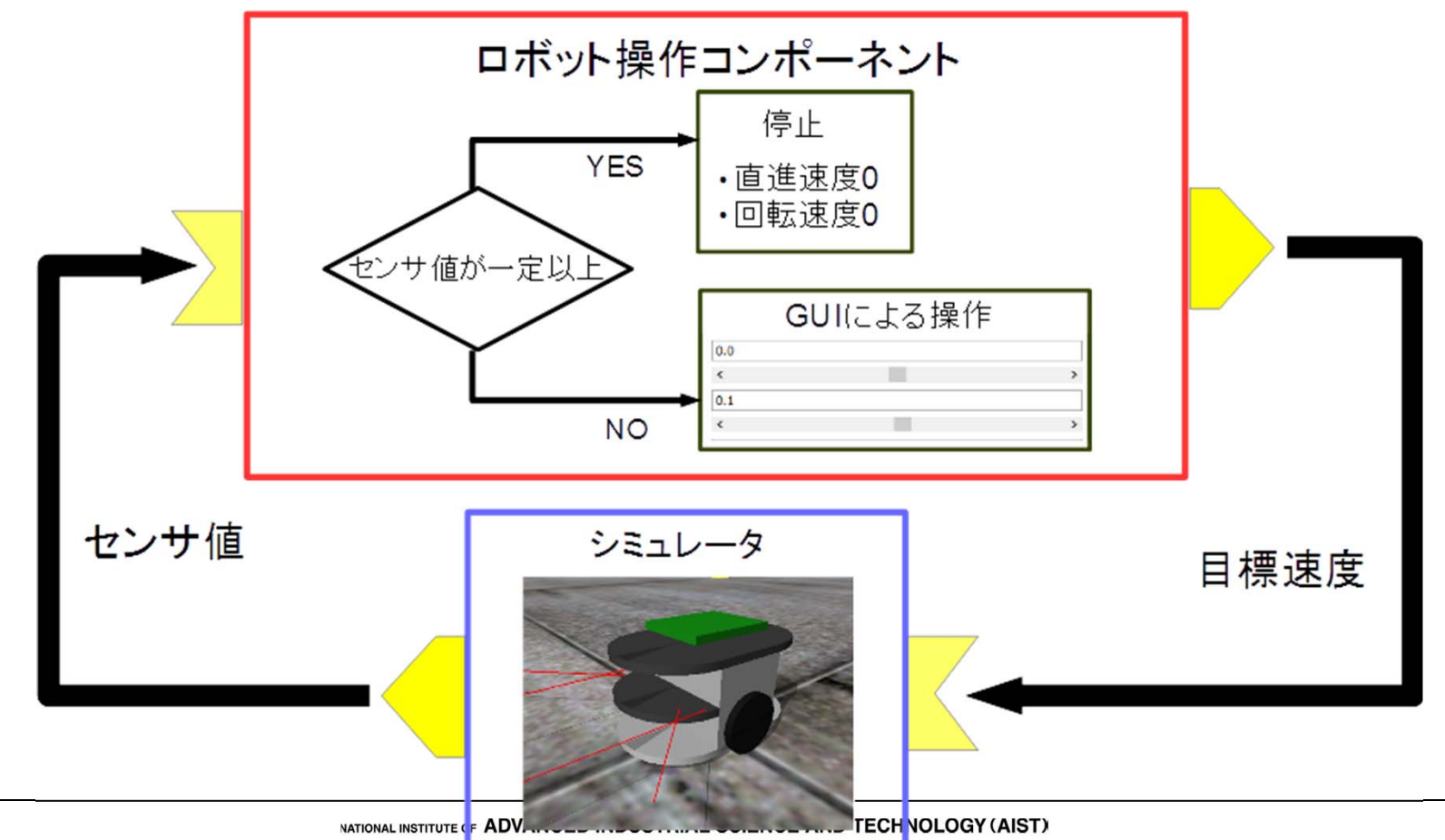

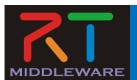

# 実習内容(2)

- 車輪型移動ロボットを操作するRTシステムの 作成
  - Raspberry Pi Mouse を使用
- まずはジョイスティックコンポーネントで動作 確認を行う
- 動作確認後、各自で作成したコンポーネントで ロボットの操作を行う

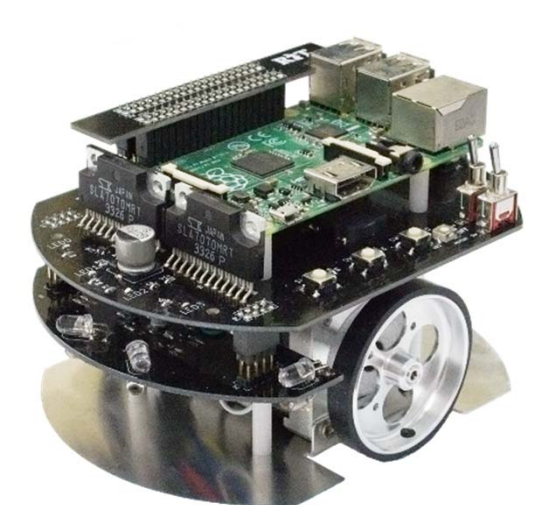

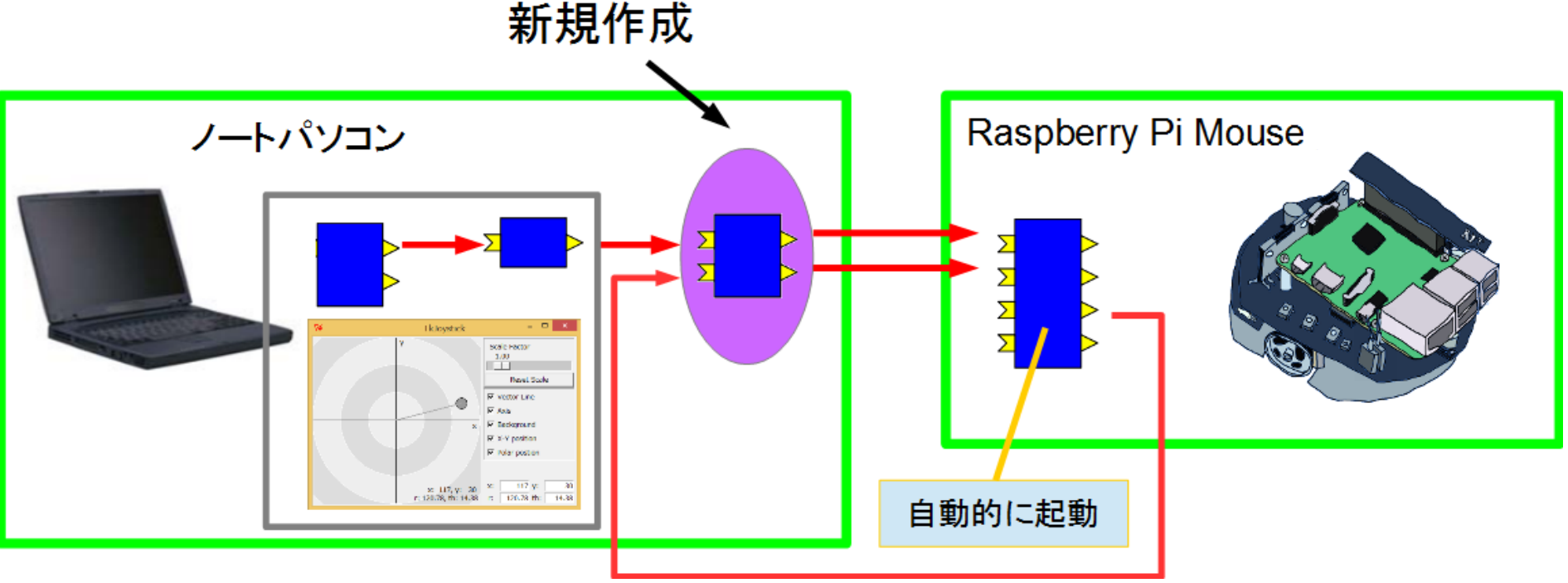

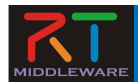

#### チュートリアル

- 本日のコースのページから以下のページ
   に移動
  - チュートリアル (RaspberryPiマウスシミュレータ)

|              | 11月7日(水)                                                                                                    |
|--------------|----------------------------------------------------------------------------------------------------|
| 10:00 -12:00 | <ul> <li>4. ロボットの運動学と制御の基礎 <ul> <li>(1) ロボットと運動学</li> <li>(2) ロボットと制御</li> </ul> </li> <li>資料: 171108-04.pdf</li> <li>プログラム1: arm2dof.zip</li> <li>プログラム2: joystick.zip</li> <li>解答:' 181107-06.pdf</li> <li>プログラム1(解答): arm2dof.anszip</li> <li>プログラム2(解答): joystick.anszip</li> </ul> |
| 12:00 -13:00 | 昼食                                                                                                    |
| 13:00 -16:30 | <ul> <li>5.総合演習         <ul> <li>(1)ロボットシステムの設計                  <ul></ul></li></ul></li></ul>                                                                                                    |

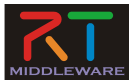

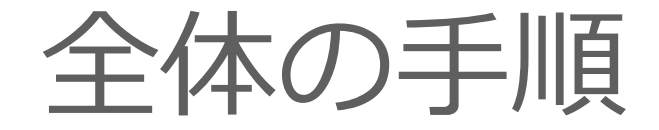

- RTC Builderによるソースコード等のひな型の作成
- ソースコードの編集、ビルド
  - ビルドに必要な各種ファイルを生成
    - CMakeLists.txtの編集
    - CMakeにより各種ファイル生成
  - ソースコードの編集
    - RobotController.h、 RobotController.cppの編集
  - ビルド
    - Visual Studio、Code::Blocks
- RTシステムエディタによるRTシステム作成、動作確認
  - RTシステム作成
    - データポート接続、コンフィギュレーションパラメータ設定

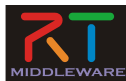

# コンポーネント開発ツール RTC Builderについて

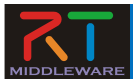

#### **RTC Builder**

- コンポーネントのプロファイル情報を入力し、ソースコード等の ひな型を生成するツール
  - C++、Python、Javaのソースコードを出力

| •                                                                  |                 | RTC Builder - testDataPort/RTC    | xml - Eclipse | SDK        | ×                                                                                                    |
|--------------------------------------------------------------------|-----------------|-----------------------------------|---------------|------------|----------------------------------------------------------------------------------------------------|
| ファイル(F) 編集(E) ナビゲート(N) 検索(A) プロ:                                   | ジェクト(P) 実行(R) ウ | ィンドウ(W) ヘルプ(H)                    |               |            |                                                                                                    |
| 📑 • 🗄 🖒 🗠 🙀 🗣 • 🛷 • 👌 • 🤅                                          | • * ⇔ • ⇒ •     |                                   |               | クイック・      | アクセス 🛛 📸 Java 🏧 RT System Editor 🙀 RTC Builder                                                               |
| 増 パッケージ・エクスプローラー ☆ □                                               |                 |                                   |               |            | - 8                                                                                                    |
|                                                                    | ▼ RT-Componen   | t Basic Protile                   |               | ▼E>N       | *                                                                                                    |
| a 🗁 testDataPort                                                   | このセクションではRT     | コンポーネントの基本情報を指定します。               |               | モジュール名:    | RTコンポーネントを識別する名前を指定します。                                                                                      |
| b build                                                            | *モジュール名:        | testDataPort                      |               |            | この名称はコンポーネントのペースインスタンス名にも使用されます。<br>使用できる文字はアルファベット、数字、ハイフン、アンダースコアのみです。                                     |
| b B cmake                                                          | モジュール概要:        | ModuleDescription                 |               | モジュール概要:   | RTコンポーネントが提供する機能の概要を入力します。                                                                                   |
| p 📂 idl                                                            | *バージョン:         | 1.0.0                             |               |            | ASCII文字が使用できます。                                                                                              |
| b include                                                          | *ベンダ名:          | Miyamoto Nobuhiko                 |               | N-992:     | RTコンボーネントのハージョンを指定します。<br>x.y.z(x,y,zは数字)の形式で入力してください。                                                       |
| CMakeLists.txt                                                     | *モジュールカテゴリ:     | TEST                              | ~             | ベンダ名:      | RTコンポーネントを作成した作者名、ベンダ名を指定します。<br>ASCII文字が使用できます。                                                             |
| COPYING                                                            | コンポーネント型:       | STATIC                            | ~             | モジュールカテゴリ: | RTコンボーネントのカテゴリを入力します。                                                                                        |
| README.testDataPort                                                | アクティビティ型:       | PERIODIC                          | ~             |            | 連択肢にない場合は任息のカテゴリ名を入力することかできます。<br>使用できる文字は、アルファベット、数字、ハイフン、アンダースコアのみです。                                      |
| README.testDataPort201607031 README.testDataPort201607031 rtc.conf | コンポーネント種類:      | ☑ DataFlow □ FSM □ MultiMode      |               | コンポーネント型:  | RTコンボーネントの型を指定します。<br>・STATIC:動的に生成/削除されないRTC<br>・UNIQUE:動的に生成/削除されるユニークなRTC<br>COLMUISTIVC:動的に生成プロドなれるエニークな |
| RIC.xml BTC xml20160702101050                                      | 最大インスタンス数:      | 1                                 |               | フカティバティアリ・ | ・COMMOTATIVE: 動的に主成内能なKTC                                                                                    |
| ■ RTC.xml20160703192534                                            | 実行型:            | PeriodicExecutionContext          | ¥             | 7771071至3  | ・PERIODIC: 実行周期が固定の周期実行型RTC ・SPORADIC: 実行周期が指因定の周期実行型RTC                                                     |
|                                                                    | <               |                                   |               |            | >>>>>>>>>>>>>>>>>>>>>>>>>>>>>>>>>>>>>>                                                                       |
| testDataPort.com                                                   | 基本 アクティビティ デー   | タポート サービスポート コンフィギュレーション ドキュメント生成 | 言語·環境 RTC     | .xml       |                                                                                                    |
| > 🗁 testEC                                                         | AA Dudah Kanu M |                                   |               |            |                                                                                                    |
| b 🗁 testECpy                                                       | Buildview 23    |                                   |               |            |                                                                                                    |
| EstEdison                                                          |                 |                                   |               |            |                                                                                                    |
| Istiple                                                            |                 |                                   |               |            |                                                                                                    |
| Destidery                                                          |                 |                                   |               |            |                                                                                                    |
| 👂 🔛 testJava                                                       |                 | <b>A</b> in .                     |               |            |                                                                                                    |
| 👂 🔛 testJava1                                                      |                 |                                   | testDat       | aPort      |                                                                                                    |
| ▶ 🔛 testJavaService 🗸 🗸                                            |                 |                                   |               |            |                                                                                                    |
| \$                                                                 |                 |                                   |               |            | *                                                                                                    |
|                                                                    |                 |                                   |               |            |                                                                                                    |

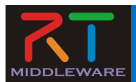

#### ・ 起動する 手順

#### - Windows 7

- Windows 8.1
  - 「スタート」→「アプリビュー(右下矢印)」→
     「OpenRTM-aist 1.1.2」→「OpenRTP」
  - ※同じフォルダに「RTSystemEditorRCP」がありますが、 これはRTC Builderが使えないので今回は「OpenRTP」 を起動してください。
- Windows 10
  - 検索窓→「OpenRTP」
- Ubuntu
  - Eclipseを展開したディレクトリに移動して以下のコマンド
  - \$ ./openrtp

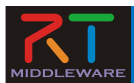

• Windows 8.1

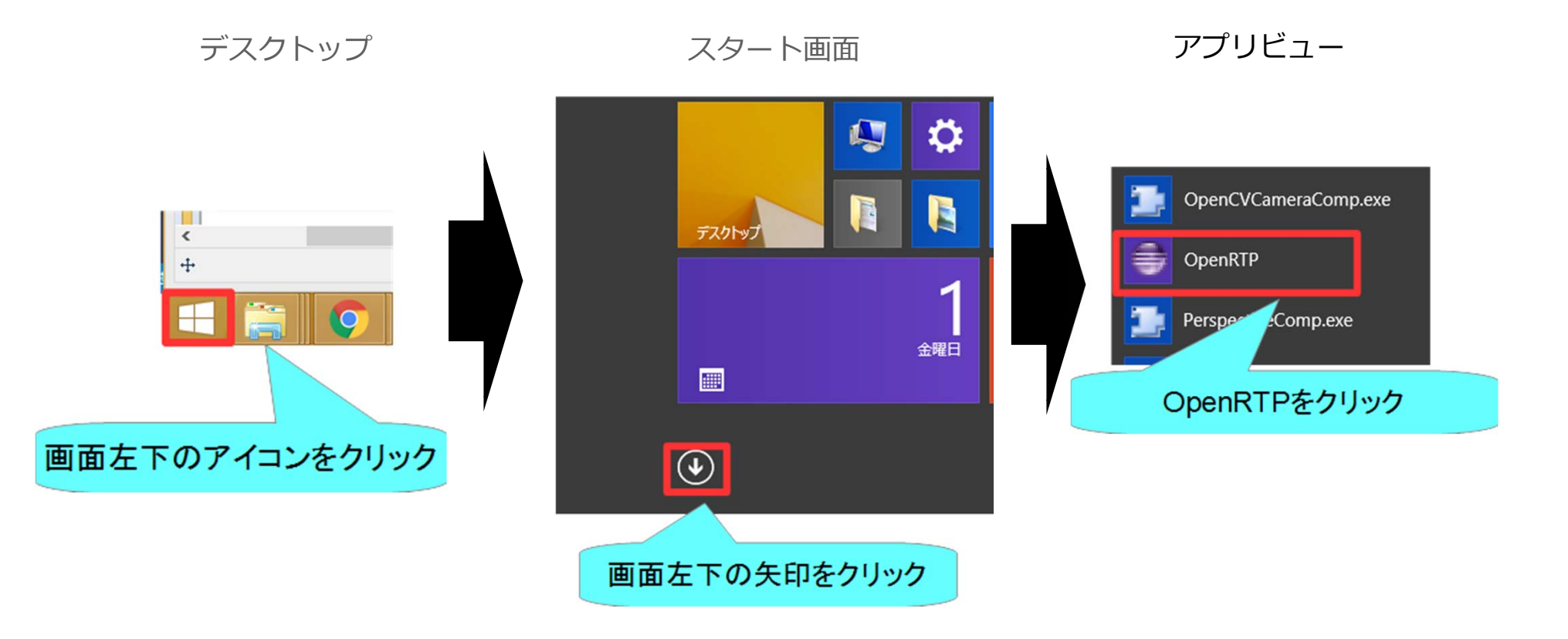

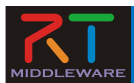

いちいちアプリビューから起動するのは非常に手間がかかるため、
 以下の作業をしてスタートメニューのフォルダを開いておくこと

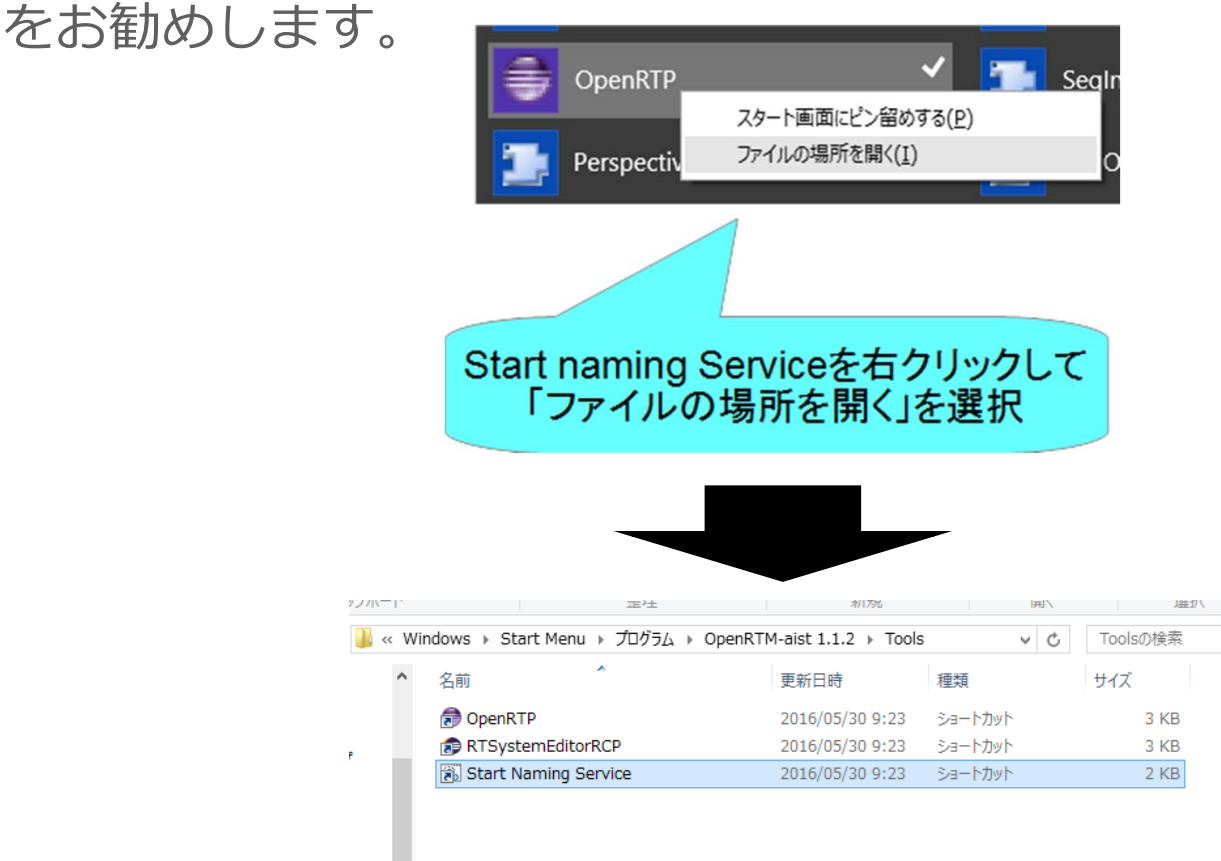

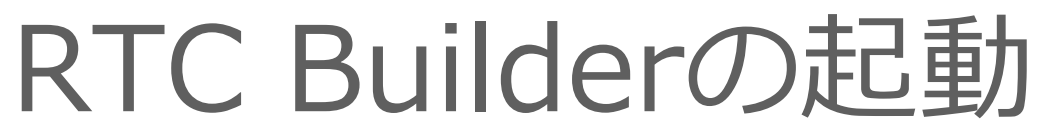

IIDDLEWAR

| ٥                                                | ワークスペース・ランチャー                                                                                  | ×              |
|--------------------------------------------------|------------------------------------------------------------------------------------------------|----------------|
| ワークスペースの                                         | 選択                                                                                             |                |
| Eclipse SDK は、ワー<br>このセッションに使用する                 | -クスペースと呼ばれるフォルダにプロジェクトを保存します。<br>るワークスペース・フォルダを選択してください。                                       |                |
| ワークスペース( <u>W</u> ):                             | :¥work/pace                                                                                    | 参照( <u>B</u> ) |
|                                                  |                                                                                                |                |
| □ この選択をデフォルト                                     | ちょうしてい(U) 切を表示しない(U)                                                                           |                |
|                                                  | ОК                                                                                             | キャンセル          |
| ワークスペ                                            | ースに適当な場所を指定してOKをクリック                                                                           | ヮする            |
| ※指定した                                            | フォルダをエクスプローラで開いておくこと                                                                           | をお勧めします        |
| J文 インJ ~ ルビ 当J<br>ファイル(F) 編集(<br>一日<br>歌」 ③ ようこそ | C/2221& VVEICOTTE/ ~ シが)用くの C ~ ど子<br>()<br>()<br>()<br>()<br>()<br>()<br>()<br>()<br>()<br>() |                |
|                                                  | Eclipse へようこそ                                                                                  |                |
| Ś                                                | 概要<br>フィーチャーの概要                                                                                | <b>7</b><br>7  |
| _                                                | サンプル<br>サンプルの試行                                                                                | <b>第</b>       |
|                                                  |                                                                                                |                |

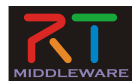

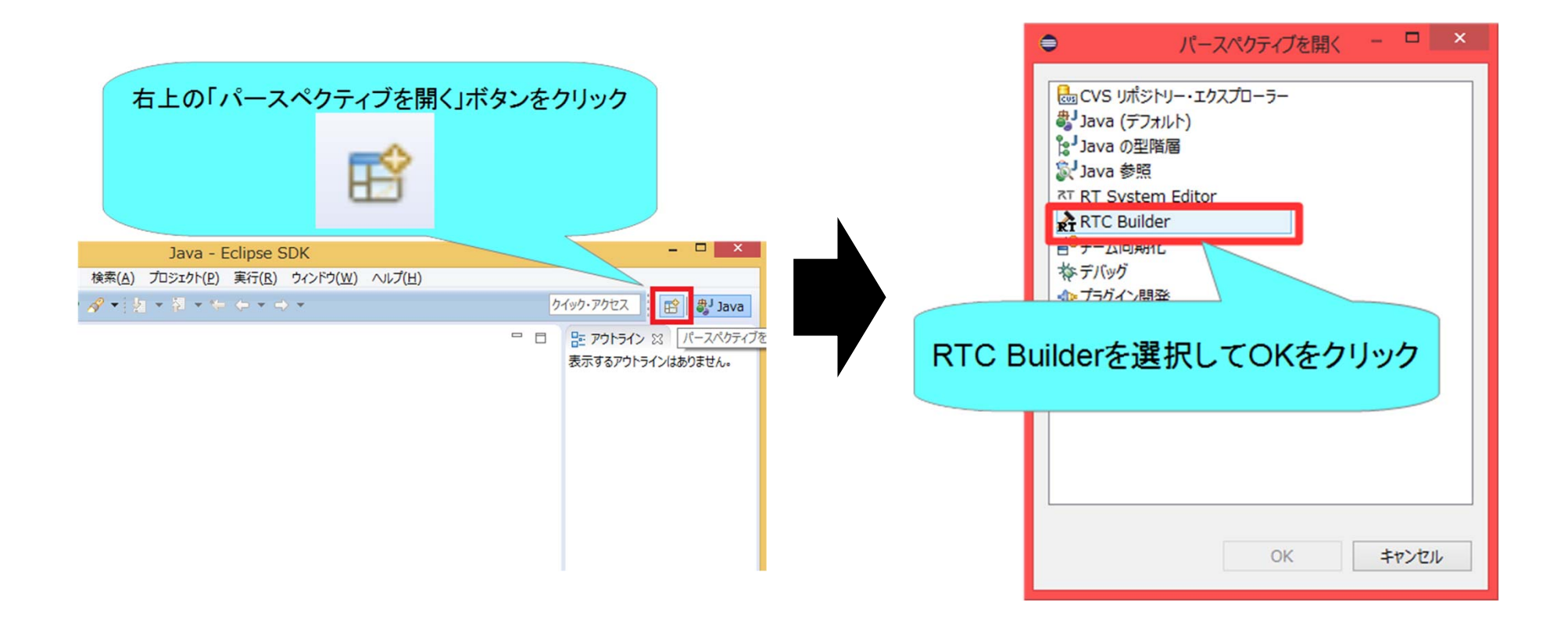

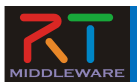

プロジェクト作成

- RobotControllerコンポーネントのスケルトン コードを作成する。
  - 車輪型移動ロボット操作コンポーネント
    - GUIでロボットを操作
    - センサ値が一定以上の場合に停止

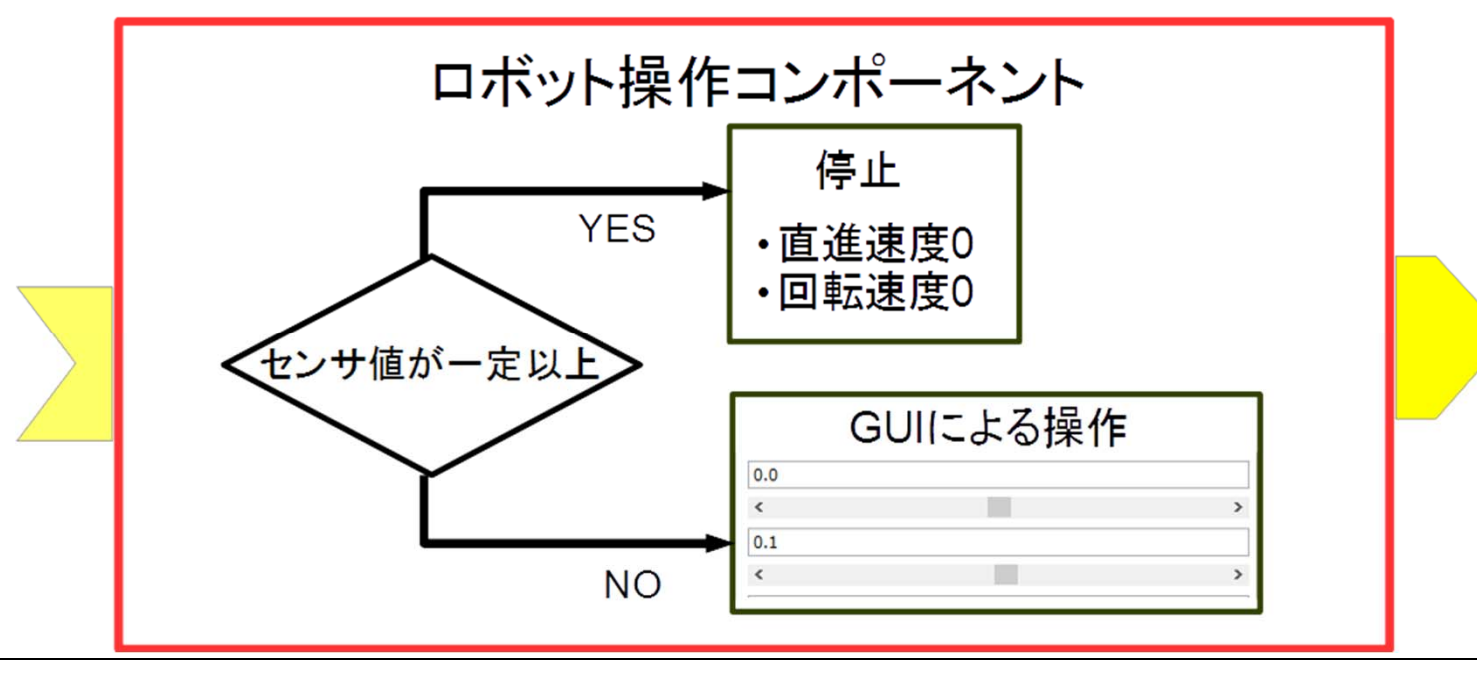

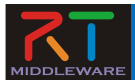

資料

- USBメモリで配布
  - 「WEBページ」フォルダのHTMLファイルを開く
    - Windows/チュートリアル(Raspberry Pi Mouse、Windows、強化月間用) \_ OpenRTM-aist.html
    - Ubuntu/チュートリアル(Raspberry Pi Mouse、Ubuntu、強化月間用) \_ OpenRTMaist.html
- もしくはRTミドルウェア講習会のページからリンクをクリック
  - チュートリアル(Raspberry Piマウスシミュレータ Windows編)
  - チュートリアル(Raspberry Piマウスシミュレータ Linux編)

#### プログラム

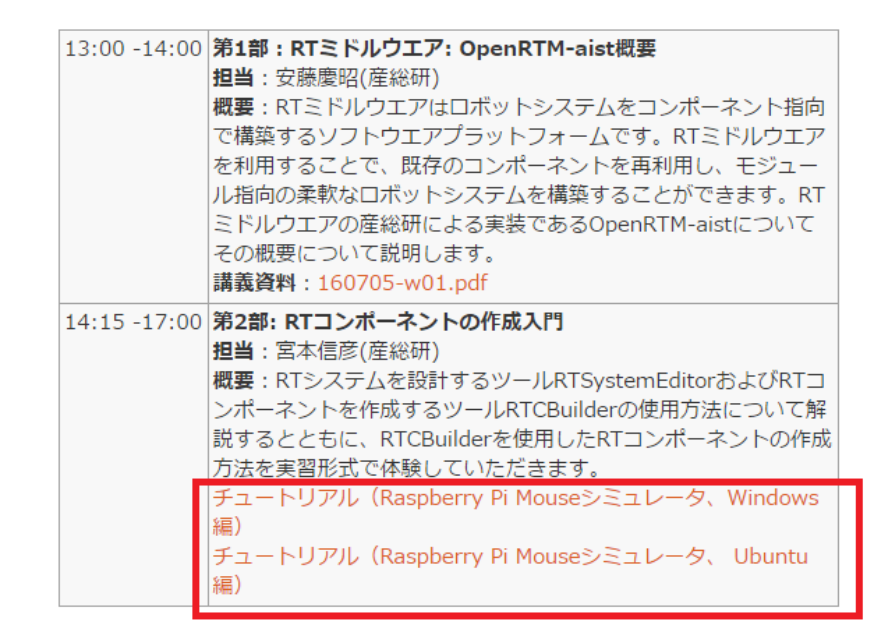

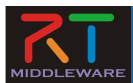

## プロジェクト作成

| RTC Builder - E<br>ファイル(F) 編集(E) ソース(S) リファクタリング(T) ナビゲート(N) 検索(A) プロジェクト(P) 実行(R)                                                                                                    | プロジェクト名に「RobotController」<br>と入力して終了をクリックする                                                                                                    |
|----------------------------------------------------------------------------------------------------|----------------------------------------------------------------------------------------------------|
| <ul> <li>Implementation</li> <li>Implementation</li></ul> | <ul> <li>◆ この名前のプロ・<br/>プロジェクト名(P): RobotController</li> <li>● デフォルト・ロケーションの使用(D)</li> <li>ロケーション(L): C:¥Users¥信彦¥Desktop¥workspace¥RobotControll 参照(R)</li> </ul> |
| <ul> <li>Backlash</li> <li>Bias</li> </ul>                                                                                                    | <ul><li>?</li><li>終了(E) キャンセル</li></ul>                                                                                                    |

- Eclipse起動時にワークスペースに指定したディレクトリに 「RobotController」というフォルダが作成される
  - この時点では「RTC.xml」と「.project」のみが生成されている
- 以下の項目が設定する
  - 基本プロファイル
  - アクティビティ・プロファイル
  - データポート・プロファイル
  - サービスポート・プロファイル
  - コンフィギュレーション
  - ドキュメント
  - 言語環境
  - RTC.xml

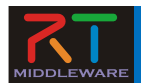

基本プロファイルの入力

- RTコンポーネントのプロファイル情報など、コンポーネントの基本情報を設定.
- コード生成, インポート/エクスポート, パッケージング処理を実行

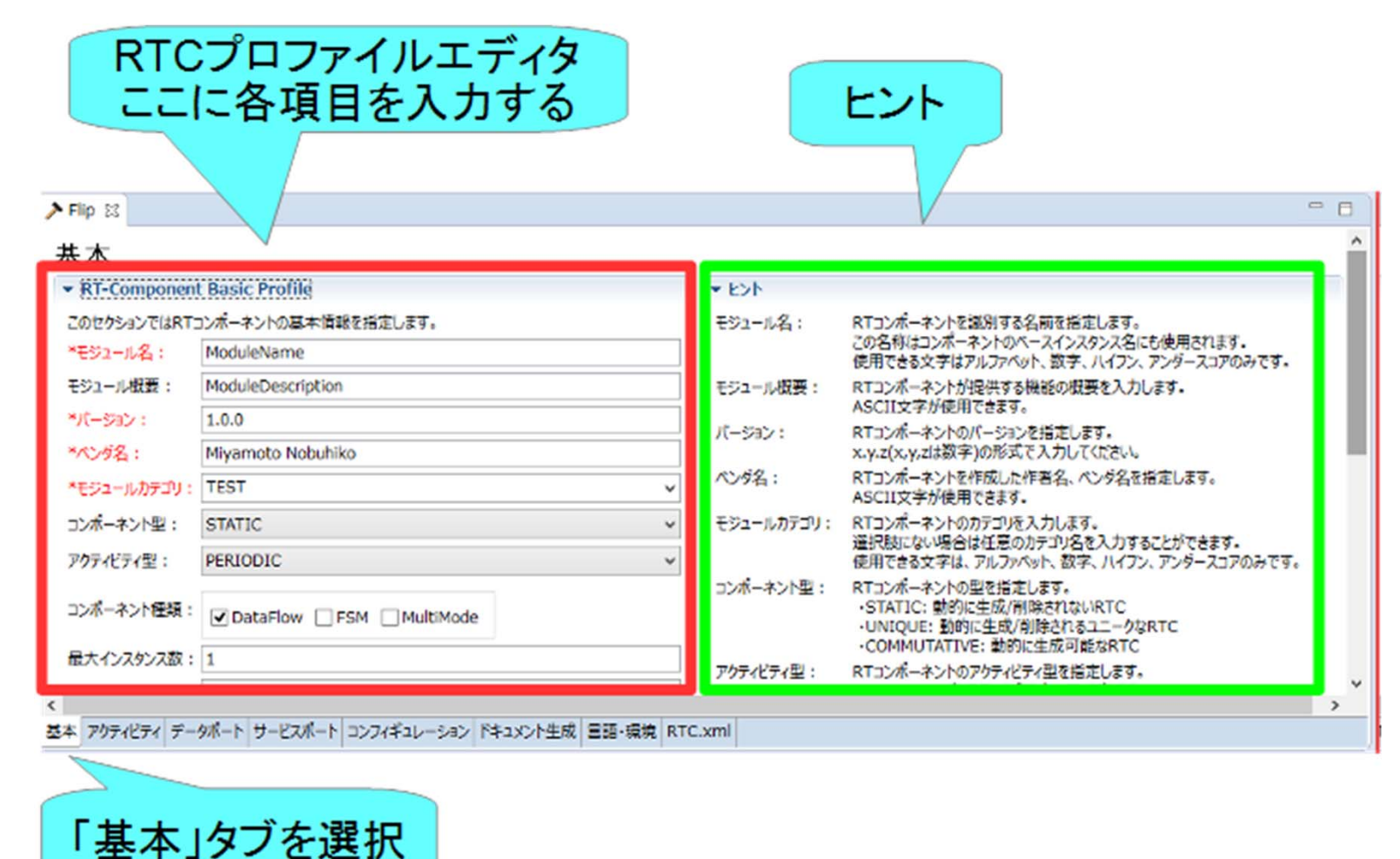

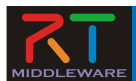

### 基本プロファイルの入力

- モジュール名 • - RobotController
- モジュール概要
  - 任意(Robot Controller Componen このセクションではRTコンポーネントの基本情報を指定します。
- バージョン - 任意(1.0.0)
- ベンダ名
  - 仟意
- モジュールカテゴリ - 任意(Controller)
- コンポーネント型 - STATIC
- アクティビティ型
  - PERIODIC
- コンポーネントの種類 DataFlow
- 最大インスタンス数
  - 1
- 実行型
  - PeriodicExecutionContext
- 実行周期
  - 1000.0
- 概要
  - 任意

#### 基本

▼ RT-Component Basic Profile

| *モジュール名:    | RobotController              |    |
|-------------|------------------------------|----|
| モジュール概要:    | Robot Controller Component   |    |
| *バージョン:     | 1.0.0                        |    |
| *ベンダ名:      | AIST                         |    |
| *モジュールカテゴリ: | Controller                   | ۷  |
| コンポーネント型:   | STATIC                       | ۷  |
| アクティビティ型:   | PERIODIC                     | ۷  |
| コンポーネント種類:  | ✓ DataFlow □ FSM □ MultiMode |    |
| 最大インスタンス数:  | 1                            |    |
| 実行型:        | PeriodicExecutionContext     | ~  |
| 実行周期:       | 1000.0                       |    |
| 概要:         | 講習会用Raspberry Piマウス操作コンポーネント | ^  |
|             |                              | Υ. |
| RTC Type :  |                              |    |

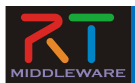

## アクティビティの設定

使用するアクティビティを設定する

| ▼ アクティビティ                       |                   |               | * ビント                           |                                                                                                    |
|---------------------------------|-------------------|---------------|---------------------------------|----------------------------------------------------------------------------------------------------|
| このセクションでは使用するアクションコールバックを指定します。 |                   | onInitialize  | 初期化処理です。コンボーネントライフサイクル開始時に一度だけ呼 |                                                                                                    |
|                                 | コンボーネントの初期化と終了処理  | ニ関するアクション     | onFinalize                      | Not discontracting Contracting Contracti |
| onInitialize                    | onFinalize        |               | onStartup                       | ExecutionContext/完全通信するとき1度だい時は1ます。                                                                                                    |
|                                 | 実行コンテキストの起動と停止に開  | ぎずるアクション      | onActivated                     | 卵アクティブ状態からアクティブ化されるとき1度だけ呼ばれます。                                                                                                    |
| onStartup                       | onShutdown        |               | onDeactivated                   | アクティブ状態から非アクティブ化されるとき1度だけ呼ばれます。                                                                                                    |
|                                 | alive状態でのコンボーネント  | アクション         | onAborting                      | ERROR状態に入る前に1度だけ呼ばれます。                                                                                                    |
| onActivated                     | onDeactivated     | onAborting    | onError                         | ERROR状態にいる間周期的に呼ばれます。                                                                                                    |
| onError                         | onReset           |               | onExecute                       | マルティブナ部時に問題的になけれます。                                                                                                    |
|                                 | Dataflow型コンボーネントの | アクション         | onStateUpdate                   | onExecuteの後毎回呼ばれます。                                                                                                    |
| onExecute                       | onStateUpdate     | onRateChanged | onRateChanged                   | ExecutionContextのrateが変更されたとき呼ばれます。                                                                                                    |
|                                 | FSM型コンポーネントのア     | ちちゅン          | onAction                        | 対応する状態に応じた動作を実行するために呼ばれます。                                                                                                    |
| onAction                        |                   |               | onModeChanged                   | モードが変更された時に呼ばれます。                                                                                                    |
|                                 | Mode型コンポーネントのア    | クション          | 動作収要:                           | アクティビティの概要説明を記述します。                                                                                                    |
| onModeChanged                   |                   | 事前条件:         | アクティビティを実行する前に成立すべき事前条件を記述します。  |                                                                                                    |
|                                 |                   |               |                                 | アクティビティを実行した後に成立すべき事後条件を記述します。                                                                                                    |

#### 基本 アクティビティ テータボート サービスボート コンフィギュレーション ドキュメント生成 言語・環境 RTC.xml

#### 「アクティビティ」タブを選択 指定アクティビティを有効にする手順

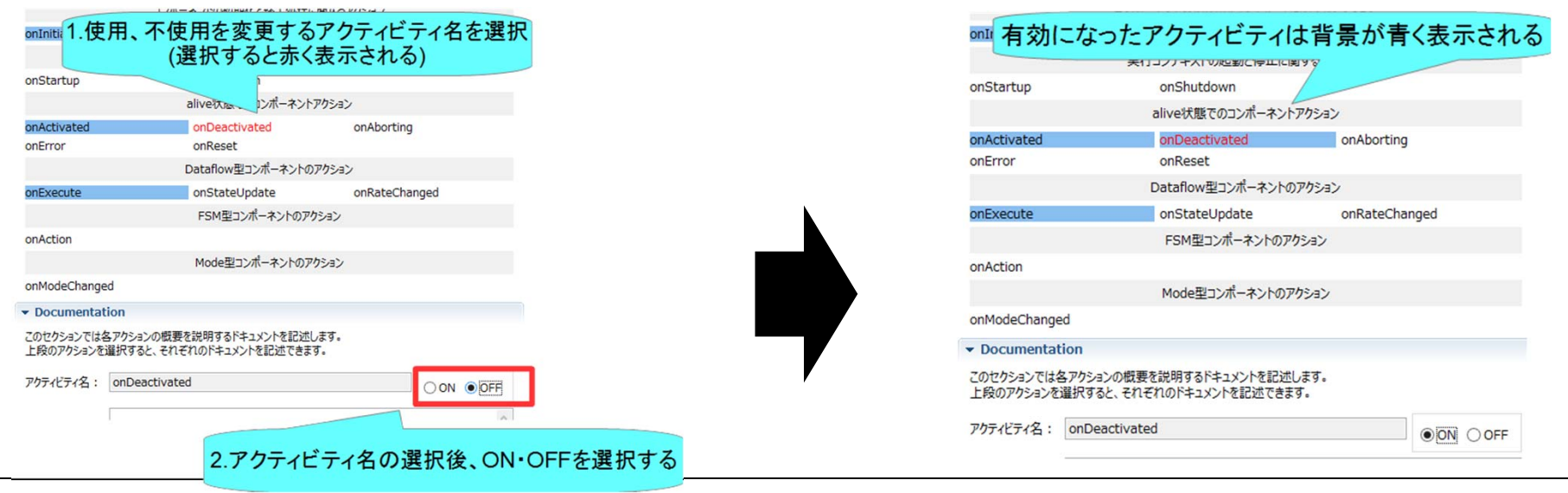

NATIONAL INSTITUTE OF ADVANCED INDUSTRIAL SCIENCE AND TECHNOLOGY (AIST)

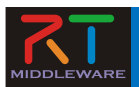

## アクティビティの設定

| コールバック関数      | 処理                                        |
|---------------|-------------------------------------------|
| onInitialize  | 初期化処理                                     |
| onActivated   | アクティブ化されるとき1度だけ呼ばれる                       |
| onExecute     | アクティブ状態時に周期的に呼ばれる                         |
| onDeactivated | 非アクティブ化されるとき1度だけ呼ばれる                      |
| onAborting    | ERROR状態に入る前に1度だけ呼ばれる                      |
| onReset       | resetされる時に1度だけ呼ばれる                        |
| onError       | ERROR状態のときに周期的に呼ばれる                       |
| onFinalize    | 終了時に1度だけ呼ばれる                              |
| onStateUpdate | onExecuteの後毎回呼ばれる                         |
| onRateChanged | ExecutionContextのrateが変更されたとき1度だ<br>け呼ばれる |
| onStartup     | ExecutionContextが実行を開始するとき1度だ<br>け呼ばれる    |
| onShutdown    | ExecutionContextが実行を停止するとき1度だ<br>け呼ばれる    |

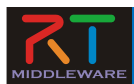

# アクティビティの設定

- 以下のアクティビティを有効にする
  - onInitialize
  - onActivated
  - onDeactivated
  - onExecute
- Documentationは適当に書いておいてください
  - 空白でも大丈夫です

✓ アクティビティ

このセクションでは使用するアクションコールバックを指定します。

コンポーネントの初期化と終了処理に関するアクション onFinalize onInitialize 実行コンテキストの起動と停止に関するアクション onShutdown onStartup alive状態でのコンポーネントアクション onDeactivated onActivated onAborting onReset onError Dataflow型コンポーネントのアクション onStateUpdate onRateChanged onExecute FSM型コンポーネントのアクション onAction Mode型コンポーネントのアクション onModeChanged

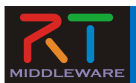

### データポートの設定

• InPort、OutPortの追加、設定を行う

|                                           | ➤*Flp 11                                                  |            | •                                                                                            | <u>E</u>                                      |
|-------------------------------------------|-----------------------------------------------------------|------------|----------------------------------------------------------------------------------------------|-----------------------------------------------|
|                                           | データポート                                                    |            |                                                                                              |                                               |
|                                           | <ul> <li>■ DataPort7027-1兆</li> </ul>                     | * 101      |                                                                                              |                                               |
|                                           | このセクションではRTコンボーネントのDataPort(データボート)の情報を設定します。             | データポート:    | <ul> <li>RTコンボーネント間でデータをやり取りするためのボートです。<br/>データを出力するOutPortと、データを入力するInPortがあります。</li> </ul> |                                               |
|                                           | *ボート名 (InPort) Add *ボート名 (OutPort) Add                    |            | InPortとOutPortを提続するには、両者のデーク型が同一である必要があります                                                   | 6                                             |
|                                           | Delete Delete                                             | e InPort : | RTコンホーネントにデータを入力するためのホートです。<br>他のRTコンボーネントのOutPortと接続され、データを受け取ります。                          |                                               |
|                                           | >  <  >                                                   | OutPort :  | RTコンボーネントからデータを出力するためのボートです。<br>他のRTコンボーネントのInPortと接続され、そのRTコンボーネントにデータを送出                   | a.                                            |
|                                           | ▼ Detail                                                  | 术-1名:      | データボートを識別するための名称を指定します。                                                                      |                                               |
|                                           | このセクションではデータボート特の概要を説明するドキュメントを記述します。                     |            | ボート名に対して一意である必要があります。                                                                        | 1                                             |
|                                           | エのアーダルティを通知すると、それぞれのパキエメンバが起意できます。<br>ポード名:               | 〒          | ASUITメデル世界にきます。<br>データポート間でやり取りされるデータ型を指定します。                                                |                                               |
|                                           |                                                           |            | InPortとOutPortを接続するには、少なくともこのデータ型が同一である必要があ<br>データ型はOpenRTMが提供する基本型のほかに、IDLを定義することでユーザジ      |                                               |
|                                           | *デーク型 Img::CameraDeviceProfile v                          | 252:       | 使用することかできます。<br>データポートに間運付けられる変数名を指定します。                                                     |                                               |
|                                           | 文教名                                                       | 1- ho1975  | 変数の名称は言語により異なります。                                                                            |                                               |
|                                           | 表示位置 LEFT V                                               | N-Trompio  | このプロパティはオブショナルです。                                                                            |                                               |
|                                           | Documentation                                             | 19#1X2F:   | : データボートに関する情報を文書として記述します。<br>全てを記述する必要はありませんが、使用する人がコードを見なくても使用できる。                         |                                               |
|                                           | 教要説明:                                                     |            | レベルの情報を記述することが推興されます。                                                                        |                                               |
|                                           | 基本 アクティビティ データボート サービスボート コンフィギュレーション ドキュメント生成 言語・環境 RTC: | xmi        | 3                                                                                            |                                               |
|                                           |                                                           |            |                                                                                              |                                               |
|                                           | 「データポート」タブを選択                                             |            |                                                                                              |                                               |
| • データポートを追加                               | コする手順                                                     |            | >                                                                                            | *Flip 😒                                       |
| ▼ DataPortプロファイル                          |                                                           |            |                                                                                              | データポート                                        |
|                                           |                                                           |            |                                                                                              | ▼ DataPort707zイル                              |
| このセクションではRIコンホーネントのDataPort(テータホート)の)有戦を設 | 定しま9。                                                     |            |                                                                                              |                                               |
| *ポート名(InPort) ・・・・ *ポート名(Out              | Port)                                                     |            |                                                                                              | このセクションではRTコンボーネントのDataPort(データボート)の情報を設定します。 |
| Add Add Add Add                           | Add                                                       |            |                                                                                              | *ポート名 (InDart) add *ポート名 (OutPort)            |
| Dalata                                    | Delete                                                    |            |                                                                                              | Add n 1 (could of a                           |
| Launa                                     | Delete                                                    |            |                                                                                              | Delete                                        |
|                                           |                                                           |            | · · · · · · · · · · · · · · · · · · ·                                                        |                                               |
| InPort OutPortで追加するポ.                     | ートのAddボタンたクリック                                            |            |                                                                                              |                                               |
| THE OIL OULFOIL C 追加 9 @小                 | PORUUTアンをソリソ                                              |            |                                                                                              |                                               |
| ▼ Det                                     |                                                           |            |                                                                                              |                                               |
| このヤクションではデータポート毎の概要を説明するドキュメントを記述します      | Γ.                                                        |            |                                                                                              | - ホート名をクリックして名則を変更する                          |
| 上のデータポートを選択すると、それぞれのドキュメントが記述できます。        | •                                                         |            |                                                                                              | 2007                                          |
|                                           |                                                           |            |                                                                                              | ポート名: flippedImage (OutPort)                  |
| ╥−№名:                                     |                                                           |            |                                                                                              | inpresentage (our ore)                        |
|                                           |                                                           |            |                                                                                              |                                               |
|                                           |                                                           |            |                                                                                              | *データ型 RTC::CameraImage v                      |
| *データ型 Img::CameraDeviceProfile            | ¥                                                         |            | r                                                                                            | ##h0                                          |
| 赤粒々                                       |                                                           |            |                                                                                              | 200石                                          |
| <b>奖</b> 叙 伯                              |                                                           |            |                                                                                              | 表示位置 RIGHT v                                  |
| 表示位置 LEFT                                 | ¥                                                         |            |                                                                                              |                                               |
|                                           |                                                           |            |                                                                                              |                                               |
| Documentation                             |                                                           |            |                                                                                              |                                               |
|                                           | ~                                                         |            |                                                                                              | 冬雨日本設定する                                      |
| HET THE -H DD .                           |                                                           |            |                                                                                              | TALCIALYO                                     |

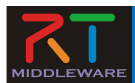

### データポートの設定

- 以下のOutPortを設定する
  - out
    - ・ データ型: RTC::TimedVelocity2D
    - 他の項目は任意
- 以下のInPortを設定する
  - in
    - データ型: RTC::TimedShortSeq
    - 他の項目は任意

#### ▼ DataPort7ロファイル

このセクションではRTコンポーネントのDataPort(データポート)の情報を設定します。

| *ポート名 (InPort) | Add    | *ポート名 (OutPort) | Add    |
|----------------|--------|-----------------|--------|
| in             | Delete | out             | Delete |
| < >            |        | < >             |        |

#### Detail

このセクションではデータポート毎の概要を説明するドキュメントを記述します。 上のデータポートを選択すると、それぞれのドキュメントが記述できます。

ポート名: out (OutPort)

| *データ型               | RTC::TimedVelocity2D | ~      |
|---------------------|----------------------|--------|
| 変数名                 |                      |        |
| 表示 <mark>位</mark> 置 | RIGHT                | ~      |
| Docume              | tation               |        |
| 柳亜≈੪服               | 目標速度出力               | $\sim$ |

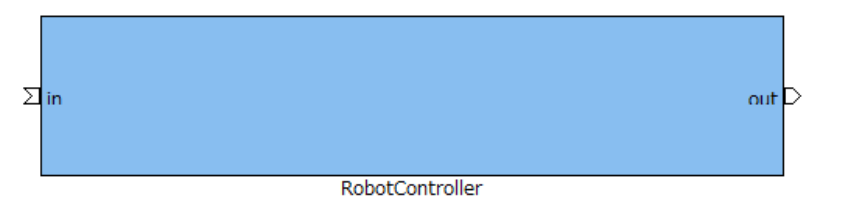

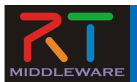

### データポートについて

連続したデータを通信するためのポート

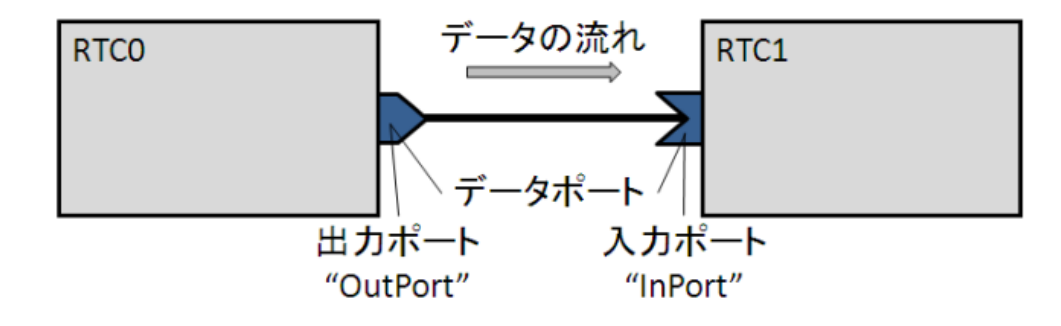

 以下の例はデータフロー型がpush、サブスクリプション型がflush、 インターフェース型がcorba\_cdrの場合

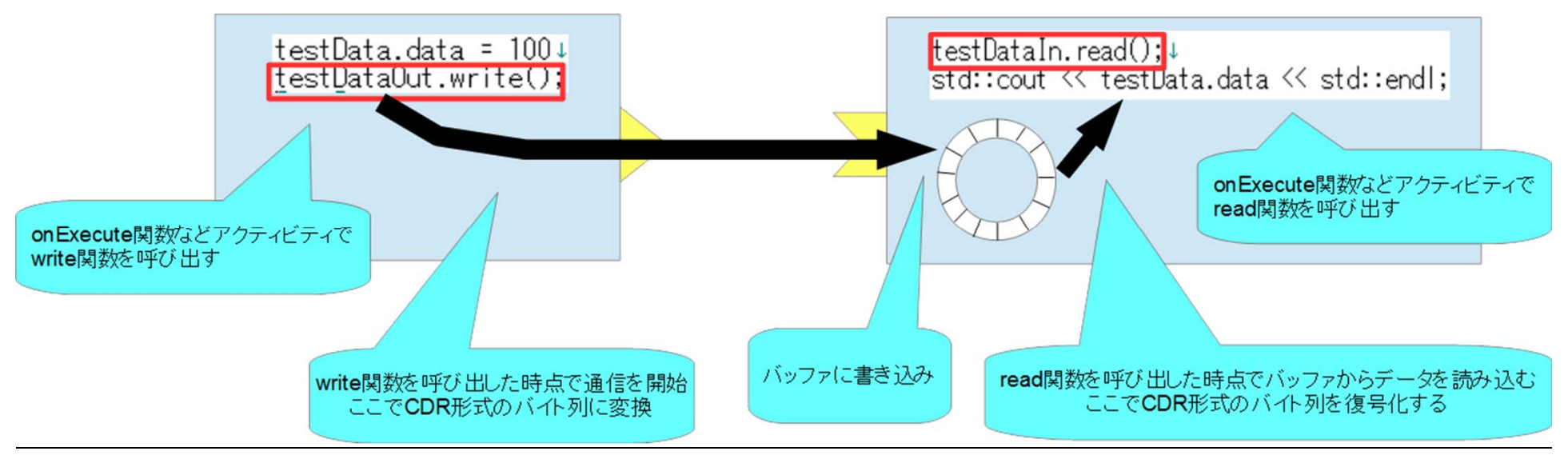

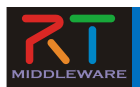

#### RTC::TimedVelocity2D型について

- ExtendedDataTypes.idlで定義されている移動ロボットの速度を表現するためのデータ型
  - vx: X軸方向の速度
  - **vy**: Y軸方向の速度(車輪が横滑りしないと仮定すると0)
  - va: Z軸周りの角速度

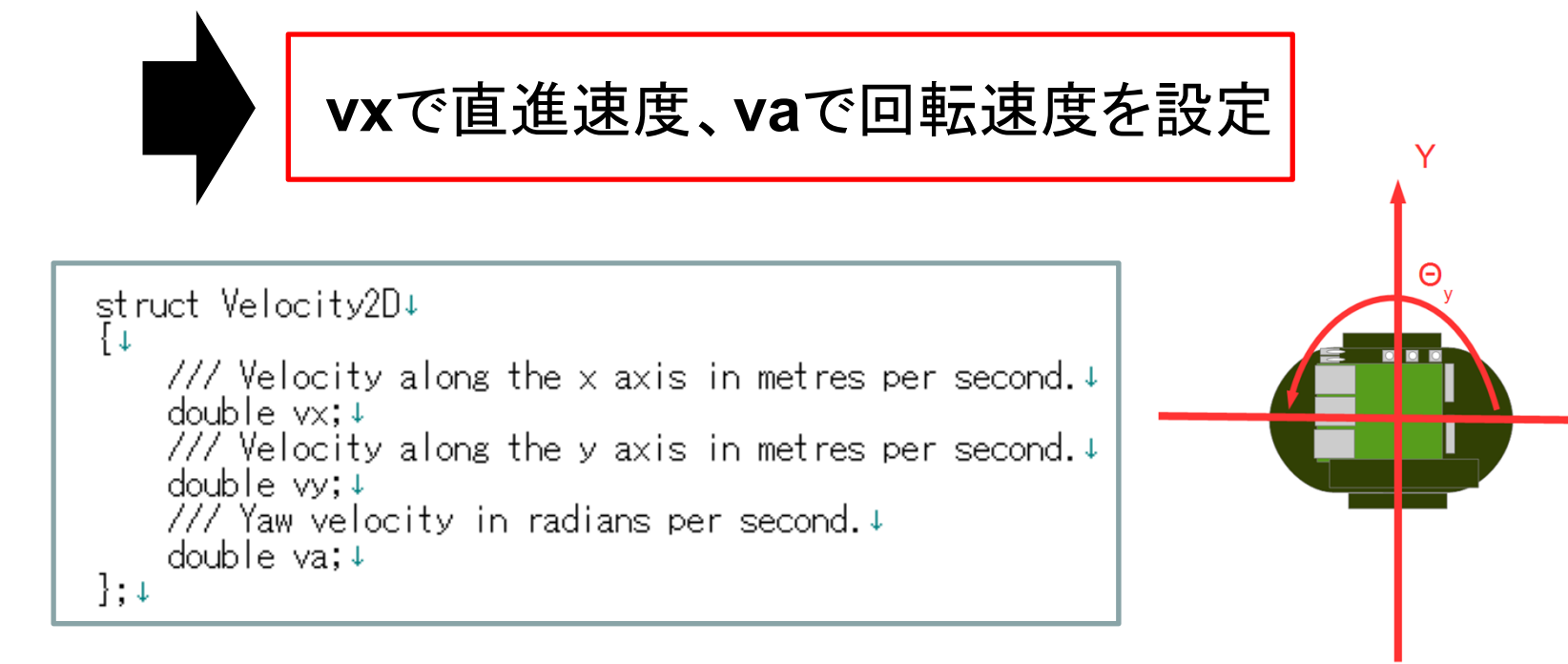

Х

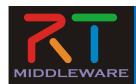

## コンフィギュレーションの設定

・ コンフィギュレーションパラメータの追加、設定を行う

|                                                   | ▶ *Flip 13                                               |                              |                                            |                                                                                           |                                       |        |
|---------------------------------------------------|----------------------------------------------------------|------------------------------|--------------------------------------------|-------------------------------------------------------------------------------------------|---------------------------------------|--------|
|                                                   | コンフィギュレーション・                                             | パラメータ                        |                                            |                                                                                           |                                       |        |
|                                                   | <ul> <li>RT-Component Configuration Parameter</li> </ul> | Definitions                  | * E>F                                      |                                                                                           |                                       |        |
|                                                   | このセクションではRTコンポーネントのコンフィギュレーション ・名称                       | リバラメータを指定します。<br>Add         | Config. Param. :                           | RTコンポーネントにはコンフィギュレーションのためのパラ<br>コンフィギュレーション・パラメータは実行時に外部から動<br>再利用性を向上させるために、RTコンポーネントに実装 |                                       |        |
|                                                   |                                                          | Delet                        | te パラメータ名:                                 | パラメーダは、コンフィギュレーション・パラメータに指定す:<br>コンフィギュレーション・パラメータを識別する名前を指定                              |                                       |        |
|                                                   |                                                          |                              |                                            | パラメータ名は同一のRTコンホーネント内で一意でなに<br>名前にはアルファベット、数字、ハイフン、アンダースコア                                 |                                       |        |
|                                                   |                                                          |                              | 7-9型:                                      | コンノイキュレーション・パフメータの型を指定しよう。<br>基本型の他に、ベクトル型、行列型を使用することがで                                   |                                       |        |
|                                                   | l<br>✓ Detail                                            | I                            | オーデンスルバビ: コンパネユレージ<br>RTコンホーネント<br>観察不認知情が | コンフィキュレーション・ハラメータのテフォルト恒を指定し<br>RTコンホーネント記動時のデフォルト値になるとともに、<br>解釈不能な値が入力された場合には、このデフォルト値  |                                       |        |
|                                                   | このセクションでは各コンフィギュレーション・パラメータの詳細                           | 情報を指定します。                    | 変数名:                                       | コンフィギュレーション・パラメータに関連付けられる変数<br>実際の名称は言語により異なります。                                          |                                       |        |
|                                                   | // 7メーダ名:                                                |                              | 岸位:                                        | コンフィギュレーション・パラメータの単位を指定します。                                                               |                                       |        |
|                                                   | *デー/5型 short                                             |                              | v                                          | ・指定なし:空白<br>・100 (即時):100                                                                 |                                       |        |
|                                                   | *デフォルト値                                                  |                              |                                            | ·範囲描定: <、>、<=、>= >                                                                        | •                                     |        |
|                                                   | 基本 アクティビティ データボート サービスボート コンフィギュ                         | レーション ドキュメント生成 言語・環境 RTC.xml |                                            |                                                                                           | <b>I</b>                              |        |
|                                                   | 「コンフィギ・                                                  | レーションタブを選択                   | 2                                          |                                                                                           |                                       |        |
|                                                   | 「コンノイキニ                                                  | レーンヨン」ダノを選択                  | 2                                          |                                                                                           |                                       |        |
|                                                   |                                                          |                              |                                            |                                                                                           |                                       |        |
| <ul> <li>         ・         ・         ・</li></ul> | <u> ― ヽ゚ノコヽノパラ</u>                                       | メークを追加                       | するヨ                                        | EII佰                                                                                      |                                       |        |
|                                                   | / 1/ / /                                                 |                              | J Q .                                      |                                                                                           |                                       |        |
|                                                   |                                                          |                              |                                            | A +HID XX                                                                                 |                                       |        |
| -Component Configuration Parameter Definitions    |                                                          |                              |                                            | ▼ RT-Component                                                                            | t Configuration Parameter Definitions |        |
| ・<br>クションではRTコンポーネントのコンフィギュレーション・パラメータを指定しま       | व.                                                       |                              |                                            | このセクションではRTI                                                                              | コンポーネントのコンフィギュレーション・パラメータを指定します。      |        |
| 称                                                 |                                                          | Add                          |                                            | 白你                                                                                        |                                       | Add    |
|                                                   |                                                          |                              |                                            | flipMode                                                                                  |                                       | Delete |
|                                                   |                                                          | elete                        |                                            |                                                                                           |                                       |        |
|                                                   |                                                          |                              |                                            |                                                                                           |                                       |        |
|                                                   |                                                          |                              |                                            | パニメータをたり                                                                                  | いわ  アタ前た亦再する                          |        |
|                                                   | / \                                                      |                              |                                            | 177 7427                                                                                  | リソレビロ前を変更する                           |        |
| tail                                              | Add ボタンをクリック                                             | 7                            |                                            | ✓ Detail                                                                                  |                                       |        |
| カションズはタコンフィギョー ション パニッ カの送知信報をドウ                  |                                                          |                              |                                            | このヤクションでは名つ                                                                               | レンフィギュレーション・パラメータの詳細情報を指定します。         |        |
| 27ションでは各コンフィキュレーション・ハラメータの非物情報を指定します。             |                                                          |                              |                                            | パラメータ名 · flinM                                                                            | Inde                                  |        |
| -24.                                              |                                                          |                              |                                            | ANY ALL MP.                                                                               |                                       |        |
| - 友型 short                                        |                                                          |                              |                                            | *デ 夕型 int                                                                                 |                                       | ~      |
|                                                   |                                                          |                              |                                            | *===                                                                                      |                                       |        |
| - 77 JU MIE                                       |                                                          |                              |                                            |                                                                                           | $\land$                               |        |
|                                                   |                                                          |                              |                                            | 変数名:                                                                                      |                                       |        |
|                                                   |                                                          |                              |                                            | ~                                                                                         | 西日大部中大大                               |        |
|                                                   |                                                          |                              |                                            | 谷                                                                                         | - 現日で設定りる                             |        |

NATIONAL INSTITUTE OF ADVANCED INDUSTRIAL SCIENCE AND TECHNOLOGY VIEW

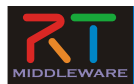

### コンフィギュレーションの設定

 以下のコンフィギュレーション パラメータを設定する

#### - speed\_x

- データ型:double
- デフォルト値: 0.0
- 制約条件:-1.5<x<1.5
- Widget:slider
- Step: 0.01
- 他の項目は任意

#### - speed\_r

- データ型:double
- デフォルト値: 0.0
- 制約条件:-2.0<x<2.0
- Widget:slider
- Step: 0.01
- 他の項目は任意

#### RT-Component Configuration Parameter Definitions

このセクションではRTコンポーネントのコンフィギュレーション・パラメータを指定します。

| יעיובר             |
|--------------------|
| speed_x<br>speed_r |
| speed_i            |
| stop_d             |
|                    |
|                    |
|                    |

#### ▼ Detail

パラメータ名: speed\_x

このセクションでは各コンフィギュレーション・パラメータの詳細情報を指定します。

| *データ型   | double                                | ~ |
|---------|---------------------------------------|---|
| *デフォルト値 | 0.0                                   |   |
| 変数名:    |                                       |   |
| 単位:     | m/s                                   |   |
| 制約条件:   | -1.5 <x<1.5< td=""><td></td></x<1.5<> |   |
| Widget: | slider                                | ~ |
| Step:   | 0.01                                  |   |

GUI(スライダー)による移動ロボットの操作ができるようにする

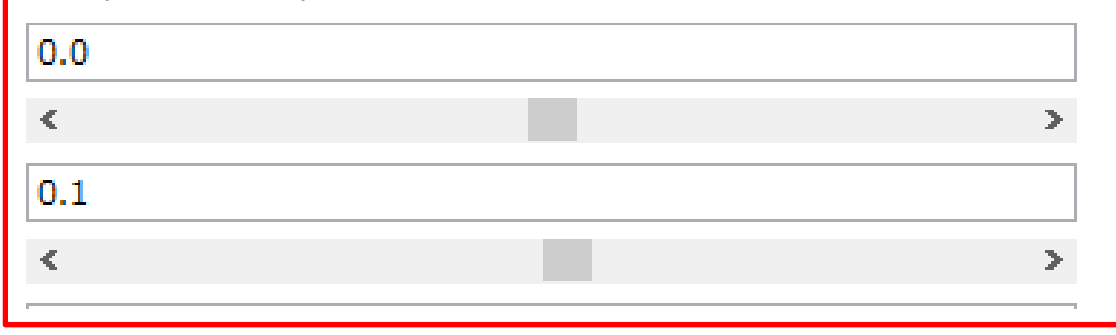

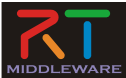

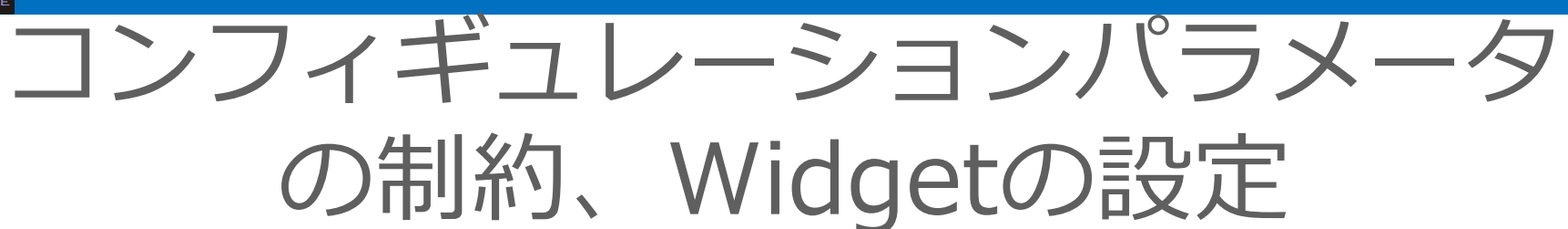

 RT System Editorでコンフィギュレーションパラメータを編集 する際にGUIを表示する

0

• Widget:text

- 制約条件:0<=x<=100
- Widget:spin
- Step:10
- 制約条件:0<=x<=100
- Widget:slider
- Step:10

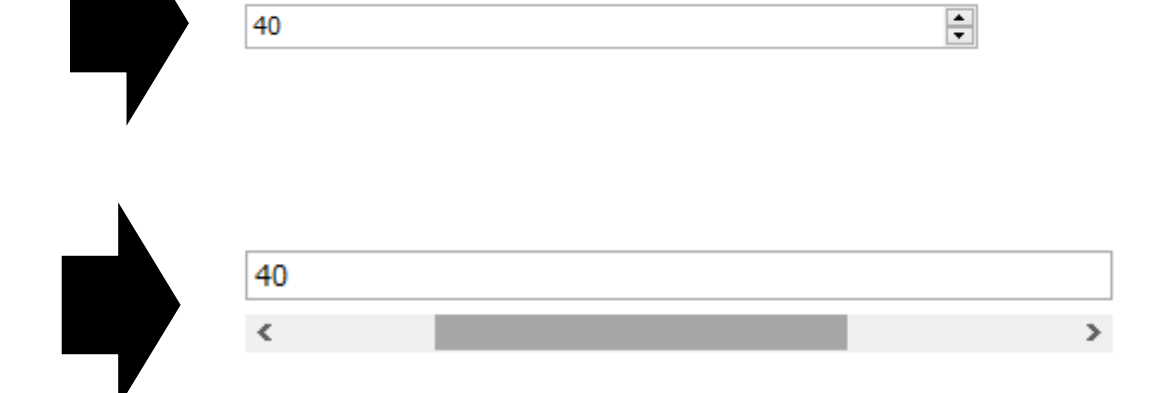

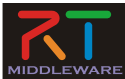

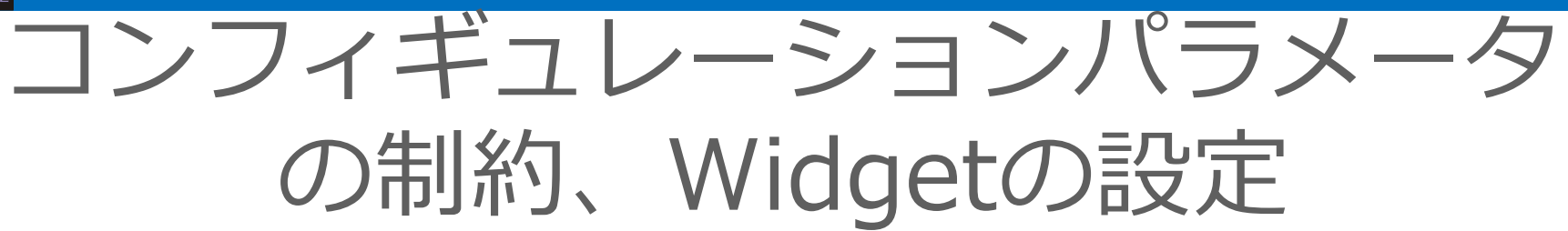

- 制約条件:(0,1,2,3)
- Widget: radio

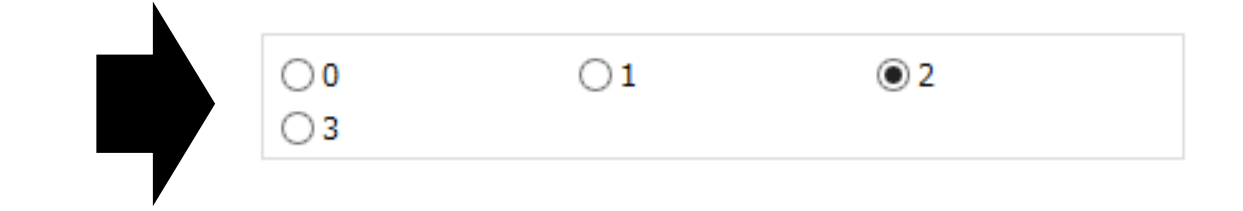

- 制約条件:(0,1,2,3)
- Widget: checkbox

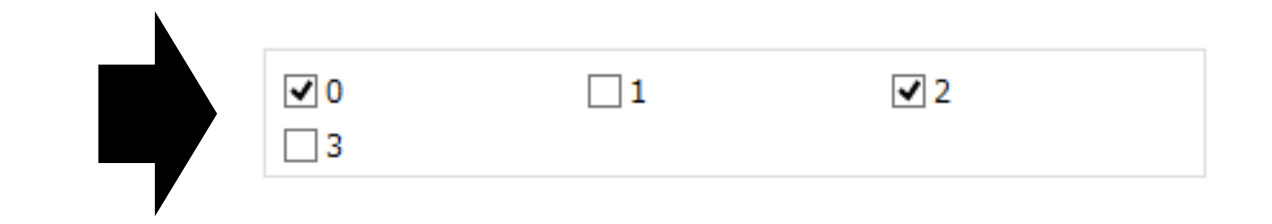

- 制約条件:(0,1,2,3)
- Widget:ordered\_list

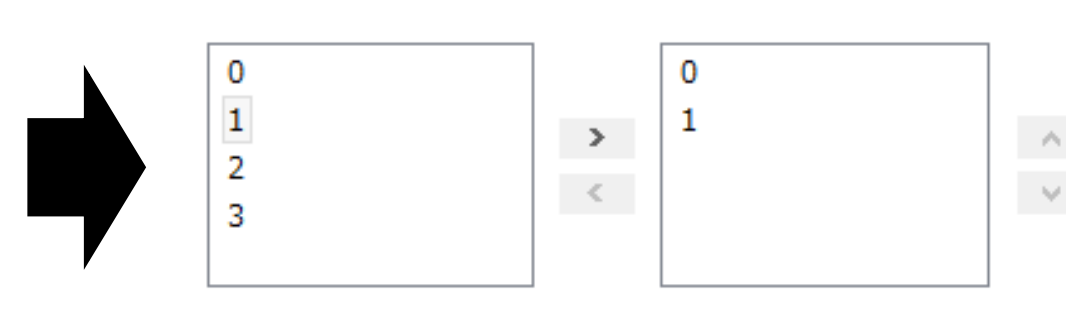

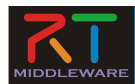

### コンフィギュレーションの設定

 以下のコンフィギュレーション パラメータを追加

センサ値がこの値以上の場合に停止

- stop\_d
  - データ型:int
  - デフォルト値: 30
  - 他の項目は任意

▼ RT-Component Configuration Parameter Definitions

このセクションではRTコンポーネントのコンフィギュレーション・パラメータを指定します。

| *名称     | Add    |
|---------|--------|
| speed_x | Delete |
| speed_r | Delete |
| stop_d  |        |
|         |        |
|         |        |
|         |        |

#### ▼ Detail

このセクションでは各コンフィギュレーション・パラメータの詳細情報を指定します。

パラメータ名: stop\_d

| *データ型   | double v | ] |
|---------|----------|---|
| *デフォルト値 | 30       |   |
| 変数名:    |          |   |
| 単位:     |          |   |
| 制約条件:   |          | ] |
| Widget: | text v   |   |
| Step:   |          |   |

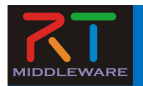

### Raspberry Piマウスの距離センサ

- Raspberry Piマウス実機には距離センサが搭載されている
  - 計測した値は物体までの距離が近いほど大きな値となる

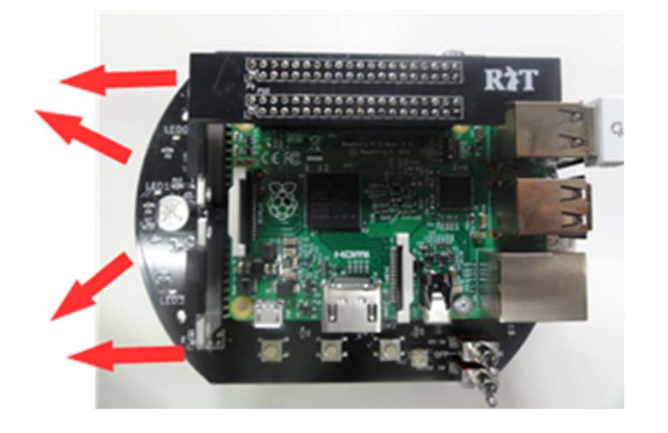

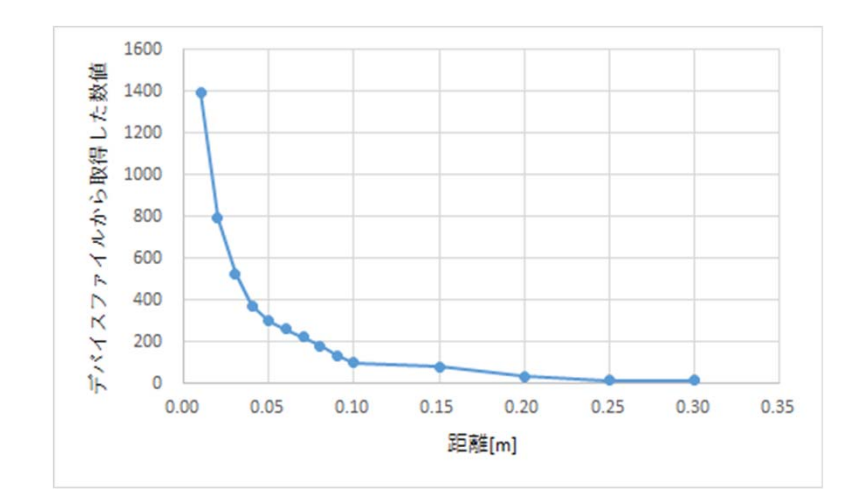

• シミュレータでもこのデータに近い値を計算して出力している

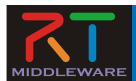

ドキュメントの設定

• 各種ドキュメント情報を設定

|          | <b>权</b> 安            |   | * EXP                                                            |
|----------|-----------------------|---|------------------------------------------------------------------|
| 概要說明:    | 入力画像を反転させて出力するコンポーネント | ^ | コンポーネント概要:コンポーネントに関する概要説明を記述します。<br>その他: コンポーネントに関する付加的な情報を記述します |
|          |                       | ~ |                                                                  |
| 入出力:     |                       | ^ |                                                                  |
|          |                       | ~ |                                                                  |
| アルゴリズムなど |                       | ^ |                                                                  |
|          |                       | ~ |                                                                  |
| ▼ その他    |                       |   |                                                                  |
|          |                       | ~ |                                                                  |
| 作成者·連絡先: |                       |   |                                                                  |
|          |                       | • |                                                                  |
| ライセンス,使用 | 1条件:                  |   |                                                                  |
|          |                       | ~ |                                                                  |
| 参考文献:    |                       | ^ |                                                                  |
|          |                       | ~ |                                                                  |

今回は適当に設定しておいてください。
 空白でも大丈夫です

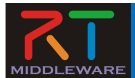

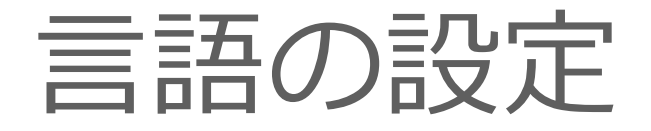

#### • 実装する言語,動作環境に関する情報を設定

| <ul> <li>▶ *Flip ※</li> <li>言語・環境</li> <li>▼ 言語</li> <li>このセクションでは使用する言語を指定します</li> </ul>           | <ul> <li>□</li> <li>□</li> <li>► ヒ&gt;ト</li> <li>Ξ語: RT□&gt;ポーネ&gt;トを作成する三語を選択します。リスト中の三語から選択可能です。</li> </ul> |
|----------------------------------------------------------------------------------------------------|----------------------------------------------------------------------------------------------------|
| ● C+++<br>○ Java<br>○ Python<br>◎ Ruby<br>Use old build environment.                                | 環境: 言語ごとのライブラリの依存閉係や、使用するOSなどの環境を選択します。<br>詳細情報で設定した内容(OS情報、ライブラリ情報など)は、プロファイル内にのみ保存                          |
| 言語を選択する<br>今回は「C++」を選択する<br>Delete                                                                  |                                                                                                    |
| 詳細情報<br>OS Version Add CPU Add<br>く<br>基本 アクティビティ データポート サービスポート コンフィギュレーション ドキュメント生成 言語・環境 RTC.xml | ×                                                                                                    |
| 「言語・環境                                                                                              | しタブを選択                                                                                                    |

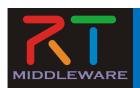

### スケルトンコードの生成

- 基本タブからコード生成ボタンを 押すことでスケルトンコードが生 成される
  - Workspace¥RobotController以下 に生成
    - ・ ソースコード
      - C++ソースファイル(.cpp)
      - ヘッダーファイル(.h)
        - » このソースコードにロボットを操作す る処理を記述する
    - CMakeの設定ファイル
      - CMakeLists.txt
    - rtc.conf、RobotController.conf
    - 以下略
  - ファイルが生成できているかを確認してください

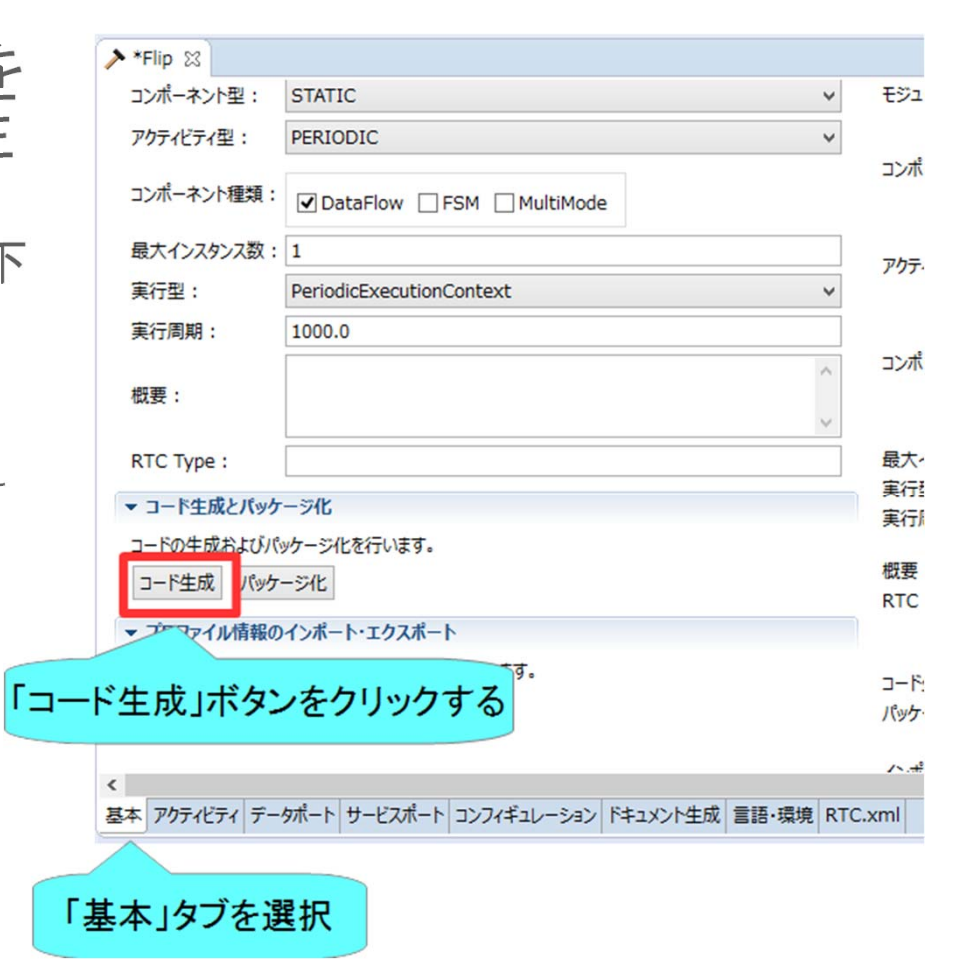

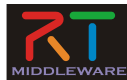

#### ソースコードの編集、RTCのビルド
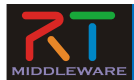

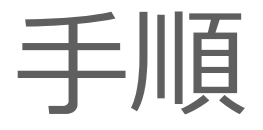

#### • ビルドに必要な各種ファイルを生成

- CMakeLists.txtの編集
- CMakeにより各種ファイル生成
- ソースコードの編集
  - RobotController.hの編集
  - RobotController.cppの編集
- ・ビルド
  - -Windows: Visual Studio
  - -Ubuntu : Code::Blocks

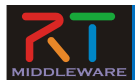

#### CMake

#### • ビルドに必要な各種ファイルを生成

- CMakeLists.txtに設定を記述
  - RTC Builderでスケルトンコードを作成した時にCMakeLists.txtも生成され

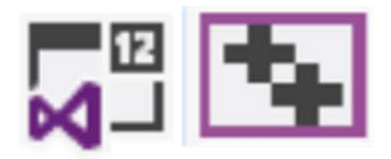

Visual Studio

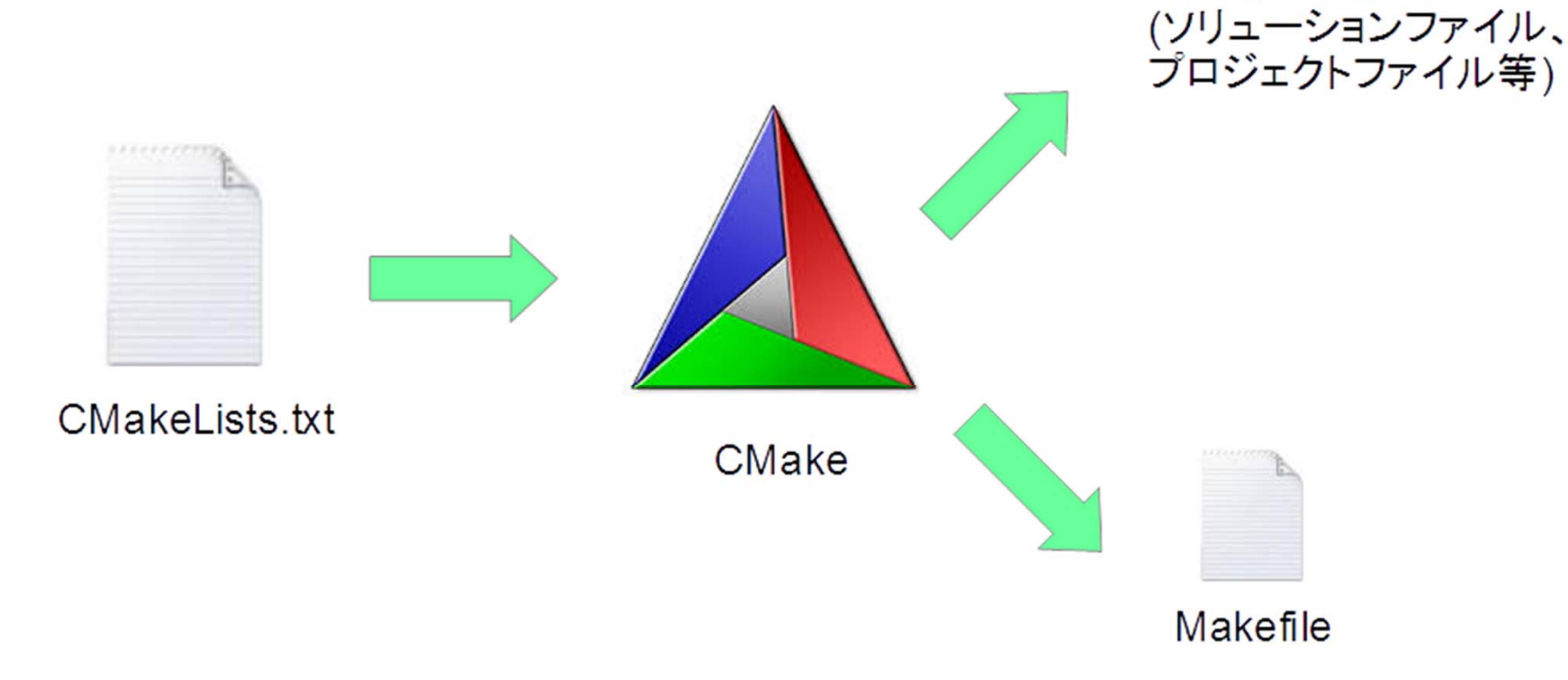

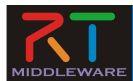

- CMakeを使用する
  - Windows 7
    - 「スタート」→「すべてのプログラム」→「CMake 3.5.2」→「CMake (cmake-gui)」
  - Windows 8.1
    - 「スタート」→「アプリビュー(右下矢印)」→「CMake 3.5.2」→「CMake (cmake-gui)」
  - Ubuntu
    - コマンドで「cmake-gui」を入力

| 🔺 CMake 3.2.1 - 🗕 🗖 🗙                                                                  |
|----------------------------------------------------------------------------------------|
| Eile Tools Options Help                                                                |
| Where is the source code: Browse Source                                                |
| Where to build the binaries: Browse Build                                              |
| Search: Grouped T Advanced 🕂 Add Entry 🗱 Remove Entry                                  |
| Name Value                                                                             |
|                                                                                        |
|                                                                                        |
|                                                                                        |
|                                                                                        |
|                                                                                        |
|                                                                                        |
|                                                                                        |
| Press Cartinue to undete and display new values is red than press Consults to generate |
| selected build files.                                                                  |
| Configure Generate Current Generator: None                                             |
|                                                                                        |
|                                                                                        |
|                                                                                        |

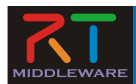

 CMakeLists.txtをcmake-guiにドラックアンドドロップ
 CMakeLists.txtはRTC Builderで生成したプロジェクトのフォルダ (例: C:¥workspace¥RobotController)

| 🕼 l 🕞 🕼 🖛 l                             | RobotController               |                  | - 🗆 ×              |
|-----------------------------------------|-------------------------------|------------------|--------------------|
| ファイル ホーム                                | 共有 表示                         |                  | ~ 0                |
| الله الله الله الله الله الله الله الله |                               |                  | 「蓮訳<br>解除<br>の切り替え |
| クリップボード                                 | 整理新規                          | 置へ               | 訳                  |
| € ⊙ - ↑ [                               | « workspace » RobotController | V C RobotContro  | lerの検索 🔎           |
| = デスクトップ                                | ^ 名前 ^                        | 更新日時             | 種類                 |
| 3 最近表示した                                | Duild                         | 2017/06/09 17:23 | ファイル フォルダー         |
|                                         | Cmake                         | 2017/06/09 17:22 | ファイル フォルダー         |
| ▲ OneDrive                              | 🔒 doc                         | 2017/06/09 17:22 | ファイル フォルダー         |
|                                         | 👪 idl                         | 2017/06/09 17:22 | ファイル フォルダー         |
|                                         | 3 include                     | 2017/06/09 17:22 | ファイル フォルジ          |
|                                         | 3 src                         | 2017/06/09 19:05 | ファイル               |
| A +-181-7                               | .project                      | 2017/06/09 17:06 | PROJECT 7741       |
| N-11/1/-7                               | CMakeLists.txt                | 2017/06/09 17:22 | テキストドキュメント         |
| IN PC                                   | COPYING                       | 2017/06/09 17:22 | ファイル               |
| ■ ダウンロード                                | COPYING.LESSER                | 2017/06/09 17:22 | LESSER 7711        |
| デスクトップ                                  | README.RobotController        | 2017/06/09 17:22 | ROBOTCONTRO        |
| ■ ドキュメント                                | RobotController.conf          | 2017/06/09 17:22 | CONF J711          |
| 1 ピクチャ                                  | rtc.conf                      | 2017/06/09 17:22 | CONF 7711          |
| 目 ビデオ                                   | RTC.xml                       | 2017/06/09 19:03 | XML ファイル           |
| 1 ミュージック                                | RTC.xml20170609172246         | 2017/06/09 17:22 | XML201706091       |
| 🏭 ローカル ディス                              |                               |                  |                    |
| 1 2vb7-2                                | v <                           |                  | >                  |
| 15個の項目 1個                               | 回の項目を選択 3.26 KB               |                  | 800 E              |

| code:           |                                    | ] Grouped 🔲 Adv<br>Value                                           | anced 🚭                                                                                                    | ¥<br>Add Entry                                                                                               | Browse Source                                                                                                    |
|-----------------|------------------------------------|--------------------------------------------------------------------|----------------------------------------------------------------------------------------------------|----------------------------------------------------------------------------------------------------|----------------------------------------------------------------------------------------------------|
| inaries:        |                                    | ] Grouped 🔲 Adv<br>Value                                           | anced 🔮                                                                                                    | ♥<br>Add Entry                                                                                               | Browse Source                                                                                                    |
| inaries:        |                                    | Grouped Adv                                                        | anced 🔮                                                                                                    | ♥<br>Add Entry                                                                                               | Browse Build                                                                                                    |
|                 |                                    | Grouped Adv                                                        | anced 🔮                                                                                                    | Add Entry                                                                                                    | X Bemove Entr                                                                                                    |
|                 |                                    | Value                                                              |                                                                                                    |                                                                                                    |                                                                                                    |
|                 |                                    |                                                                    |                                                                                                    |                                                                                                    |                                                                                                    |
| to update and o | display new valu<br>en Project Cun | ies in red, then pres                                              | is Generate<br>e                                                                                           | to generate sek                                                                                              | ected build files.                                                                                                    |
|                 | our Dioboor                        |                                                                    | ×                                                                                                    | 1                                                                                                    |                                                                                                    |
|                 |                                    |                                                                    |                                                                                                    |                                                                                                    |                                                                                                    |
|                 | to update and<br>ienerate Op       | to update and display new valu<br>ienerate Open <u>Project</u> Cun | to update and display new values in red, then pres<br>ienerate Copen <u>Project</u> Current Generator: Non | to update and display new values in red, then press Generate<br>enerate Open Project Current Generator: None | to update and display new values in red, then press Generate to generate sek<br>generate Open Project Current Generator: None |

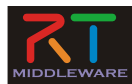

| CMake 3.7.2 - C:/workspace/RobotController/build                                                | - 🗆 🗙                 |
|-------------------------------------------------------------------------------------------------|-----------------------|
| <u>F</u> ile <u>T</u> ools <u>O</u> ptions <u>H</u> elp                                         |                       |
| Where is the source code: C:/workspace/RobotController                                          | Browse <u>S</u> ource |
| Where to build the binaries: C:/workspace/RobotController/build                                 | Browse <u>B</u> uild  |
| Search: Grouped Advanced 🕂 Add Entry 💥                                                          | <u>R</u> emove Entry  |
| Name                                                                                            |                       |
| ソリューションファイル等を生成するフォルダを<br>(例: C:/workspace/RobotController/build                                | E指定<br>d)             |
| ドラックアンドドロップした場合は後ろに「/build」<br>何かトラブルが発生した時はこのフォルダを                                             | を追加<br> 削除            |
| 同がドラブルが先生した時はとのフォルメを                                                                            | איוניא                |
|                                                                                                 |                       |
| Press Configure to undate and display new values in red, then press Generate to generate select | ted build files       |
| Configure Generate Open Project Current Generator: None                                         | teo bana mes.         |
|                                                                                                 |                       |
|                                                                                                 |                       |
|                                                                                                 |                       |
|                                                                                                 |                       |
|                                                                                                 |                       |
|                                                                                                 |                       |
|                                                                                                 |                       |

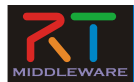

| CMa                                | ake 3.7.2 - C:/workspace/RobotCont                  | roller/build – 🗆 🗙                    |     |                                                 |
|------------------------------------|-----------------------------------------------------|---------------------------------------|-----|-------------------------------------------------|
| <u>File T</u> ools <u>O</u> ptions | Help                                                |                                       |     |                                                 |
| Where is the source code:          | C:/workspace/RobotController                        | Browse Source.                        | -   |                                                 |
| Where to build the binaries:       | C:/workspace/RobotController/build                  | ✓ Browse <u>B</u> uild                |     |                                                 |
| Search:                            | Grouped Advanced                                    | Add Entry                             |     |                                                 |
| Name                               | Value                                               |                                       |     | Create Directory                                |
|                                    |                                                     |                                       |     | Build directory does not exist, should I create |
|                                    |                                                     |                                       |     | Directory: C:/workspace/Flip/build              |
|                                    |                                                     |                                       |     |                                                 |
|                                    |                                                     |                                       |     | Yes No                                          |
|                                    |                                                     |                                       |     |                                                 |
| Press Configure to upda            | ate and display new values in red, then press Gener | ate to generate selected build files. |     |                                                 |
| <u>C</u> onfigure <u>G</u> enerate | Open Project Current Generator: None                |                                       |     | DUIIDノオルダか仔仕しない場合は<br>オスカビネかもかれてため「Voo」を翌日      |
|                                    |                                                     |                                       | TFR | 9 るかとうかさかれるにの「res」を選択                           |
|                                    |                                                     |                                       |     |                                                 |
|                                    |                                                     |                                       |     |                                                 |
|                                    |                                                     | +                                     |     |                                                 |
|                                    | Configureボタンを押す                                     | す                                     |     |                                                 |
| パイルに必要                             | Configureボタンを押す<br>な情報の収集(必要なライ                     | す<br>ブラリの検出など)を                       | 行う  |                                                 |
| パイルに必要                             | Configureボタンを押す<br>な情報の収集(必要なライ                     | す<br>ブラリの検出など)を                       | 行う  |                                                 |

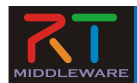

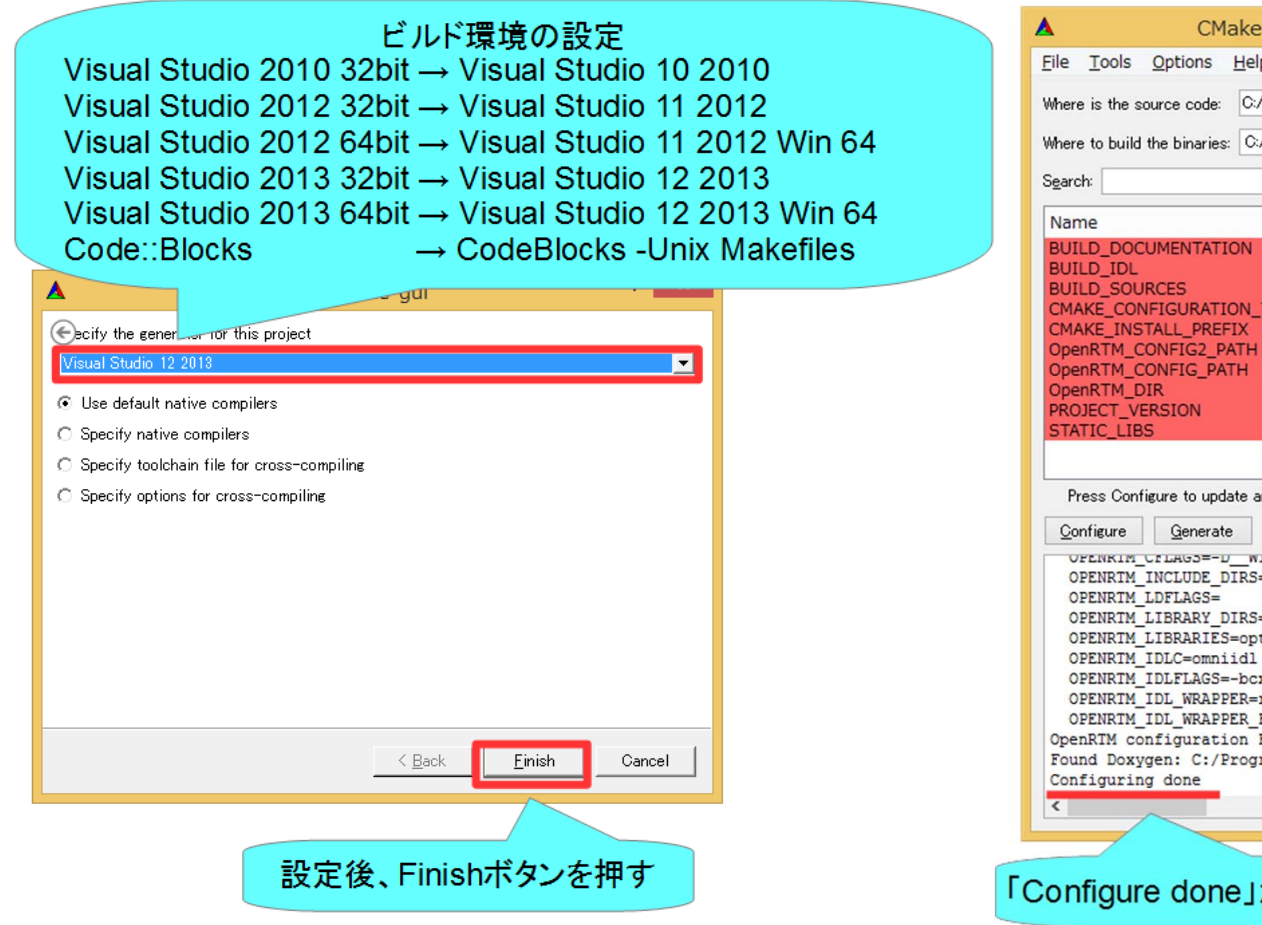

| CMake 3.7.2 - C:                                                                                                    | /workspace/RobotController/build – 🗖 🗙                                                                                                    |
|----------------------------------------------------------------------------------------------------|----------------------------------------------------------------------------------------------------|
| <u>F</u> ile <u>T</u> ools <u>O</u> ptions <u>H</u> elp                                                                                                    |                                                                                                    |
| Where is the source code: C:/workspace/Ro                                                                                                    | botController Browse Source                                                                                                    |
| Where to build the binaries: C:/workspace/Ro                                                                                                    | botController/build v Browse Build                                                                                                    |
| Search:                                                                                                    | Grouped Advanced 🔂 Add Entry 🗱 Remove Entry                                                                                                    |
| Name                                                                                                    | Value                                                                                                    |
| BUILD_DOCUMENTATION<br>BUILD_IDL<br>BUILD_SOURCES<br>CMAKE_CONFIGURATION_TYPES<br>CMAKE_INSTALL_PREFIX<br>OpenRTM_CONFIG2_PATH<br>OpenRTM_CONFIG_PATH<br>OpenRTM_DIR<br>PROJECT_VERSION<br>STATIC_LIBS<br>Press Configure to update and display new                                                                                                    | Debug;Release;MinSizeRel;RelWithDebInfo<br>C:/Program Files (x86)/RobotController<br>C:/Program Files (x86)/OpenRTM-aist/1.1.2/bin···<br>C:/Program Files (x86)/OpenRTM-aist/1.1.2/cm···<br>C:/Program Files (x86)/OpenRTM-aist/1.1.2/cm···<br>1.0.0                                                                                                    |
| Configure Generate Open Project                                                                                                    | Current Generator: Visual Studio 12 2013                                                                                                    |
| OPENRIM_CILAGS=-D_WIN32_;-D_2<br>OPENRIM_INCLUDE_DIRS=C:/Program<br>OPENRIM_LIBRARY_DIRS=C:/Program<br>OPENRIM_LIBRARIES=optimized;RIC:<br>OPENRIM_IDLC=onmiidl<br>OPENRIM_IDLC=onmiidl<br>OPENRIM_IDL_WRAPPER=rtm-skelwray<br>OPENRIM_IDL_WRAPPER=FLAGS=-inc:<br>OpenRIM configuration Found<br>Found Doxygen: C:/Program Files/dd<br>Configuring done | <pre>xxx=_;-D_wi_;-D_oversion_=4;-D_cKI_SLOKE_NO<br/>Files (x86)/OpenRTM-aist/1.1.2;C:/Program Files /<br/>Files (x86)/OpenRTM-aist/1.1.2/bin/vc12;C:/Prograt<br/>112_vc12;optimized;coil112_vc12;optimized;omniORB4<br/>;-IC:/Program Files (x86)/OpenRTM-aist/1.1.2/rtm/i<br/>pper.py<br/>lude-dir="";skel-suffix=Skel;stub-suffix=Stub<br/>oxygen/bin/doxygen.exe (found version "1.8.9.1")<br/></pre> |
| configure done」が表示。                                                                                                    | されていれば成功                                                                                                    |

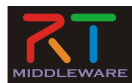

|                                                                                                    | CMake 3.7.2 - C:,                                                                                                    | /workspace/RobotCor                                                                                                    | troller/build 🗧 🗖                                                                                                    |                                       |
|----------------------------------------------------------------------------------------------------|----------------------------------------------------------------------------------------------------|----------------------------------------------------------------------------------------------------|----------------------------------------------------------------------------------------------------|---------------------------------------|
| File Tools Option                                                                                                    | ns <u>H</u> elp                                                                                                    |                                                                                                    |                                                                                                    |                                       |
| Where is the source co                                                                                                    | ode: C:/workspace/Rot                                                                                                    | botController                                                                                                    | Browse S                                                                                                    | ourc                                  |
| Where to build the bina                                                                                                    | aries: C:/workspace/Ro                                                                                                    | botController/build                                                                                                    | ✓ Browse                                                                                                    | <u>B</u> uild                         |
| S <u>e</u> arch:                                                                                                    |                                                                                                    | Grouped Advanced                                                                                                    | Add Entry Remove                                                                                                    | Entr                                  |
| Name                                                                                                    |                                                                                                    | Value                                                                                                    |                                                                                                    |                                       |
| BUILD_IDL<br>BUILD_SOURCES<br>CMAKE_CONFIGUR                                                                                                    | ATION_TYPES                                                                                                    | Debug;Release;                                                                                                    | MinSizeRel;RelWithDebInfo                                                                                                    |                                       |
| OpenRTM CONFIG                                                                                                    | 2 PATH                                                                                                    | C:/Program File                                                                                                    | (x86)/OpenRTM-aist/1.1.2/                                                                                                    | /bin                                  |
|                                                                                                    |                                                                                                    |                                                                                                    |                                                                                                    |                                       |
| Press Configure to                                                                                                    | update and display new                                                                                                    | values in red, then press Gene                                                                                                    | rate to generate selected build t                                                                                                    | files.                                |
| Press Configure to<br>Configure Gen                                                                                                    | update and display new<br>erate Open <u>P</u> roject                                                                                                    | values in red, then press Gene<br>Current Generator: Visual Stud                                                                                                    | rate to generate selected build t<br>io 12 2013                                                                                                    | files.                                |
| Press Configure to<br><u>Configure</u> <u>Gen</u><br>OPENRIM_INCLOU<br>OPENRIM_LDFLAG<br>OPENRIM_LBRAF<br>OPENRIM_LBRAF<br>OPENRIM_IDLC=C<br>OPENRIM_IDL_WF<br>OPENRIM_IDL_WF<br>OPENRIM_IDL_WF<br>OPENRIM_Configur<br>Found Doxygen: C<br>Configuring done<br>Generating done    | update and display new<br>erate Open <u>Project</u><br>C_DIRS=C:/Program<br>S=<br>Y_DIRS=C:/Program<br>HES=optimized;RTC1<br>mniidl<br>GS=-bcxx;-Wba;-nf;<br>APPER=rtm-skelwrap<br>APPER_FLAGS=inc]<br>ation Found<br>::/Program Files/do | values in red, then press Gene<br>Current Generator: Visual Stuc<br>TILES (x00)/OpenRIM-al<br>Files (x86)/OpenRIM-ai<br>112_vc12;optimized;coil<br>;-IC:/Program Files (x8<br>oper.py<br>lude-dir="";skel-suff<br>oxygen/bin/doxygen.exe | rate to generate selected build f<br>io 12 2013<br>st/1.1.2/bin/vc12;C:/Program Filt<br>st/1.1.2/bin/vc12;C:/Pro<br>112_vc12;optimized;omnic<br>6)/OpenRTM-aist/1.1.2/rt<br>ix=Skel;stub-suffix=St<br>(found version "1.8.9.1"  | files.<br>ogra<br>DRB4<br>tm/j<br>tub |
| Press Configure to<br><u>Configure</u> <u>Gen</u><br>OPENRTM_INCLOU<br>OPENRTM_LIBRAH<br>OPENRTM_LIBRAH<br>OPENRTM_LIBRAH<br>OPENRTM_IDLC=C<br>OPENRTM_IDLL=LA<br>OPENRTM_IDL_WF<br>OPENRTM_IDL_WF<br>OPENRTM_Configur<br>Found Doxygen: O<br>Configuring done<br>Generating done | update and display new<br>erate Open Project<br>DF_DIRS=C:/Program<br>S=<br>XY_DIRS=C:/Program<br>RIES=optimized;RTC1<br>omniid1<br>RGS=-bcxx;-Wba;-nf;<br>APPER=rtm-Skelwrap<br>PAPPER_FLAGS=inc1<br>vation Found<br>::/Program Files/do | values in red, then press Gene<br>Current Generator: Visual Stud<br>rifes (xce)/OpenRIM-ai<br>Files (x86)/OpenRIM-ai<br>112_vc12;optimized;coil<br>;-IC:/Program Files (x8<br>oper.py<br>lude-dir="";skel-suff<br>oxygen/bin/doxygen.exe | rate to generate selected build to<br>io 12 2013<br>st/1.1.2/bin/vc12;C:/Program rife<br>st/1.1.2/bin/vc12;C:/Pro<br>112_vc12;optimized;omnic<br>6)/OpenRTM-aist/1.1.2/rt<br>ix=Skel;stub-suffix=St<br>(found version "1.8.9.1" | files.<br>ogra<br>DRB4<br>tm/j<br>tub |

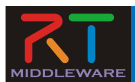

- Windows
  - buildフォルダの「RobotController.sln」をダブルクリックして開く
- Ubuntu
  - buildフォルダの「RobotController.cbp」をダブルクリックして開く

| 👔 l 🔀 🕼 = l                                   | build                                                                           |                                        | - 🗆 ×                                                                |
|-----------------------------------------------|---------------------------------------------------------------------------------|----------------------------------------|----------------------------------------------------------------------|
| ファイル ホーム 共                                    | 有 表示                                                                            |                                        | ^ 🕜                                                                  |
| レー 貼り付け 1000000000000000000000000000000000000 | 参勤先・<br>③コピー先・<br>・<br>・<br>・<br>・<br>・<br>・<br>・<br>・<br>・<br>・<br>・<br>・<br>・ |                                        | <ul> <li>すべて選択</li> <li>選択解除</li> <li>選択の切り替え</li> <li>選択</li> </ul> |
|                                               | RobotController > build >                                                       | ✓ C buildの様                            | 索。                                                                   |
| <ul> <li>デスクトップ へ</li> <li>最近表示した</li> </ul>  | 名前<br>cmake_install.cmake                                                       | 更新日時<br>201//06/09 1/<br>2017/06/09 17 | 種類 ^<br>:23 CMAKE ノアイル<br>:23 テキスト ドキュメント                            |
| ConeDrive                                     | cpack_options.cmake CPackConfig.cmake                                           | 2017/06/09 17<br>2017/06/09 17         | :23 CMAKE ファイル<br>:23 CMAKE ファイル                                     |
| ● 画像<br>● 電子メールの済                             | CPackSourceConfig.cmake                                                         | 2017/06/09 17<br>2017/06/09 17         | :23 CMAKE ファイル<br>:23 VC++ Project                                   |
| 🜏 ホームグループ                                     | <ul> <li>INSTALL.vcxproj.filters</li> <li>PACKAGE.vcxproj</li> </ul>            | 2017/06/09 17<br>2017/06/09 17         | :23 VC++ Project F<br>:23 VC++ Project                               |
| PC                                            | PACKAGE.vcxproj.filters           RobotController.opensdf                       | 2017/06/09 17<br>2017/06/09 17         | :23 VC++ Project F<br>:23 OPENSDF ファイル                               |
| )。<br>ダウンロード<br>ト<br>デスクトップ                   | RobotController.sdf                                                             | 2017/06/09 18<br>2017/06/09 17         | :02 SDF ファイル<br>:23 Microsoft Visual                                 |
| )))))))))))))))))))))))))))))))))))))         | uninstall.vcxproj     uninstall.vcxproj.filters                                 | 2017/06/09 17<br>2017/06/09 17         | :23 VC++ Project<br>:23 VC++ Project F                               |
| 」ビデオ ↓ ミュージック                                 | i uninstall_target.cmake wix.xsl                                                | 2017/06/09 17<br>2017/06/09 17         | :23 CMAKE ファイル<br>:23 XSL ファイル                                       |
| 🚢 ローカル ディス・                                   | ZERO_CHECK.vcxproj ZERO_CHECK.vcxproj.filters                                   | 2017/06/09 17<br>2017/06/09 17         | :23 VC++ Project<br>:23 VC++ Project F ↓                             |
| 📬 ネットワーク 💙<br>28 個の項目 1 個の項                   | <<br>頁目を選択 8.17 KB                                                              |                                        | ><br>                                                                |

| 😣 🖨 🗊 build                |                                       |       |                  |            |       |           |
|----------------------------|---------------------------------------|-------|------------------|------------|-------|-----------|
| く > ★ホーム RTM               | _Tutorial_2017 sample RobotController | build |                  |            | ۹     | = =       |
| 場所                         | 名前                                    |       | サイズ              | 種類         | 更新日   | 時         |
| ◎ 最近開いたファイル                | cmake                                 |       | 6個のアイテム          | フォルダー      | 17:28 |           |
| ★ ホーム                      | doc                                   |       | 5個のアイテム          | フォルダー      | 17:28 |           |
| デスクトップ<br>ジダウンロード          | idl                                   |       | 3個のアイテム          | フォルダー      | 17:28 |           |
| □ ドキュメント                   | include                               |       | 4個のアイテム          | フォルダー      | 17:28 |           |
| 月ビデオ                       | src                                   |       | 5個のアイテム          | フォルダー      | 17:33 |           |
| ID ビクチャ ID ミュージック          | CMakeCache.txt                        |       | 35.0 kB          | 不明         | 17:26 |           |
| ● ゴミ箱                      | CPackConfig.cmake                     |       | 3.5 kB           | テキスト       | 17:22 |           |
| デバイス                       | CPackSourceConfig.cmake               |       | 4.0 kB           | テキスト       | 17:22 |           |
| <ul> <li>■ Home</li> </ul> | Makefile                              |       | 8.6 kB           | テキスト       | 17:28 |           |
| ネットワーク                     | RobotController.cbp                   |       |                  |            |       |           |
| ■ネットワークを表示                 | RobotController.layout                |       | 137 バイト          | マークアップ     | 17:34 |           |
| <b>豆</b> サーバーへ接続           | cmake_install.cmake                   |       | 2.3 kB           | テキスト       | 17:23 |           |
|                            | cpack_options.cmake                   |       | 4.3 kB           | テキスト       | 17:22 |           |
|                            | uninstall_target.cmake                |       | "RobotController | r.cbp"を選択し | ました   | (23.3 kB) |

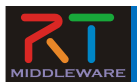

- Windows
  - Visual Studioが起動
- Ubuntu
  - Code::Blocksが起動

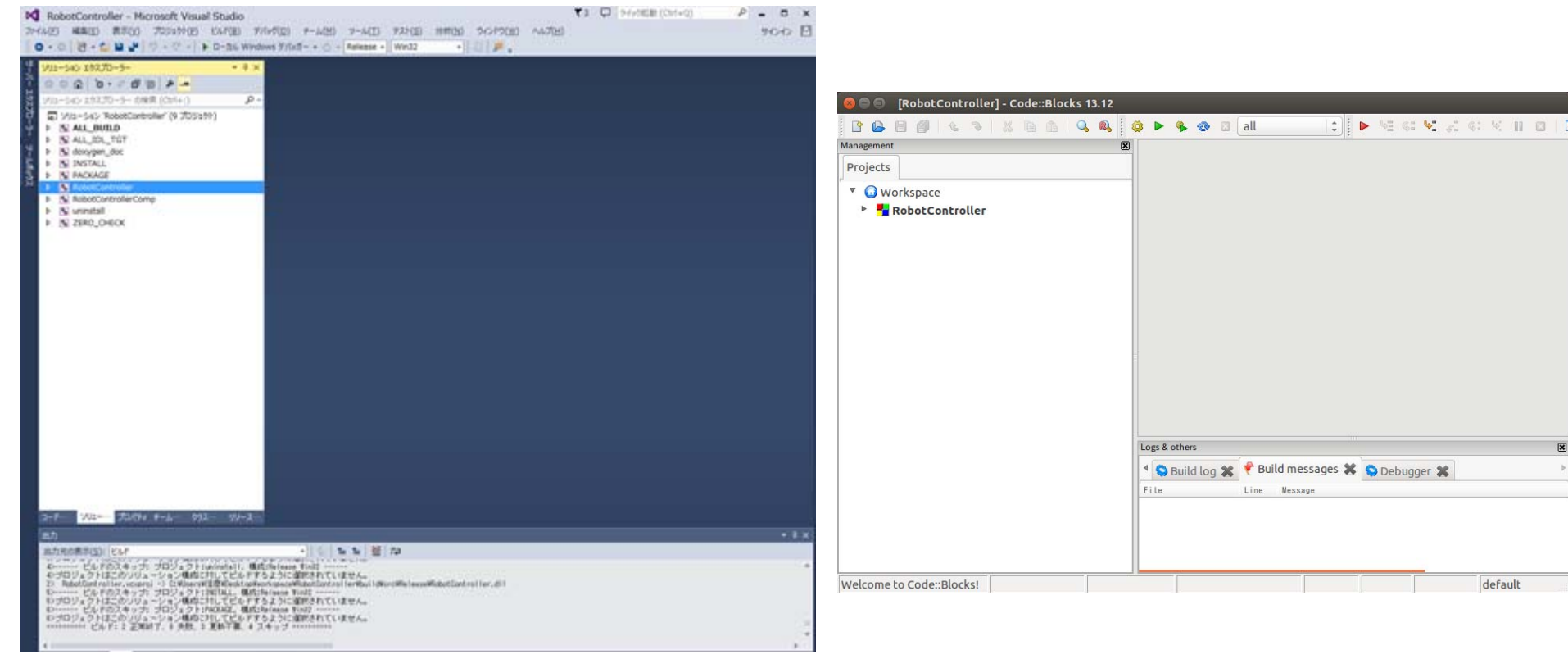

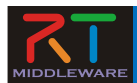

RobotController.hの編集 

#### Visual Studio

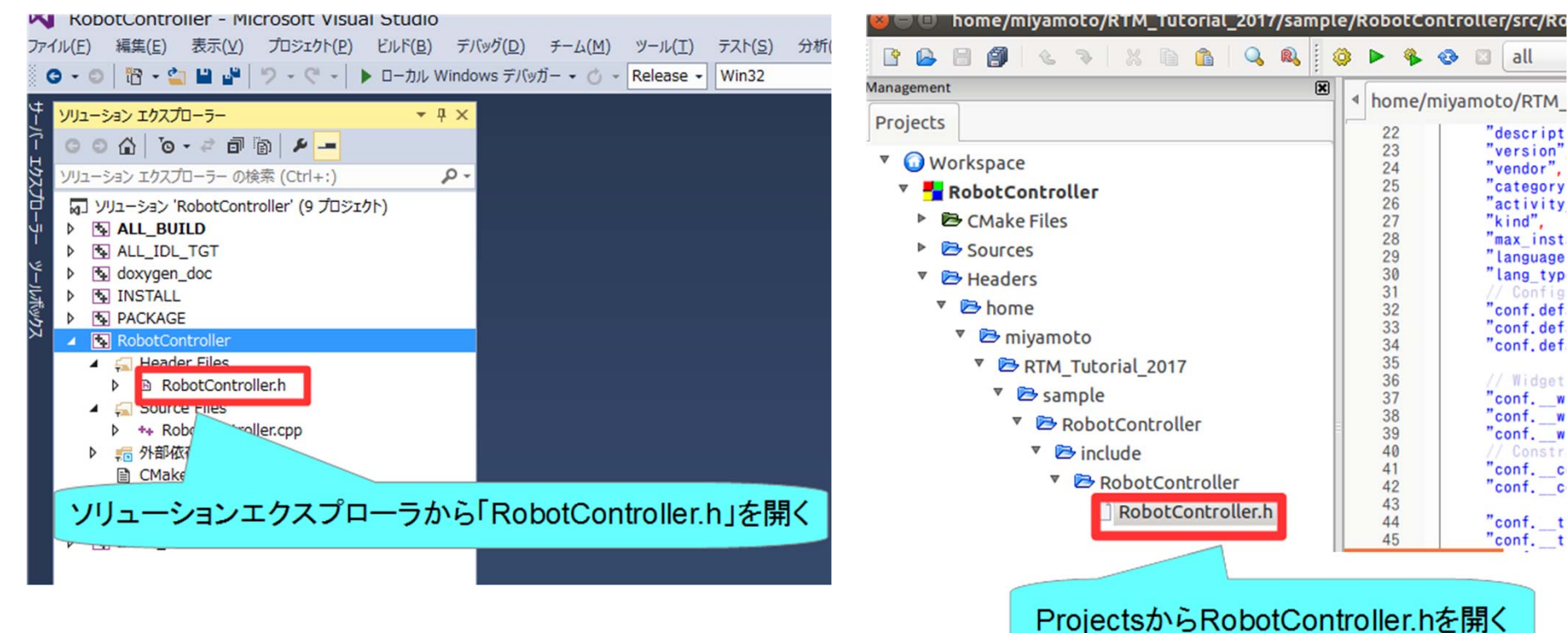

#### Code::Blocks

×

22

23

24

25

26

27

28

29

30

31

32

33

34

35

36

37

38

39

40 41

42

43

44 45

home/miyamoto/RTM

"descript

"version"

"vendor",

"category

"activity

"max inst

"language

"lang typ

"conf.def

"conf.def

"conf.def

// Widget

"conf. w

"conf. w

"conf. w

"conf. c

"conf. c

"conf. t

"conf. t

"kind",

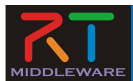

• RobotController.hの編集

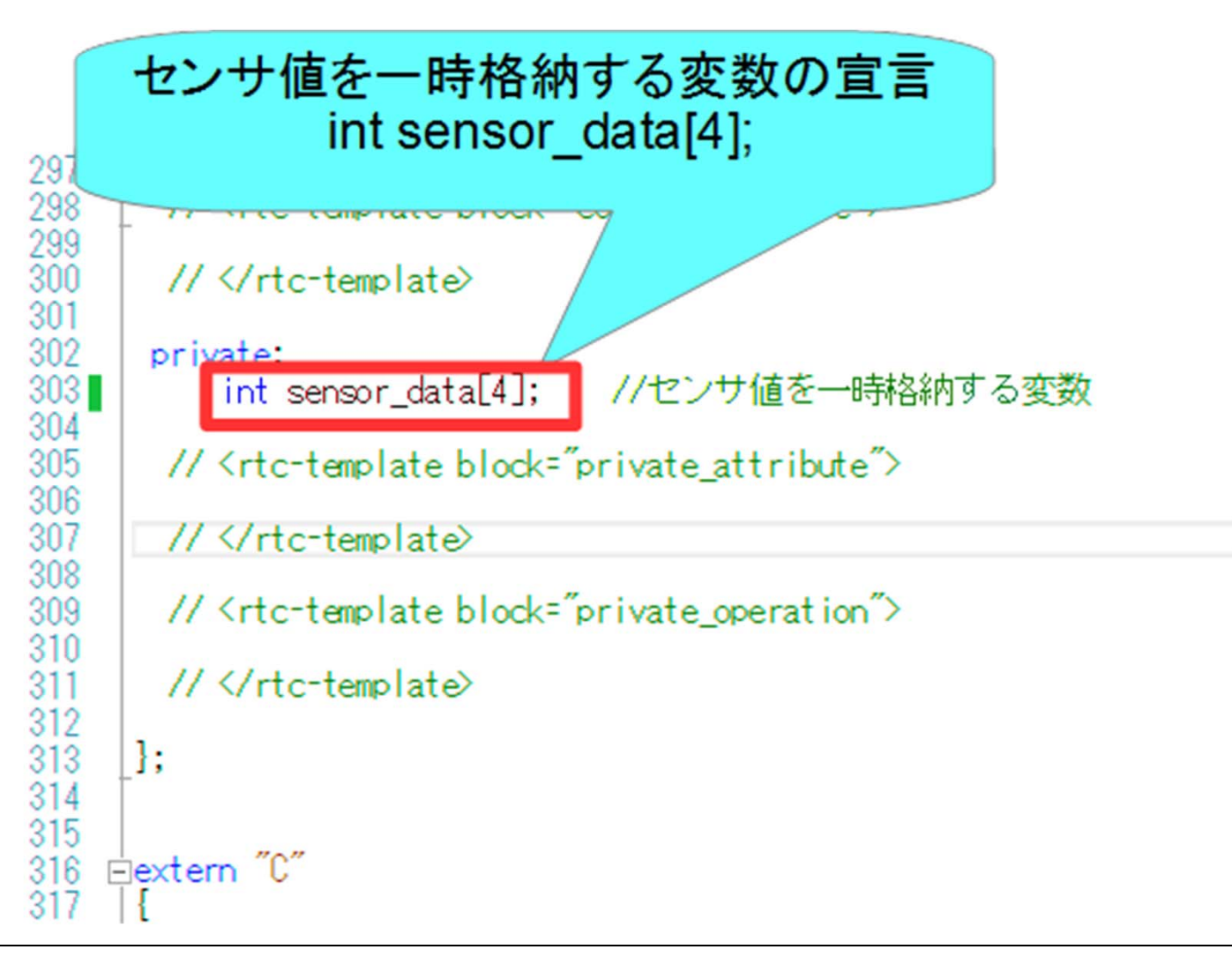

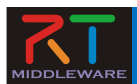

RobotController.cppの編集

 詳細はUSBメモリの資料を参考にしてください

#### Visual Studio

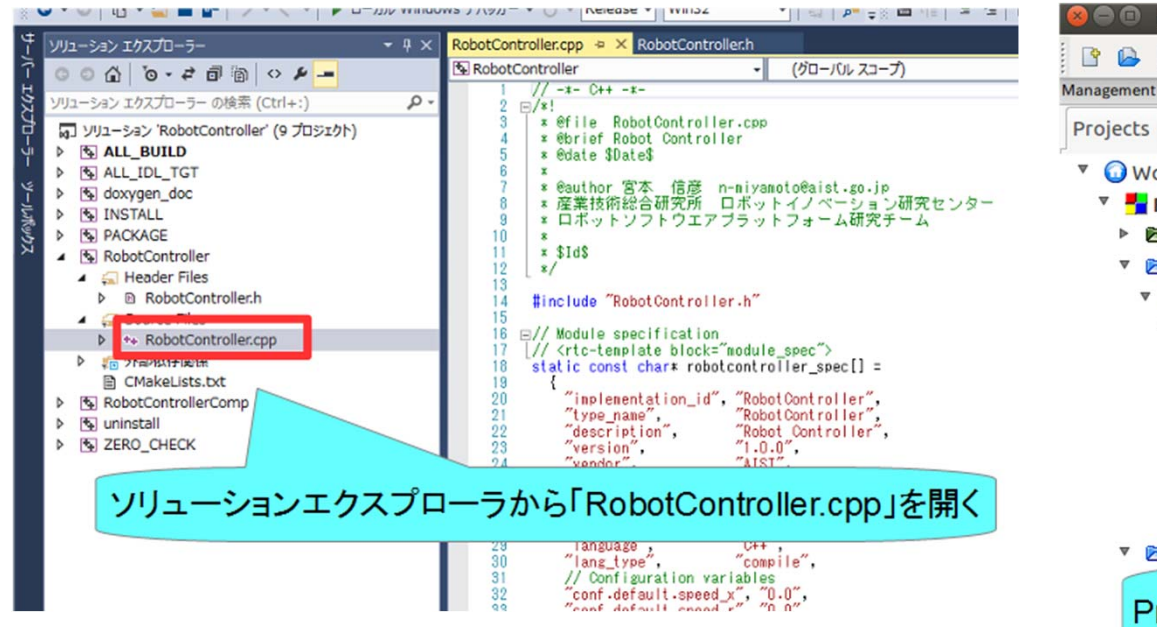

#### Code::Blocks

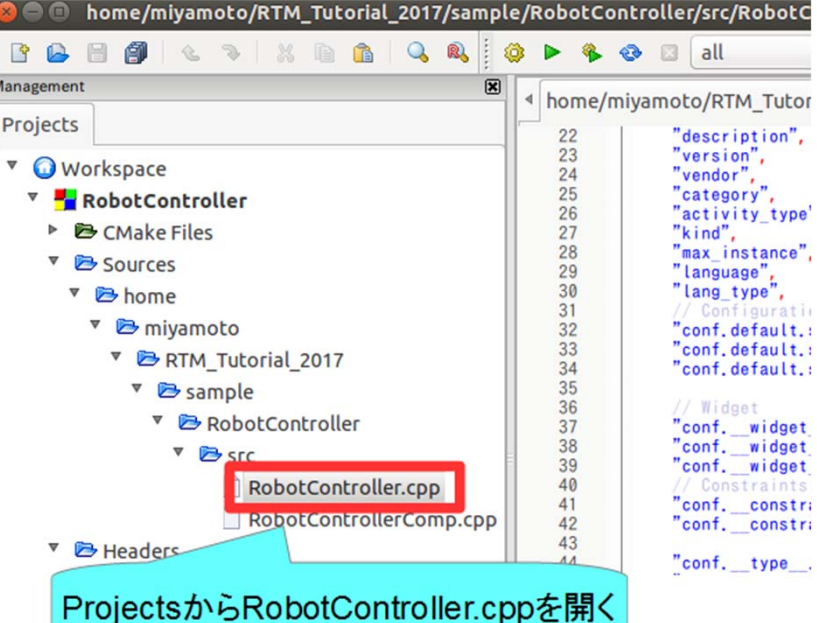

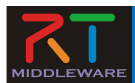

• RobotController.cppの編集

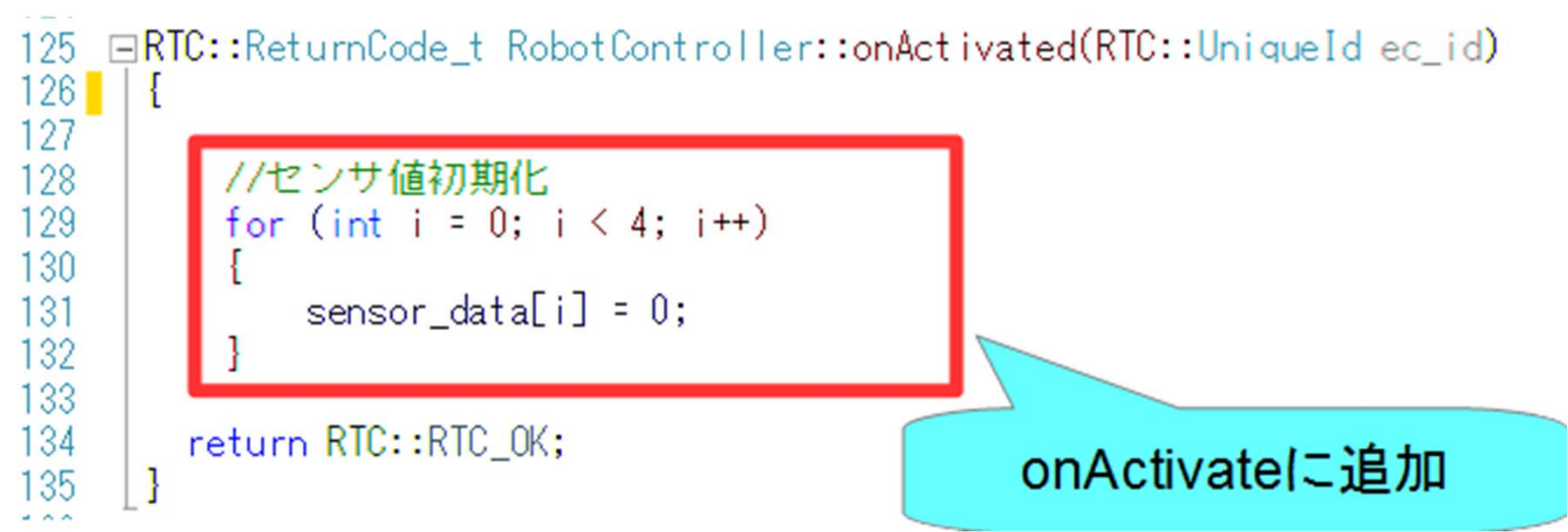

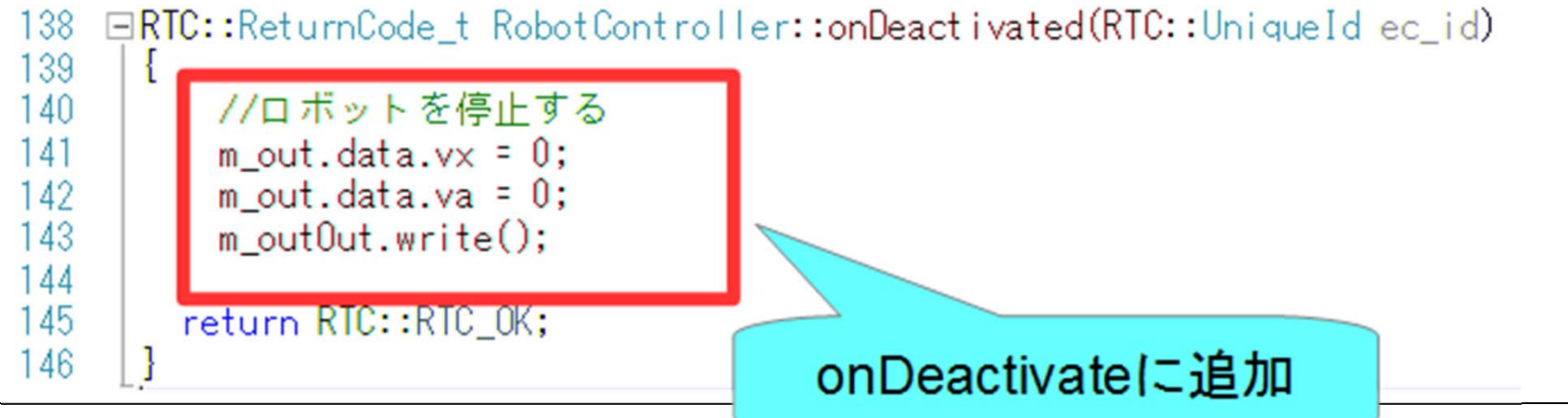

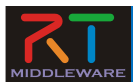

• RobotController.cppの編集

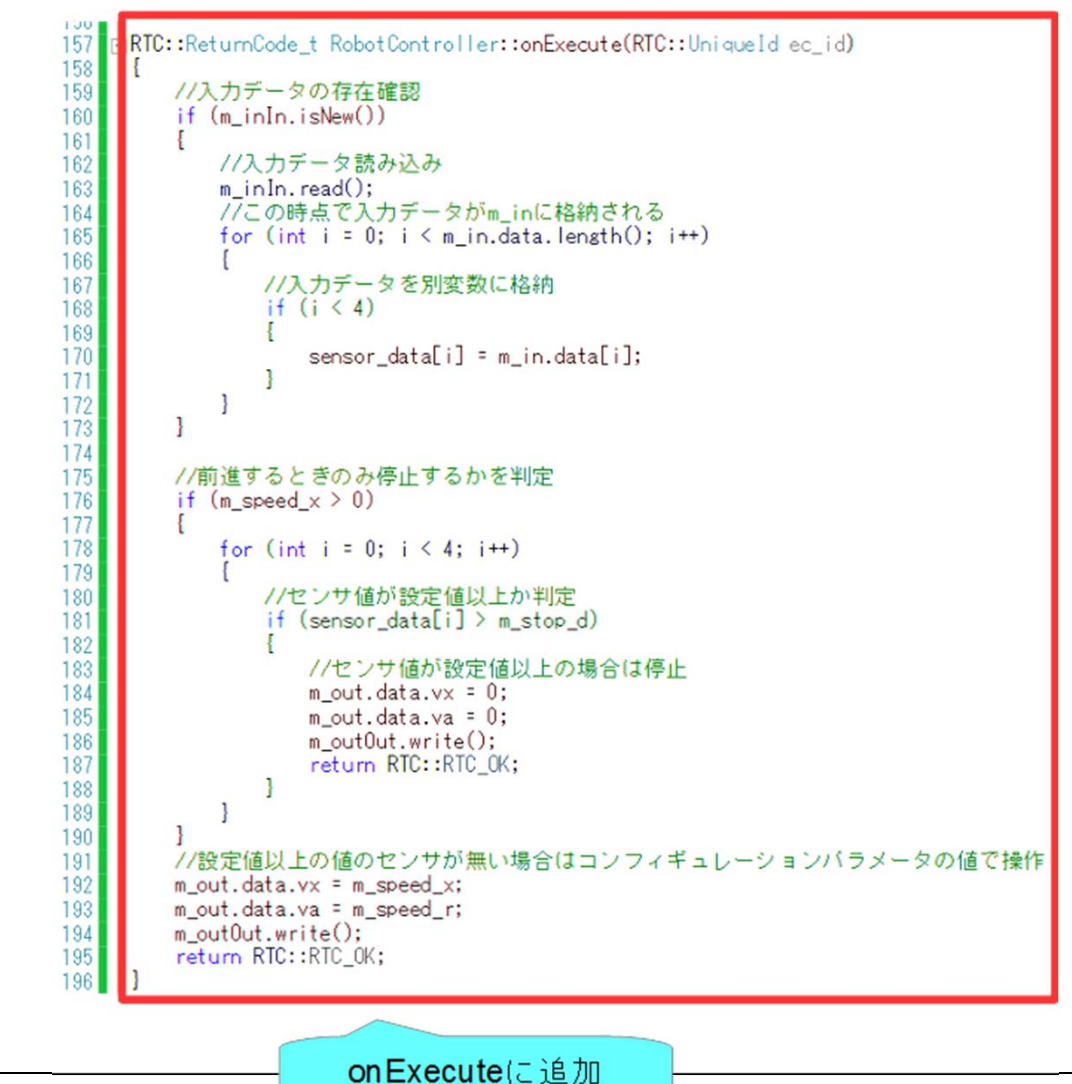

NATIONAL INSTITUTE

AND TECHNOLOGY (AIST)

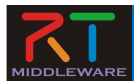

• データを読み込む手順

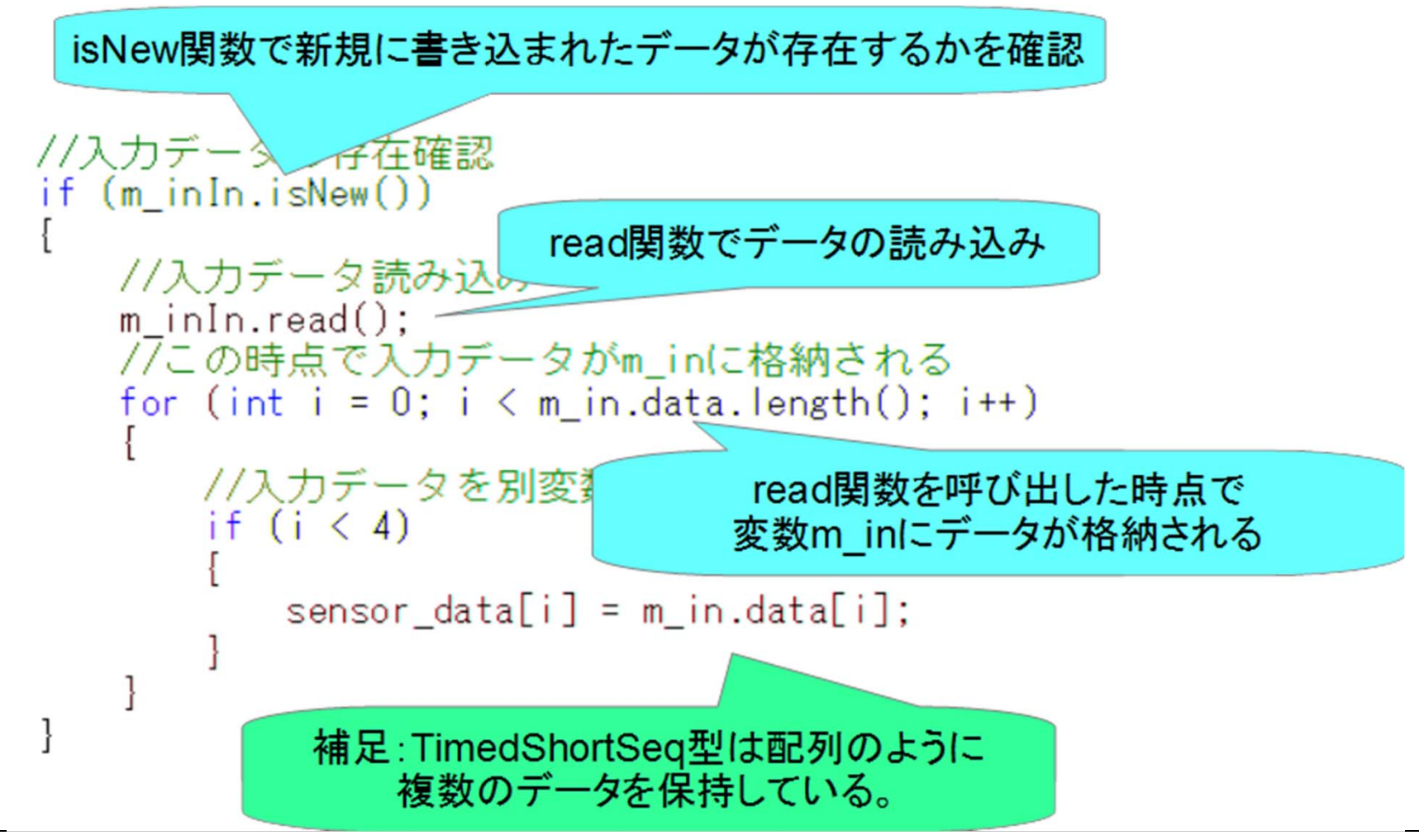

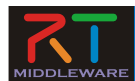

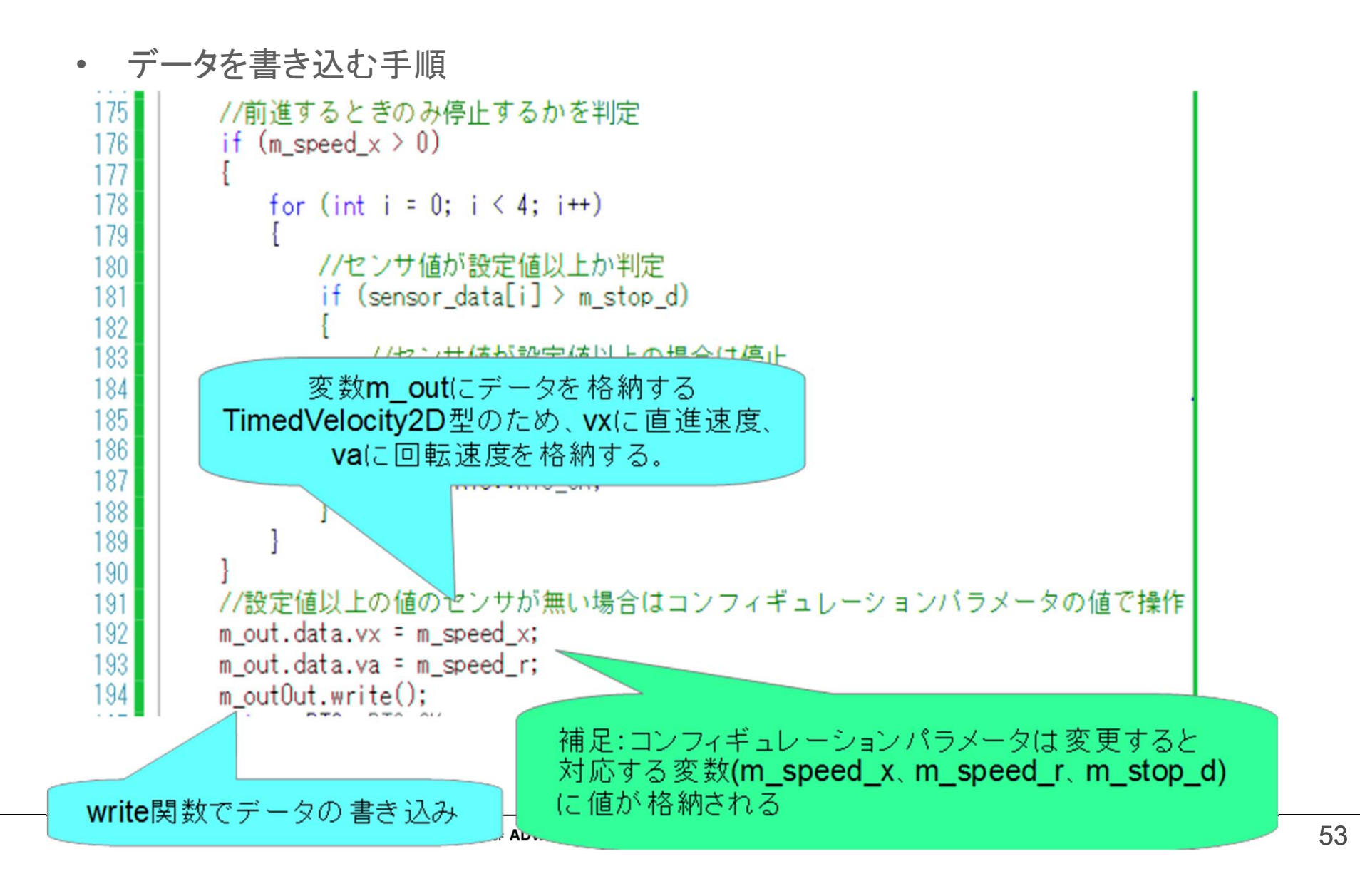

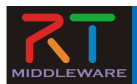

## ソースコードのコンパイル

#### Visual Studio

| N                     | R           | botController - Microsoft Visua              | al St | udio                                                                                                    |       |
|-----------------------|-------------|----------------------------------------------|-------|----------------------------------------------------------------------------------------------------|-------|
| 774                   | ))(F<br>3 • | ) 編集(E) 表示(V) JUSIJF(P<br>◎   習・≦ ≌ ピ   ジ・ペー | *     | ソリューションのビルド(B) Ctrl+Shift+B                                                                                                    | Ĩ     |
| サーバー エクスプローラー ツールポックス |             | - ション エクスプローラー                               | H.    | ソリューションでコード分析を実行(Y)       Alt+F11         ALL_IDL_TGT のビルド(U)         ALL_IDL_TGT のビルド(E)         ALL_IDL_TGT のウリーン(N)         プロジェクトのみ(I)         パッチ ビルド(T)         構成マネージャー(O)         172         173         174         175         176         177         178         179         170         171         172         173         174         175         176         177         178         179         170         171         172         173         174         175         176         177         178         179         180         181         181         182         183         184         184         184 | in da |
|                       | 1.11        |                                              |       |                                                                                                    |       |

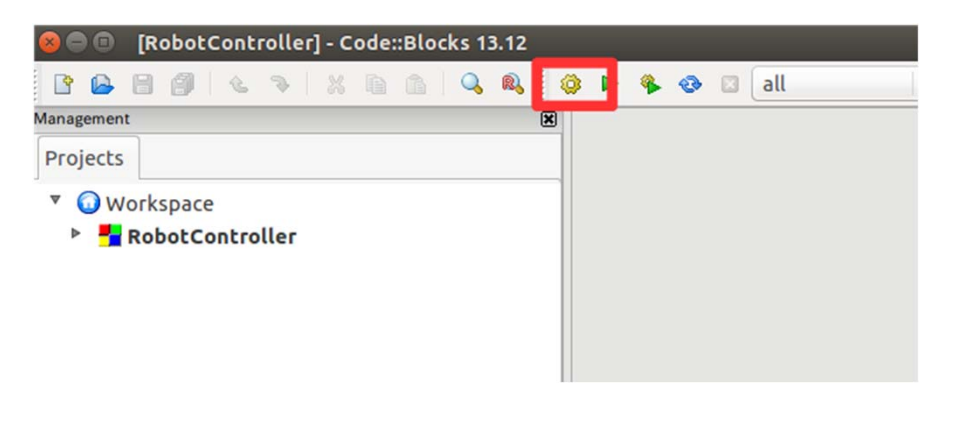

Code::Blocks

- 成功した場合、実行ファイルが生成される
  - Windows
    - build¥srcフォルダのRelease(もしくはDebug)フォルダ内に RobotControllerComp.exeが生成される
  - Ubuntu
    - **build/src**フォルダにRobotControllerCompが生成される

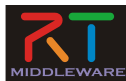

# システム構築支援ツール RTSystemEditorについて

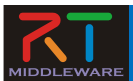

#### RTSystemEditor

#### • RTCをGUIで操作するためのツール

- データポート、サービスポートの接続
- アクティブ化、非アクティブ化、リセット、終了
- コンフィギュレーションパラメータの操作
- 実行コンテキストの操作
  - 実行周期変更
  - 実行コンテキストの関連付け
- 複合化
- マネージャからRTCを起動
- 作成したRTシステムの保存、復元

| 0                                        |                             | RT System Edito         | r Eclipse SDK               |                  |                      | - • ×        |  |
|------------------------------------------|-----------------------------|-------------------------|-----------------------------|------------------|----------------------|--------------|--|
| ファイル(E) 編集(E) ナビゲート(N) 検索(A)             | プロジェクト(P) 実行(B) ウインドウ       | (W) ヘルプ(E)              |                             |                  |                      |              |  |
| 1 - 13 W A 167 M 94 - 197 - 1            | 2 - 2 - 5 0 - 5 - 1         | P 🗰 🔐 🔐 [ 🤈             | イック・アクセス : 😰 🎎 Java         | RT System Editor | RTC Builder ね デバッグ 🔩 | プラヴィン開発      |  |
|                                          | (PT ROuters Disease of      |                         |                             |                  |                      |              |  |
| Name 23 Urkeposit                        | and "System Diagram 25      |                         |                             | - 0              | - Juntan 25 - 193    |              |  |
| 8 수 수 📓 🤌 🍂 🎽                            |                             |                         |                             |                  |                      |              |  |
| AT localhost                             |                             |                         |                             |                  | プロパティ                | 値            |  |
| Openrtminost_cxt     Comparationusr0ists |                             |                         |                             |                  | a 🔄 Flip0            |              |  |
| Si Elicolato                             |                             |                         |                             |                  | Path URI             | localhost/   |  |
| Pipulite                                 |                             |                         |                             |                  | Instance Nam         | ¢ Flip0      |  |
| a operation of the                       |                             | · · · · ·               |                             |                  | Type Name            | Flip         |  |
|                                          | out                         | originalImage           | flippedImage in             | Key_out          | Description          | Flip imag    |  |
|                                          |                             |                         | T                           | Mouse_event      | Version              | 1.0.0        |  |
|                                          | UpenCVCamera0               | Flip                    | 20                          | Mouse_X_pos      | Vendor               | AIST         |  |
|                                          |                             |                         |                             | Mouse Y pos      | Category             | Category     |  |
|                                          |                             |                         |                             |                  | State                | INACTIVE     |  |
|                                          |                             | properties              |                             |                  |                      |              |  |
|                                          |                             | a owned                 |                             |                  |                      |              |  |
|                                          |                             |                         |                             |                  | A de Executiono      |              |  |
|                                          |                             | ID                      | U DI ININITAIO              |                  |                      |              |  |
|                                          |                             | State                   | RUNNING<br>DEBIODI/         |                  |                      |              |  |
|                                          |                             |                         |                             |                  |                      |              |  |
|                                          |                             |                         |                             |                  | A Disport            | 2000.0       |  |
|                                          |                             |                         |                             |                  | Name                 | originalte   |  |
|                                          |                             | Data Type               | IDL:RTC/                    |                  |                      |              |  |
|                                          |                             |                         |                             |                  | Interface T          | \ corba cd   |  |
|                                          | Configuration 57 22 Ma      | nanar Con 📰 Comr        | neite C III Even tion Co    |                  | Dataflow T           | v pull.push  |  |
|                                          |                             | inager contra Mill comp | Noite citi ni Execution com |                  | Subscriptio          | r Any        |  |
|                                          |                             |                         |                             |                  | properties           |              |  |
|                                          | ComponentName: Flip0        | ConfigurationSet: defar | ult                         | 10.00            | OutPort              |              |  |
|                                          |                             |                         |                             | 16.54            | Name                 | .flippedIm   |  |
|                                          | active config               | name                    | value                       | 適用               | Data Type            | IDL:RTC/     |  |
|                                          | <ul> <li>default</li> </ul> | flipMode                | 1                           |                  | Interface T          | ) corba_cdi  |  |
|                                          |                             |                         |                             | キャンセル            | Dataflow T           | y pull, push |  |
|                                          |                             |                         |                             |                  | Subscriptio          | r flush,new  |  |
|                                          | 39730 201 M                 |                         | 20.50                       | 1718             | p properties         |              |  |
|                                          | 10.4M 10.0M                 |                         | X86.04 PTSR#                | <b>171</b>       | 1                    |              |  |

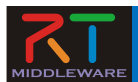

#### RT System Editorの起動

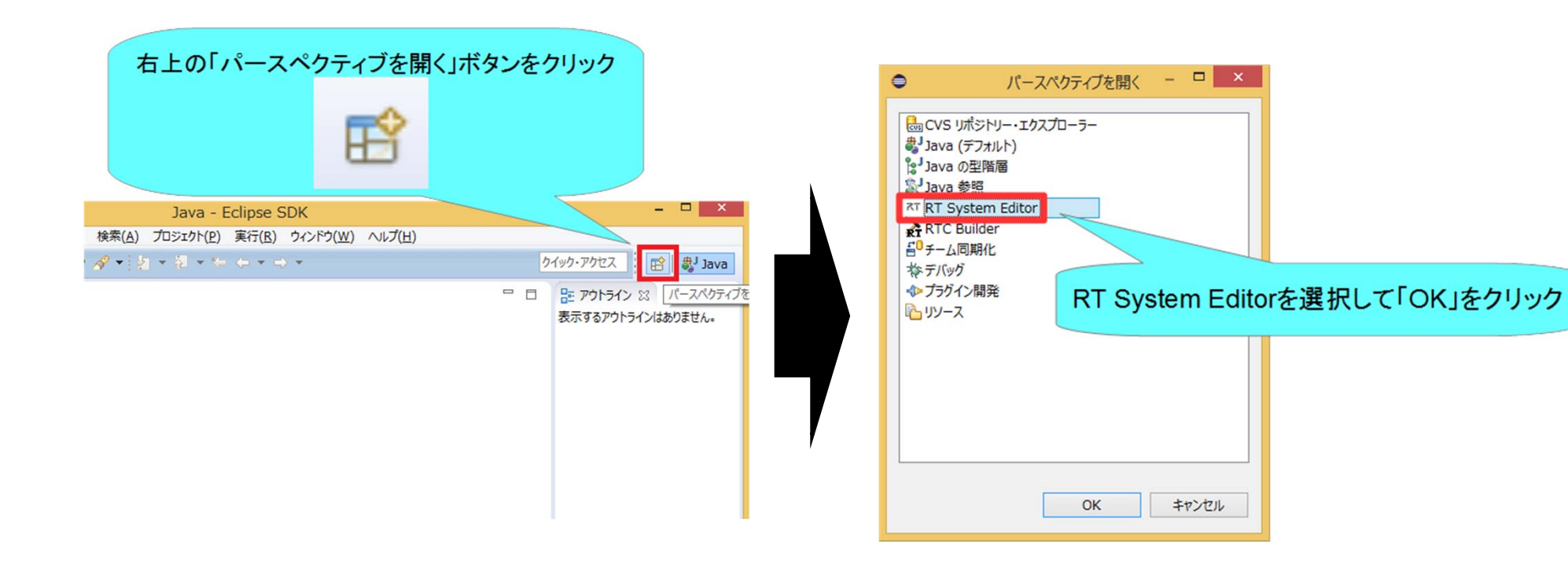

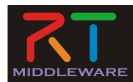

#### RT System Editorの画面構成

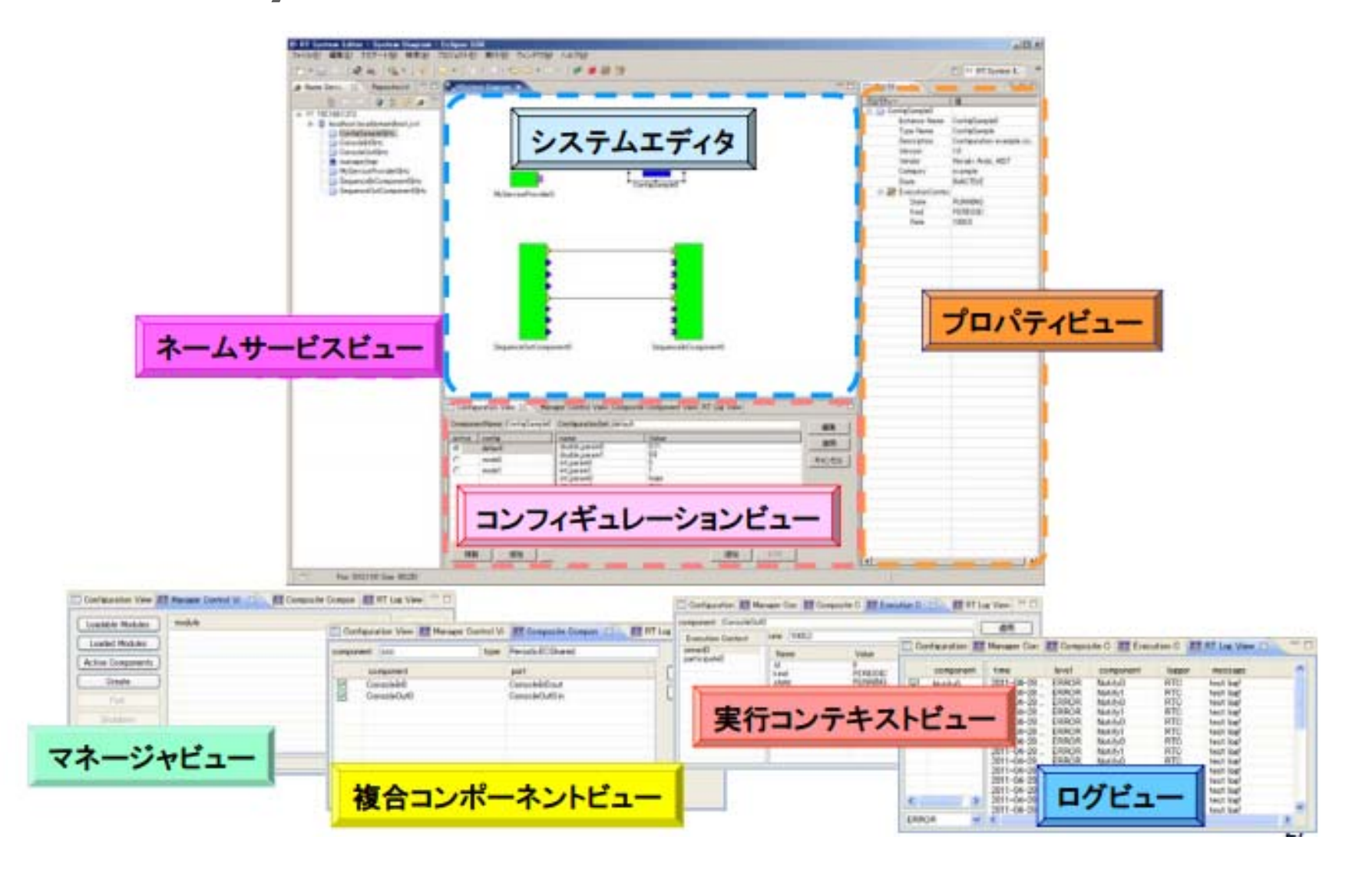

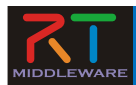

#### RobotControllerコンポーネントの動作確認

- シミュレータコンポーネントと接続してシミュレータ上のロボットを操作するRTシステムを作成する
  - ネームサーバーを起動する
  - RasPiMouseSimulatorコンポーネントを起動する
    - Windows
      - 配布USBメモリのEXEフォルダ内
        - 「RaspberryPiMouseSimulatorComp.exe 」をダブルクリック
    - Ubuntu
      - 配布USBメモリ内のスクリプトでインストール
        - » \$ sh install\_raspimouse\_simulator\_offline.sh
      - RasPiMouseSimulatorRTCに移動して以下のコマンドを実行
        - » \$ build/src/RaspberryPiMouseSimulatorComp
  - RobotControllerコンポーネント起動
  - RasPiMouseSimulatorコンポーネントとRobotControllerコンポーネントを 接続して「All Activate」を<u>「ニュー</u>

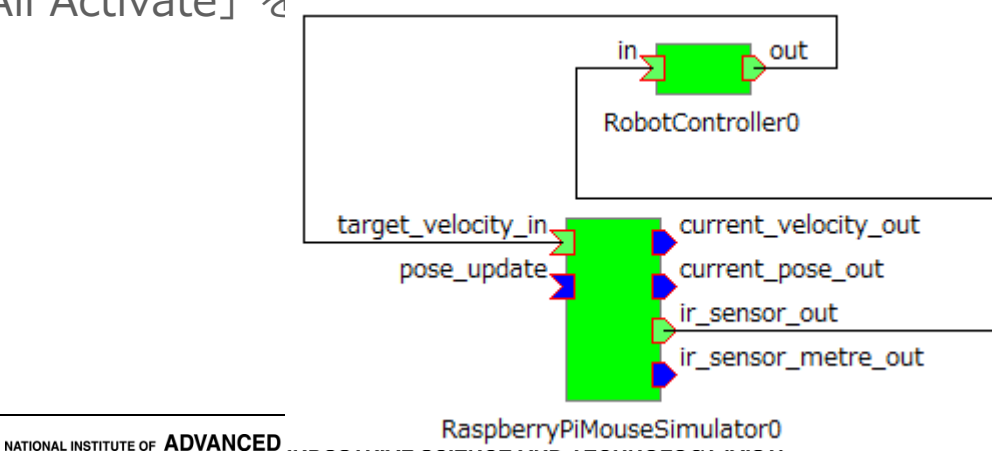

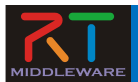

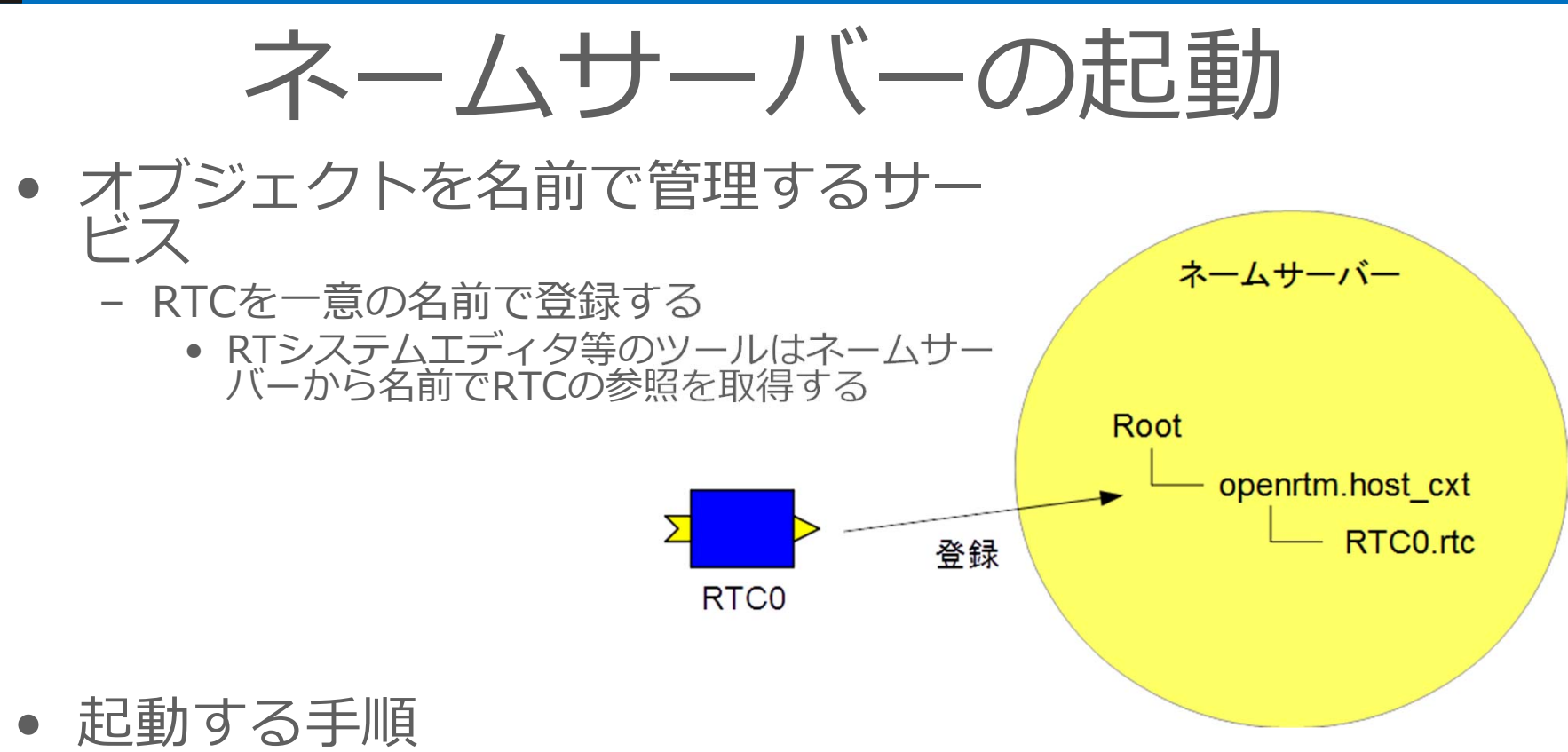

- Windows 7
  - 「スタート」→「すべてのプログラム」→「OpenRTM-aist 1.1.2」→ 「Tools」→「Start Naming Service」
- Windows 8.1
  - 「スタート」→「アプリビュー(右下矢印)」→「OpenRTM-aist 1.1.2」→「Start Naming Service」
- Ubuntu
  - \$ rtm-naming

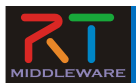

#### ネームサーバーの起動

• Windows 8.1

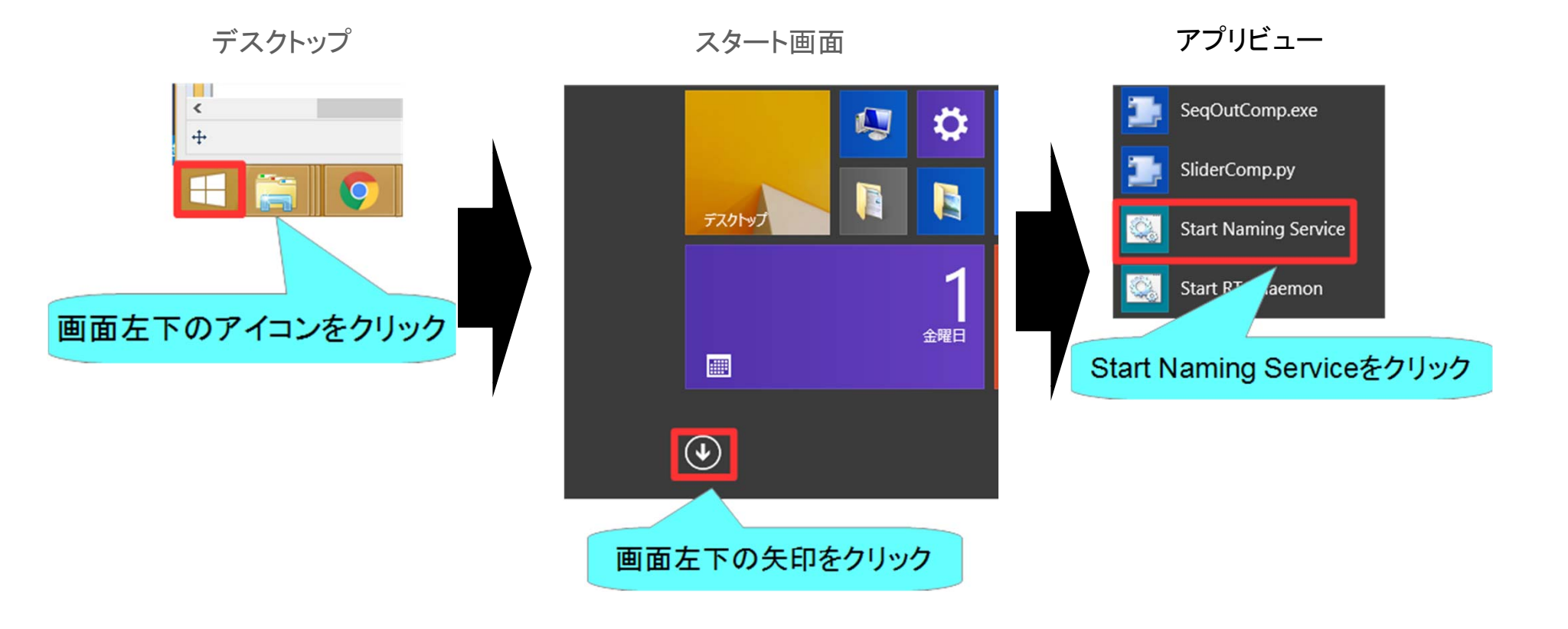

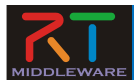

ネームサーバーへ接続

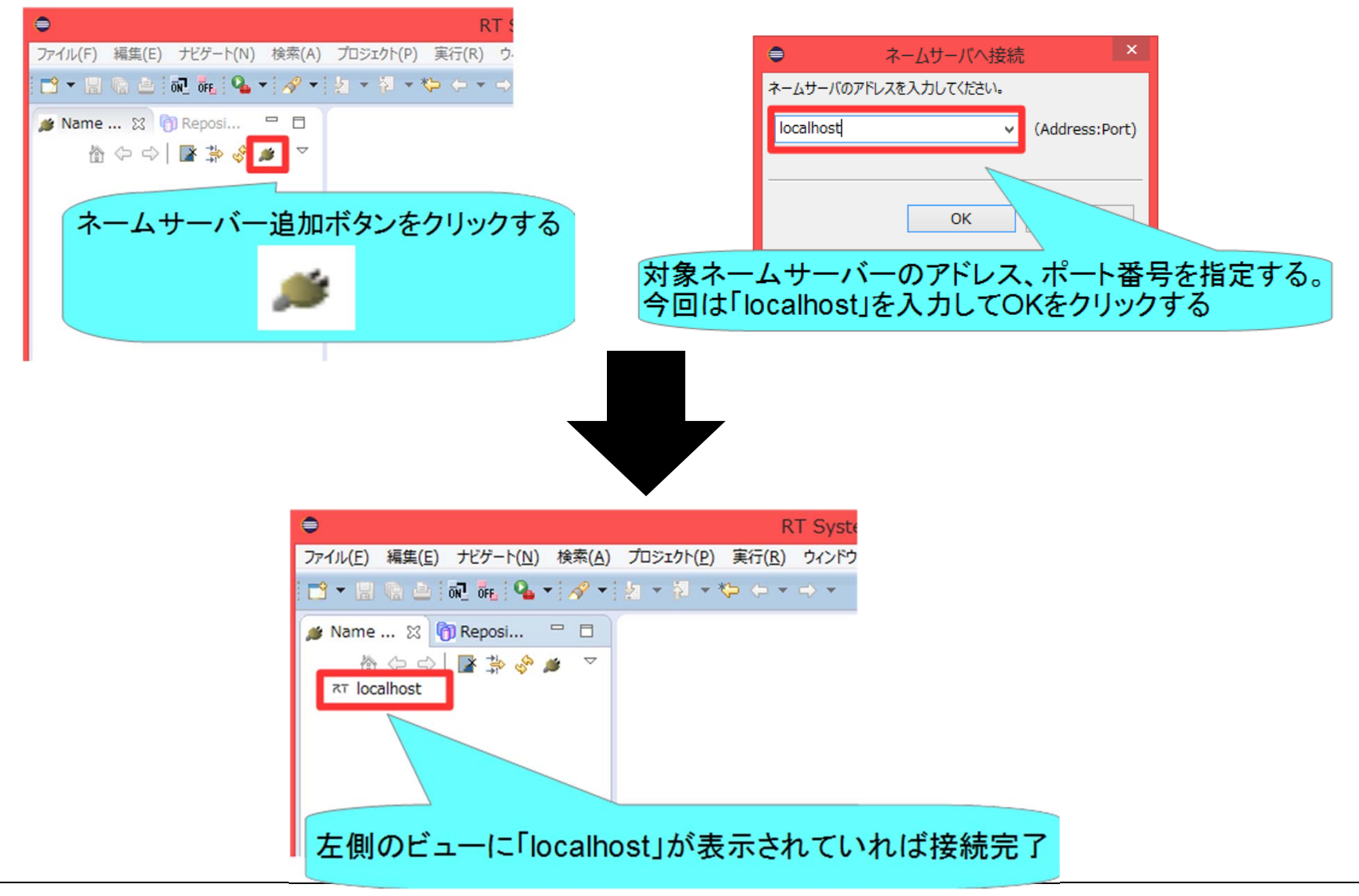

NATIONAL INSTITUTE OF ADVANCED INDUSTRIAL SCIENCE AND TECHNOLOGY (AIST)

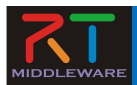

#### RobotControllerコンポーネントの動作確認

- シミュレータコンポーネントと接続してシミュレータ上のロボット を操作するRTシステムを作成する
  - ネームサーバーを起動する
  - RasPiMouseSimulatorコンポーネントを起動する
    - Windows
      - 配布USBメモリのEXEフォルダ内
        - 「RaspberryPiMouseSimulatorComp.exe」をダブルクリック
    - Ubuntu
      - 配布USBメモリ内のスクリプトでインストール
        - » \$sudo sh install\_raspimouse\_simulator.sh
      - RasPiMouseSimulatorRTCに移動して以下のコマンドを実行
        - » build/src/RaspberryPiMouseSimulatorComp
  - RobotControllerコンポーネント起動
    - Windows
      - build¥srcフォルダのRelease(もしくはDebug)フォルダ内に RobotControllerComp.exeが生成されているためこれを起動する
    - Ubuntu
      - **build/src**フォルダにRobotControllerCompが生成されているためこれ を起動する
  - RobotControllerコンポーネント、RasPiMouseSimulatorコンポーネントを接続して「All Activate」を行う

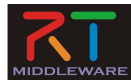

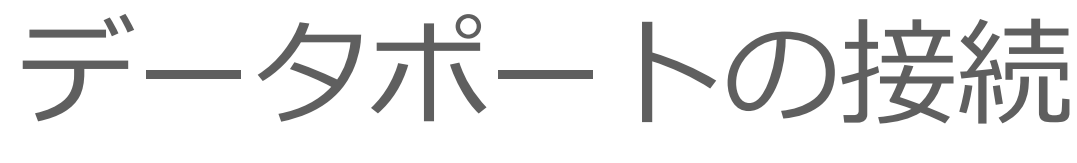

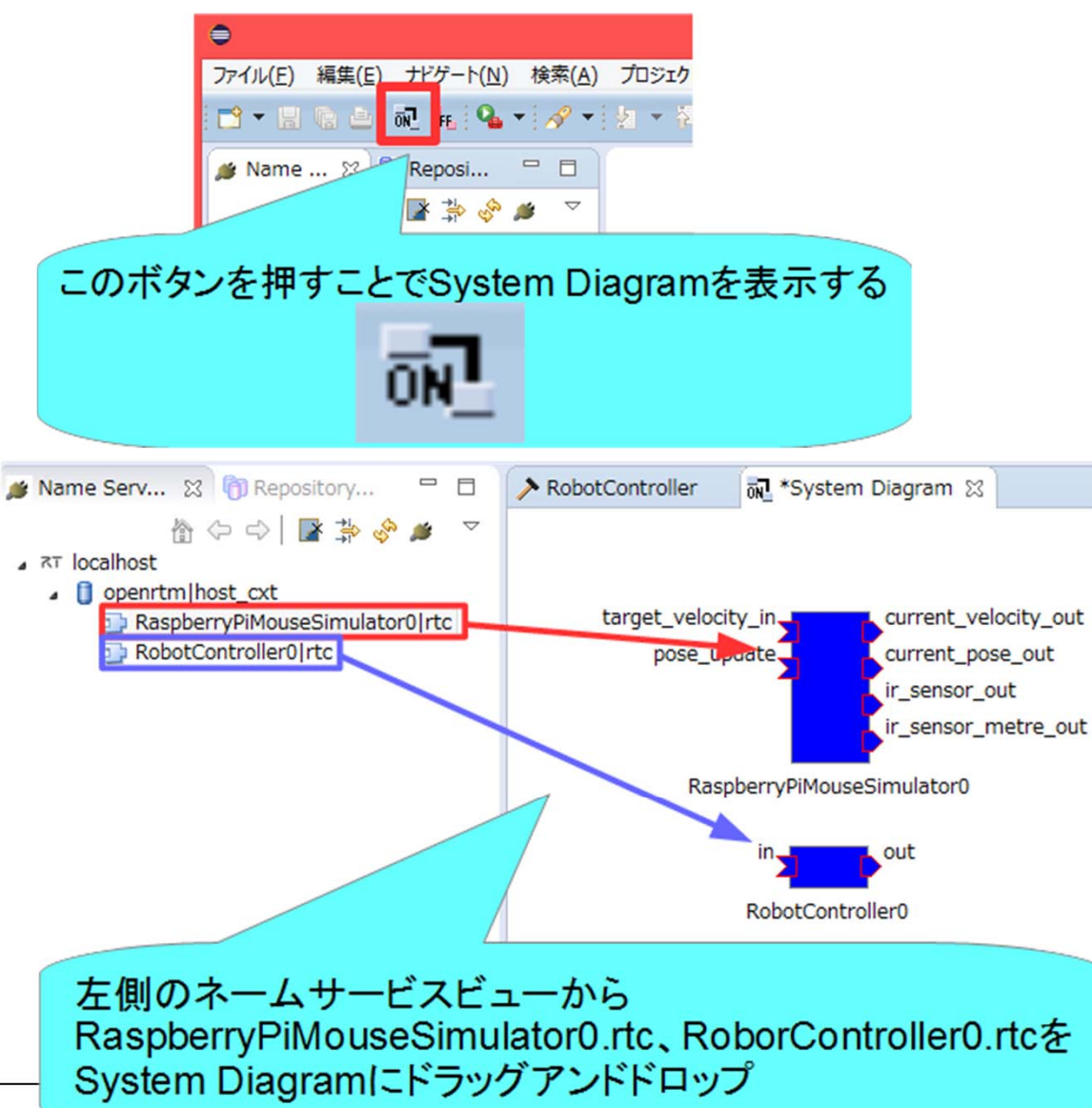

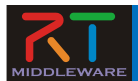

データポートの接続

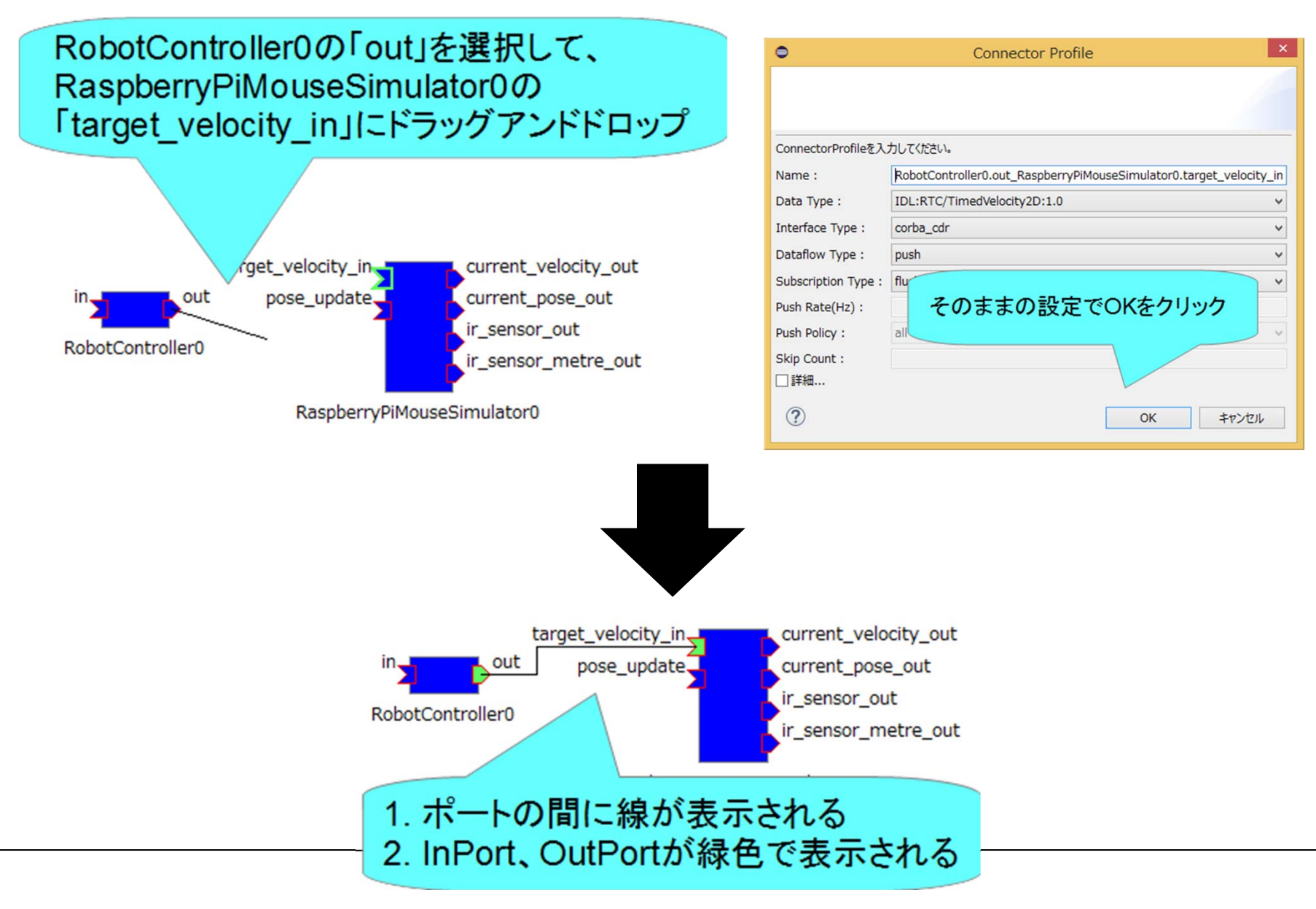

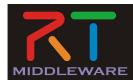

データポートの接続

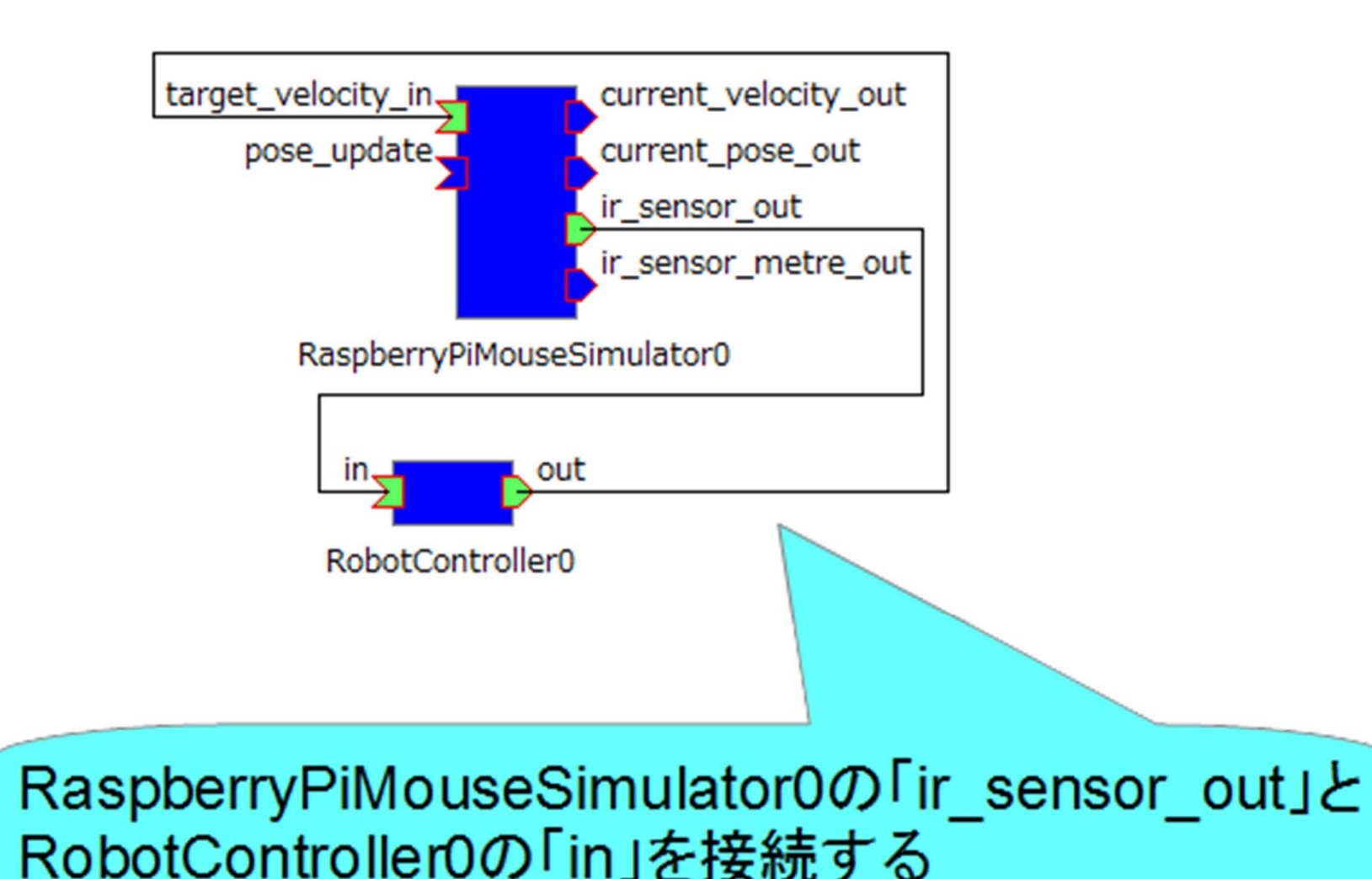

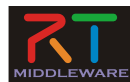

アクティブ化

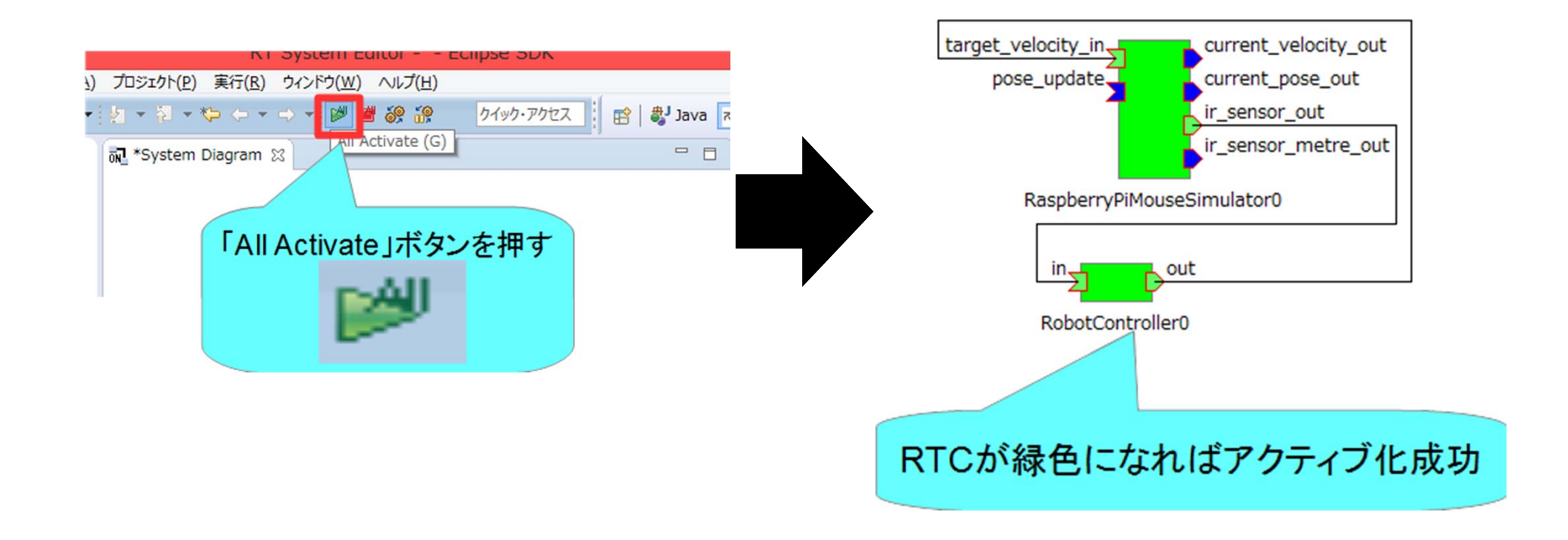

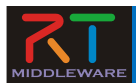

#### コンフィギュレーションパラメータの操作

コンフィギュレーションパラメータをRTシステムエディタから操

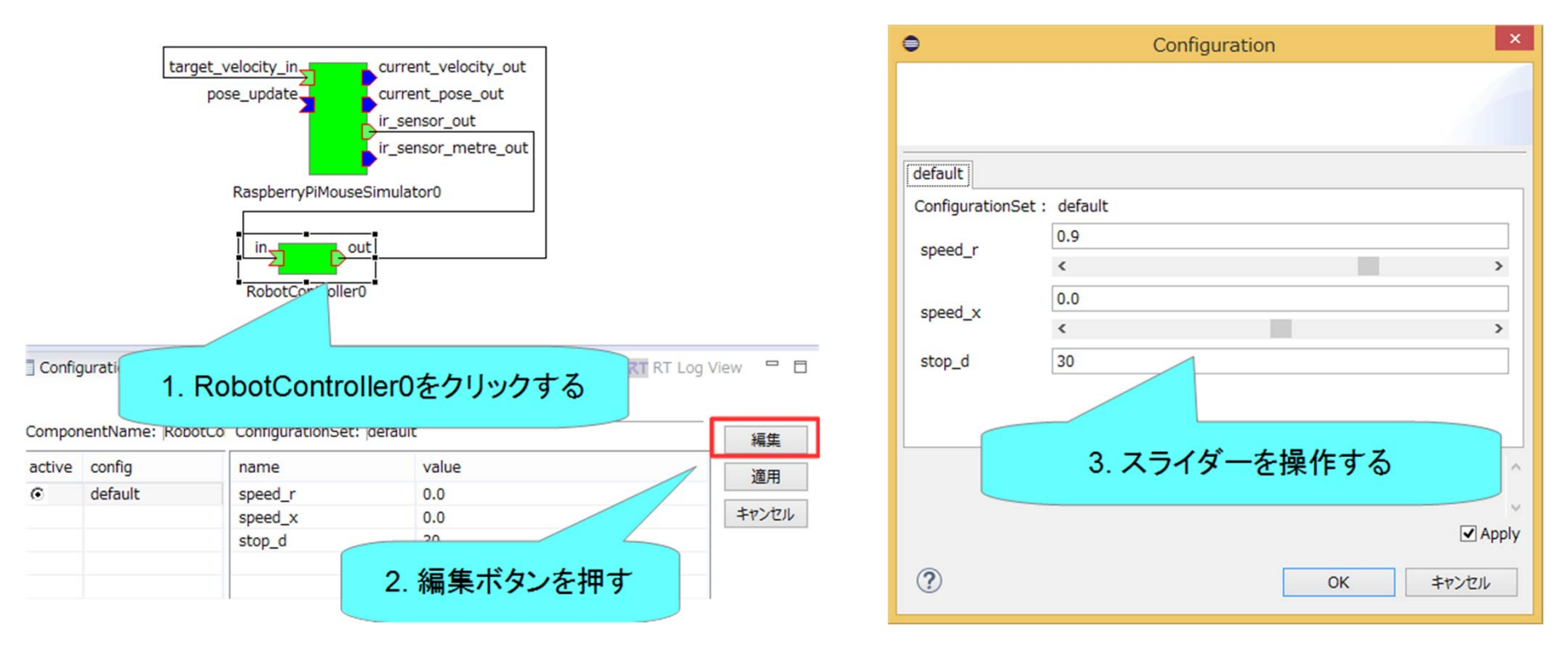

- 以下の動作ができるか確認
  - シミュレータ上のロボットがスライダーで操作できるか?
  - ロボットが障害物に近づくと停止するか?

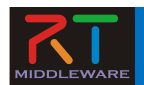

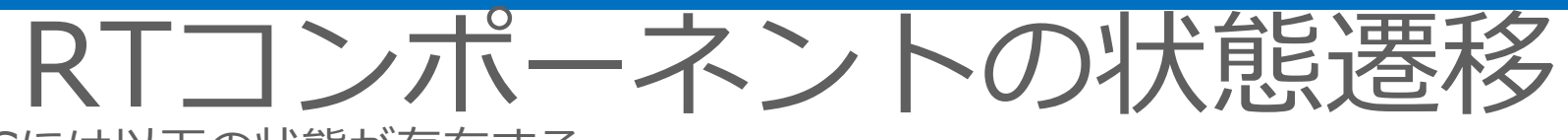

- RTCには以下の状態が存在する
  - Created
    - 生成状態
    - 実行コンテキストを生成し、start()が呼ばれて実行コンテキストのスレッドが実行中(Runnning)状態になる
    - 自動的にInactive状態に遷移する
  - Inactive
    - 非活性状態
    - activate\_componentメソッドを呼び出す と活性状態に遷移する
    - RT System Editor上での表示は青
  - Active
    - 活性状態
    - onExecuteコールバックが実行コンテキス トにより実行される
    - リターンコードがRTC\_OK以外の場合はエ ラー状態に遷移する
    - RT System Editor上での表示は緑
  - Error
    - エラー状態
    - onErrorコールバックが実行コンテキスト により実行される
    - reset\_componentメソッドを呼び出すと 非活性状態に遷移する
    - RT System Editor上での表示は赤

- 終了状態

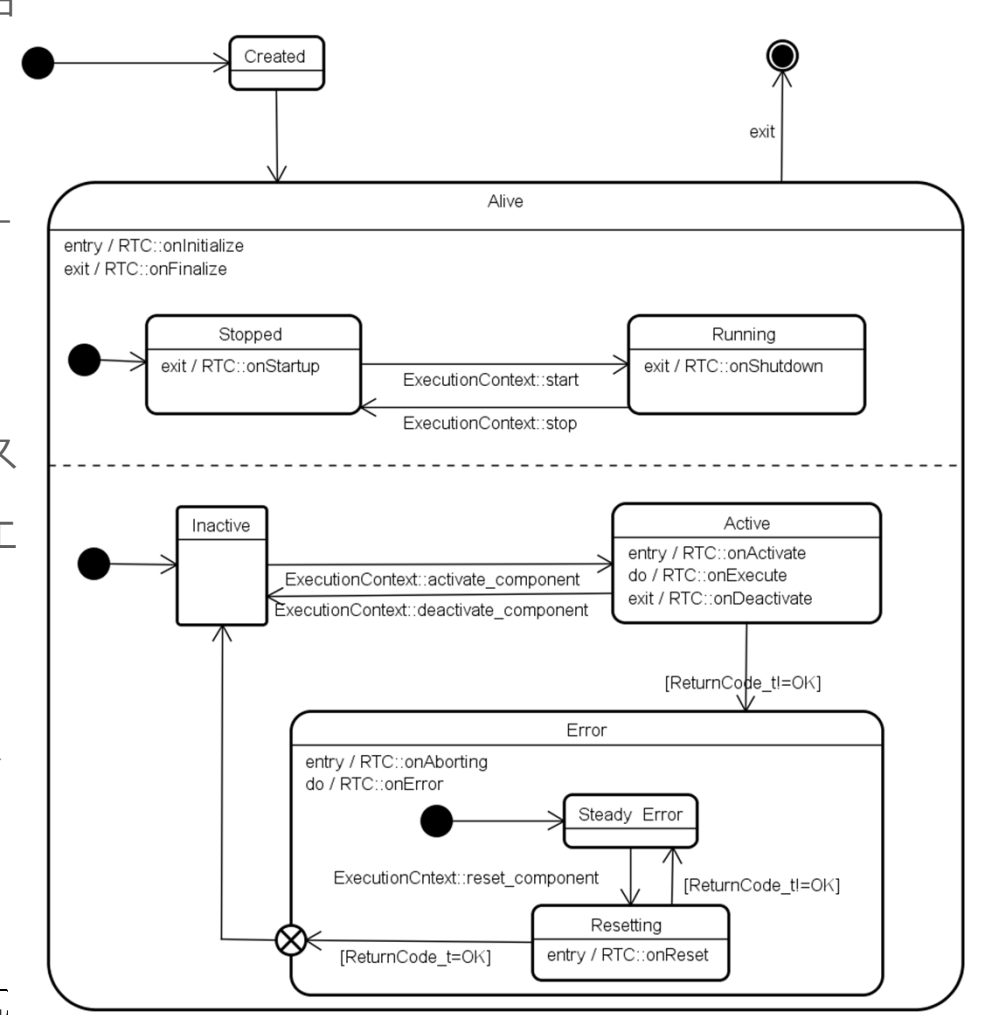

NATIONAL INSTITUTE OF ADVANCED INDUSTRI

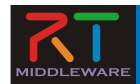

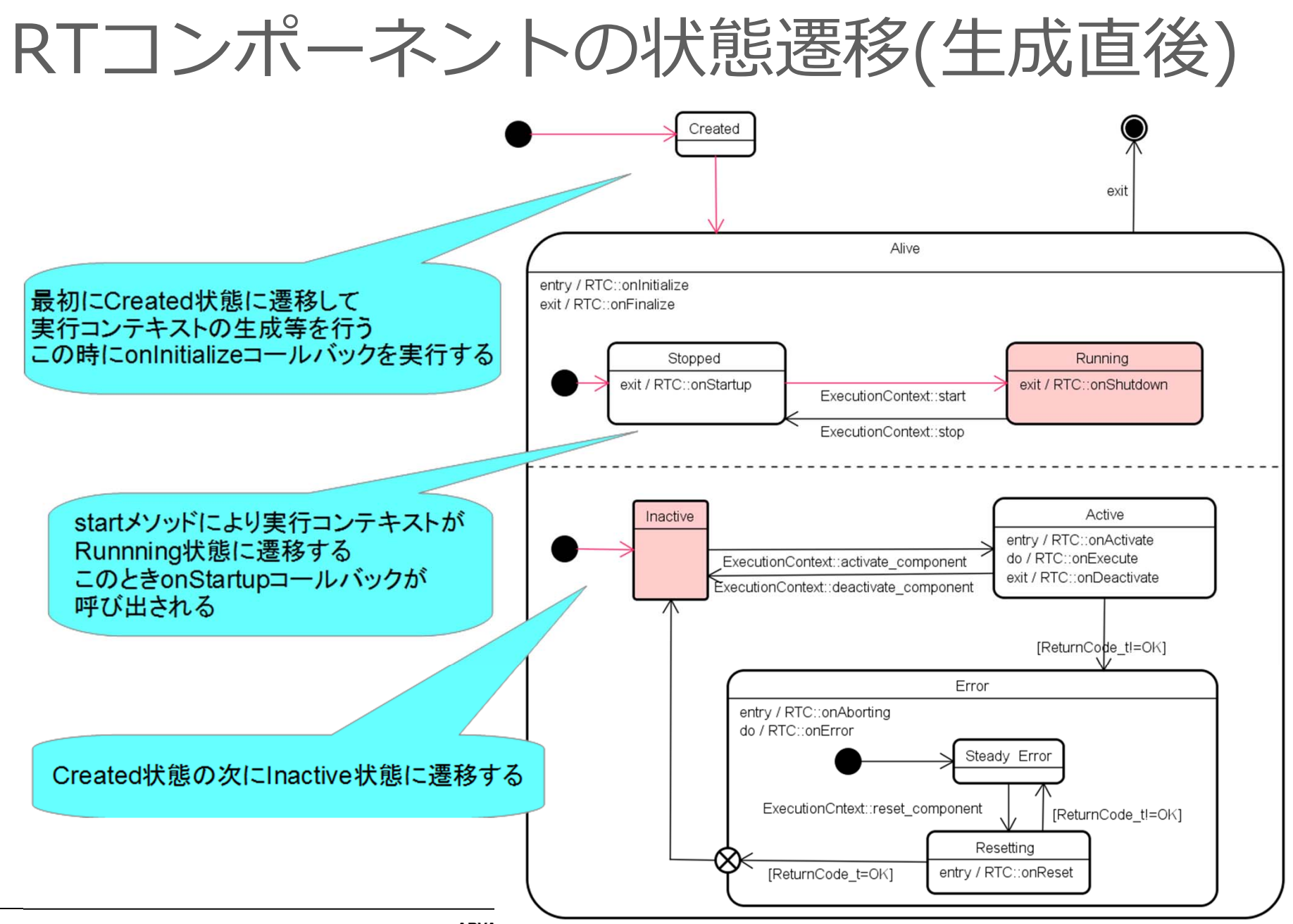

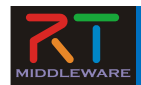

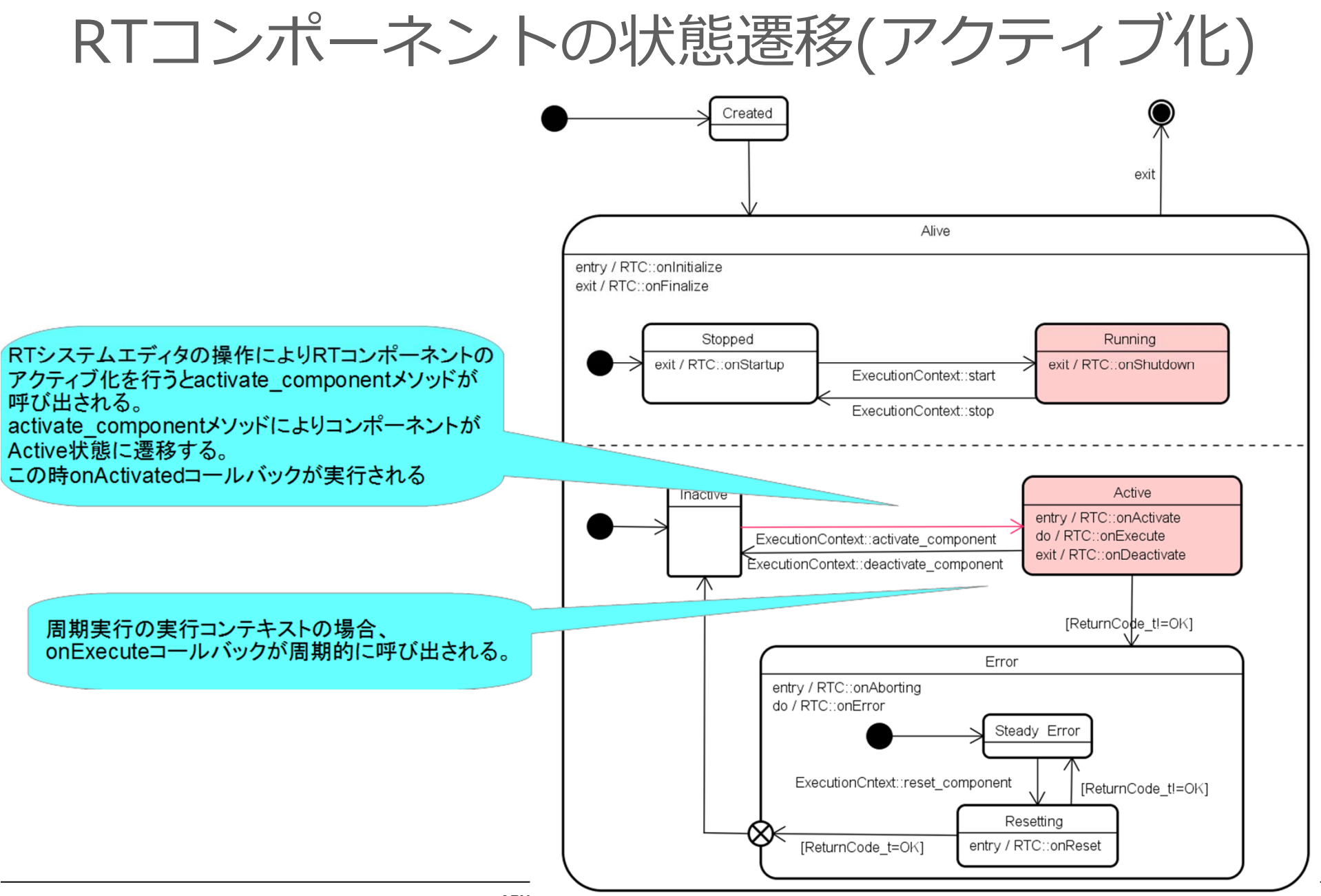

powered by Astah

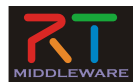

システムの保存

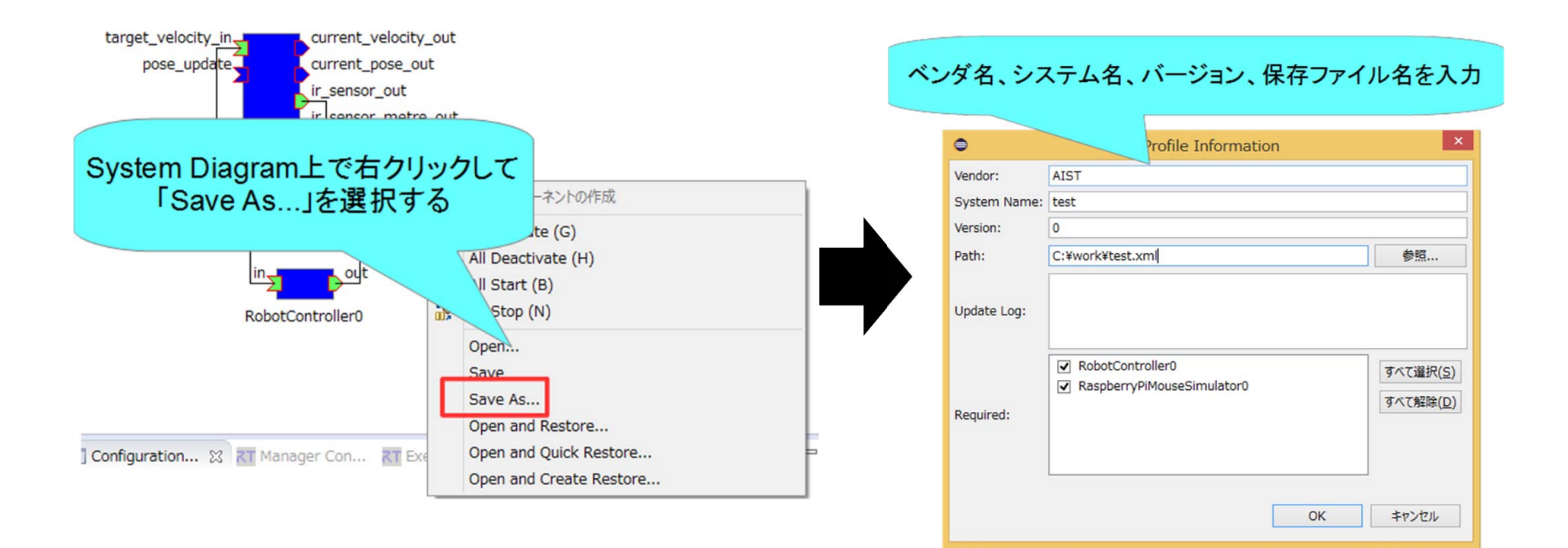
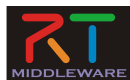

システムの復元

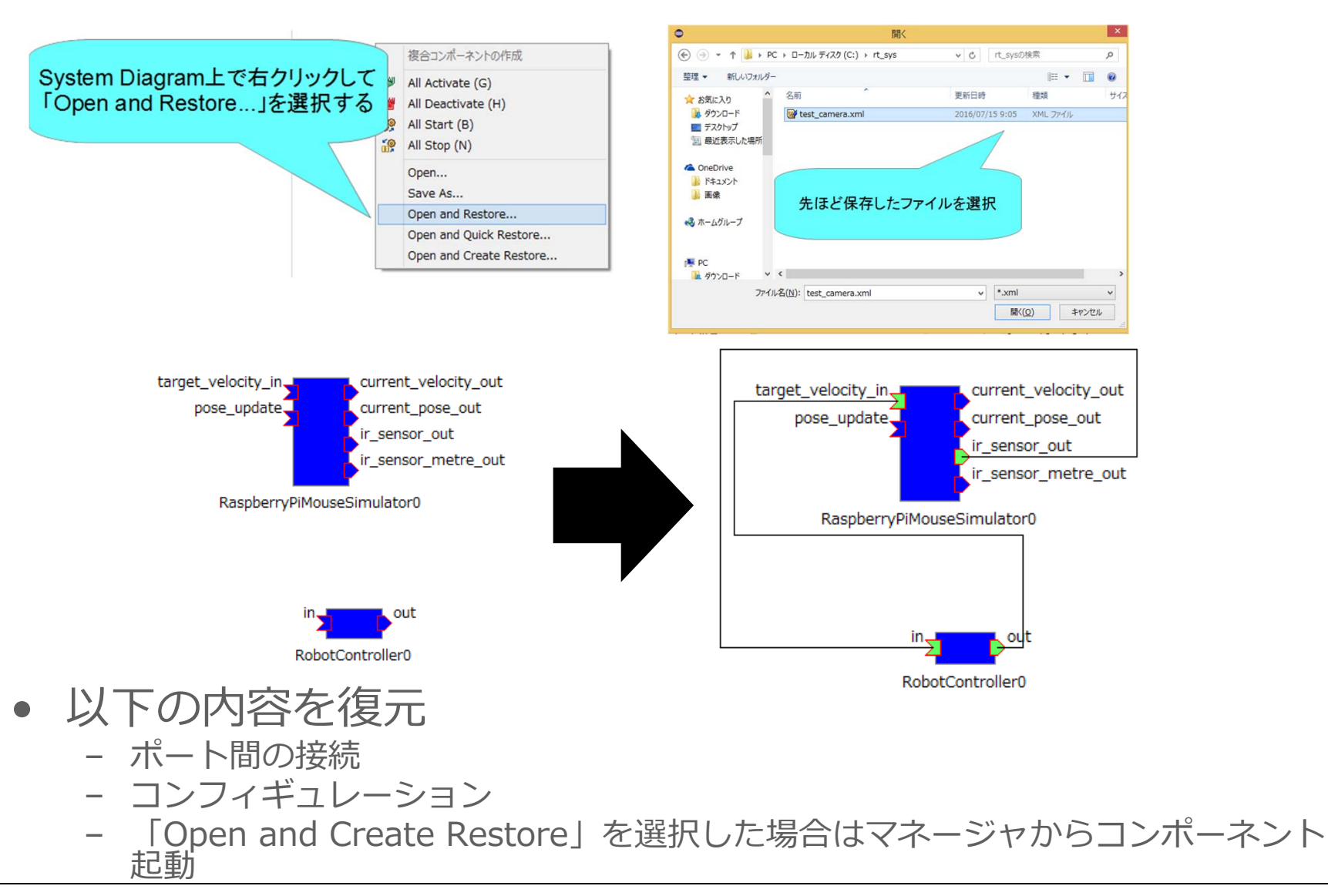

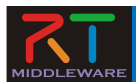

非アクティブ化、終了

| 非アクテ | ィブ化                                        |
|------|--------------------------------------------|
|      | プロジェクト(P) 実行(R) ウィンドウ(W) ヘルプ(H)            |
|      | * ジャ * · · · · · · · · · · · · · · · · · · |
| 2    | 💀 *System Diagram 🛛 🛛 🔤 🗖                  |
|      |                                            |
|      | 「All Deactivate」ボタンを押す                     |
|      |                                            |
|      |                                            |
|      |                                            |

終了

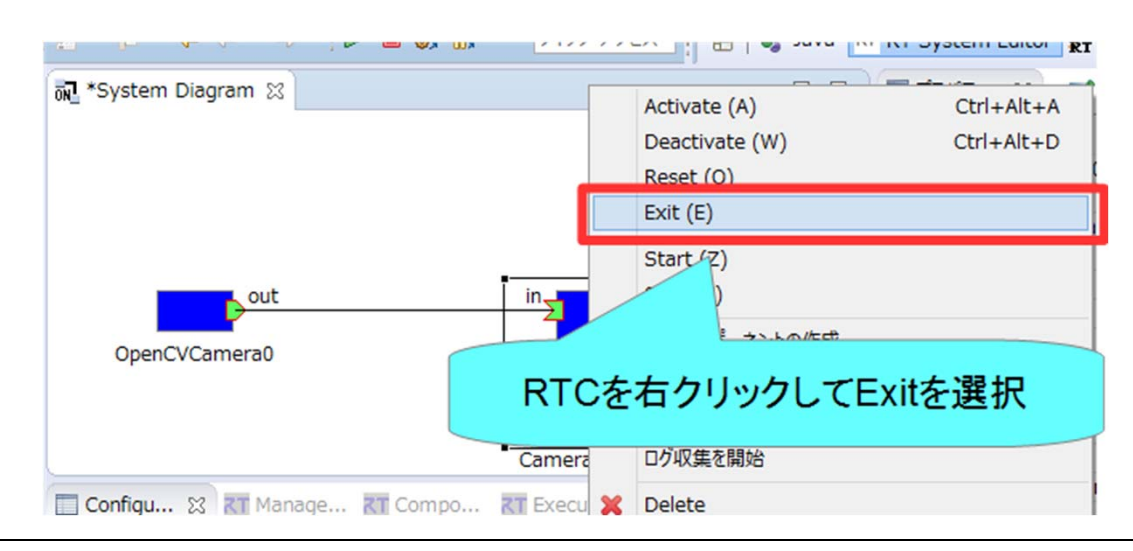

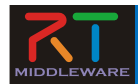

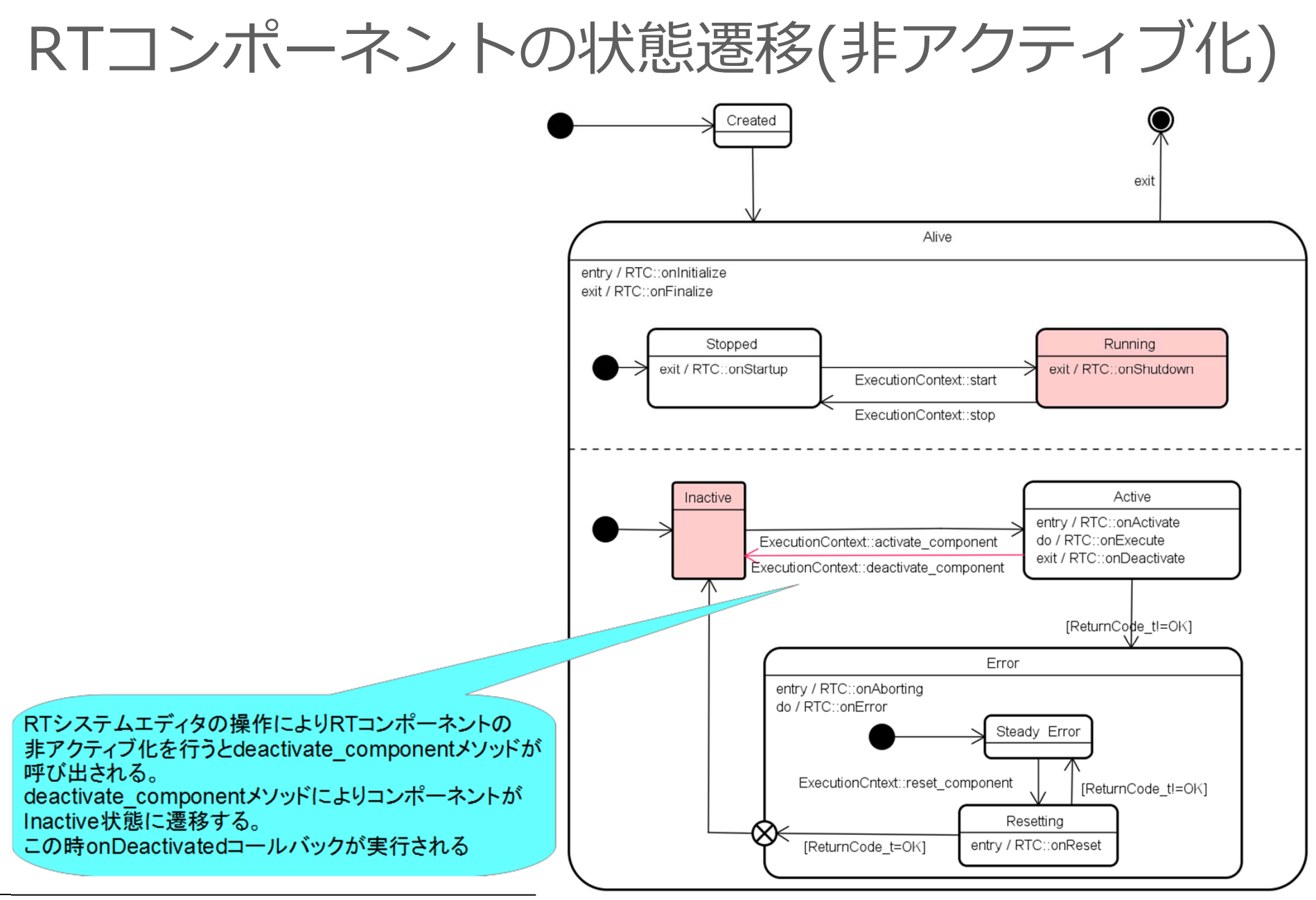

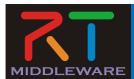

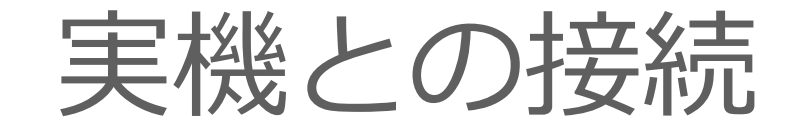

- 今回の講習会ではRaspberry Piマウス実機を2台用意
  - 動作までの手順
    - 無線LANによりRaspberry Piと接続(Raspberry Piがアクセスポイントとして動作)
      - 以下のSSIDに接続
        - » Raspberrypi\_12
          - » Raspberrypi 13

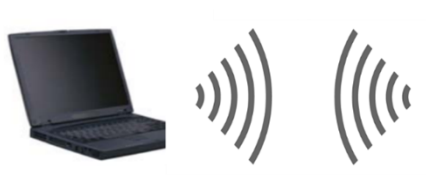

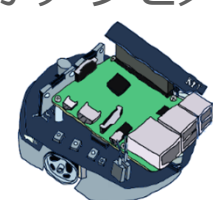

» pi123openrtm
- ネットワークを切り替えた際にはネームサーバー、起動中のRTCを再起動してください

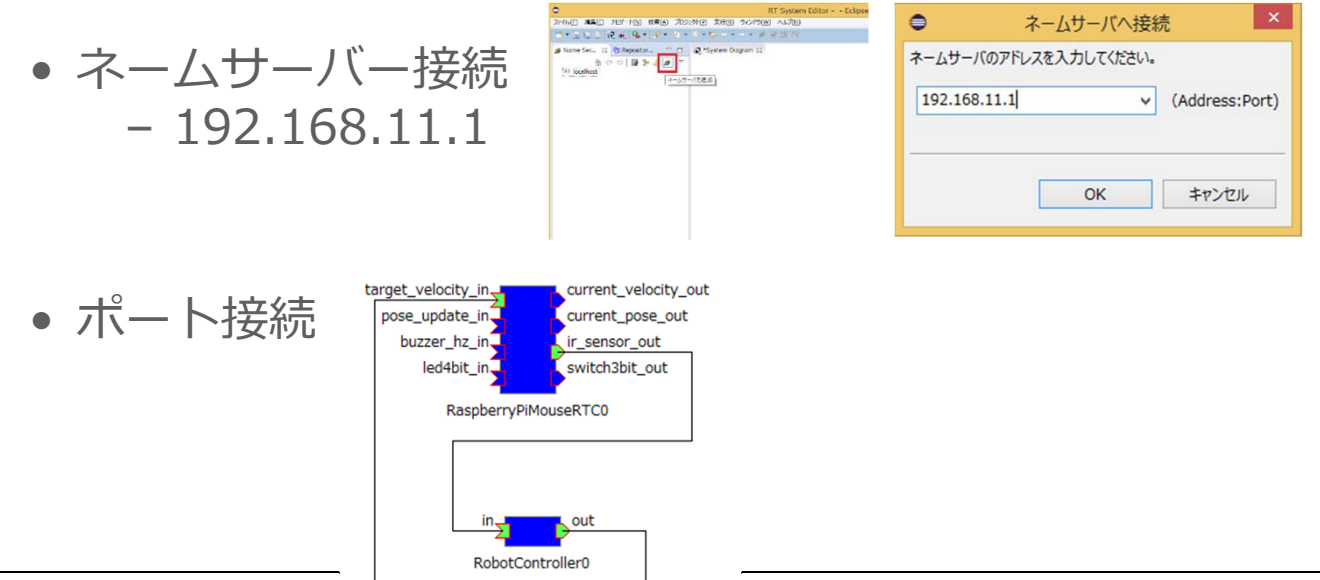

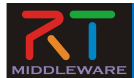

## 動作確認

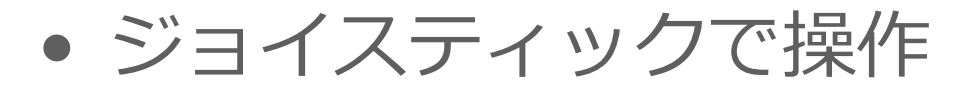

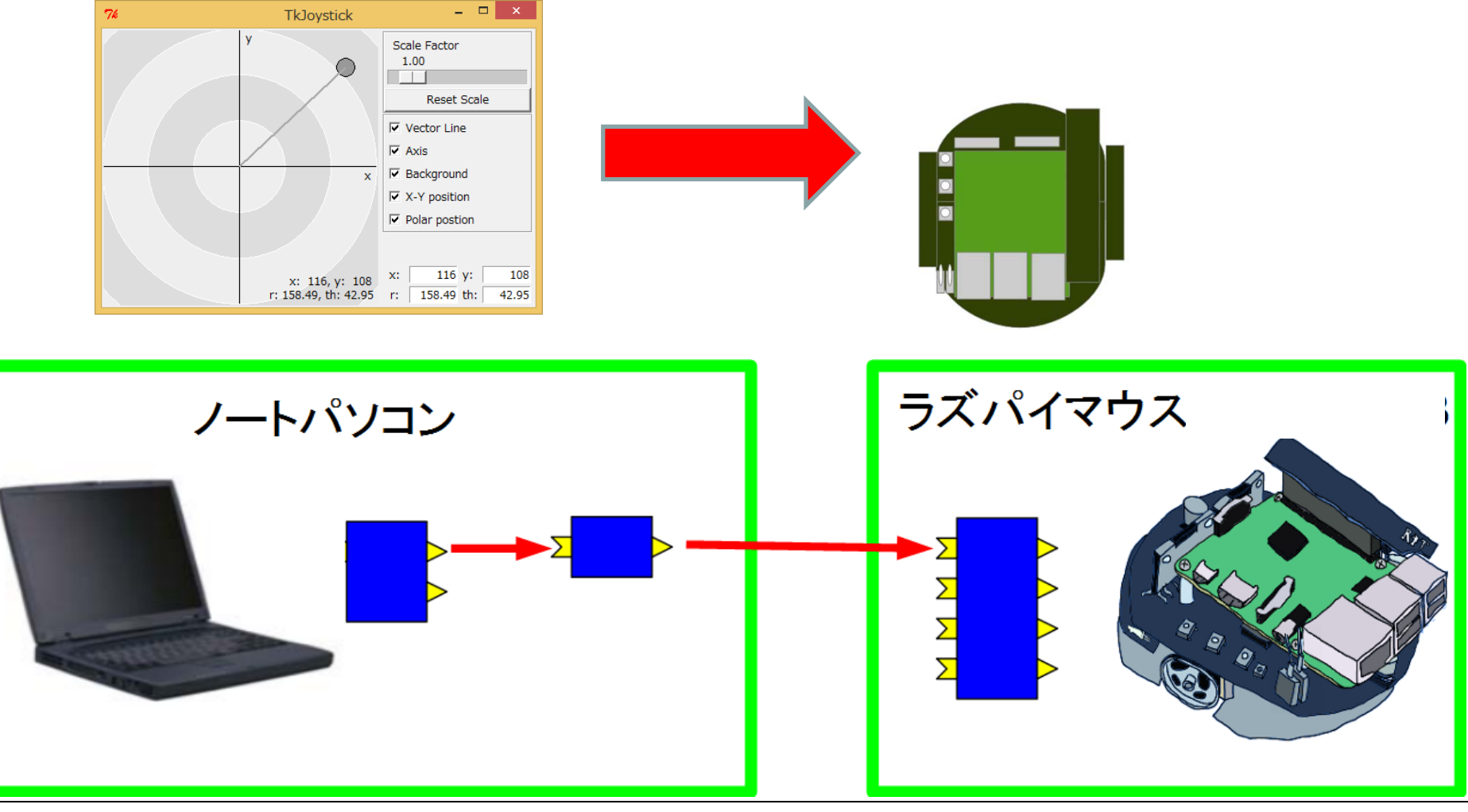

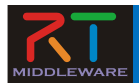

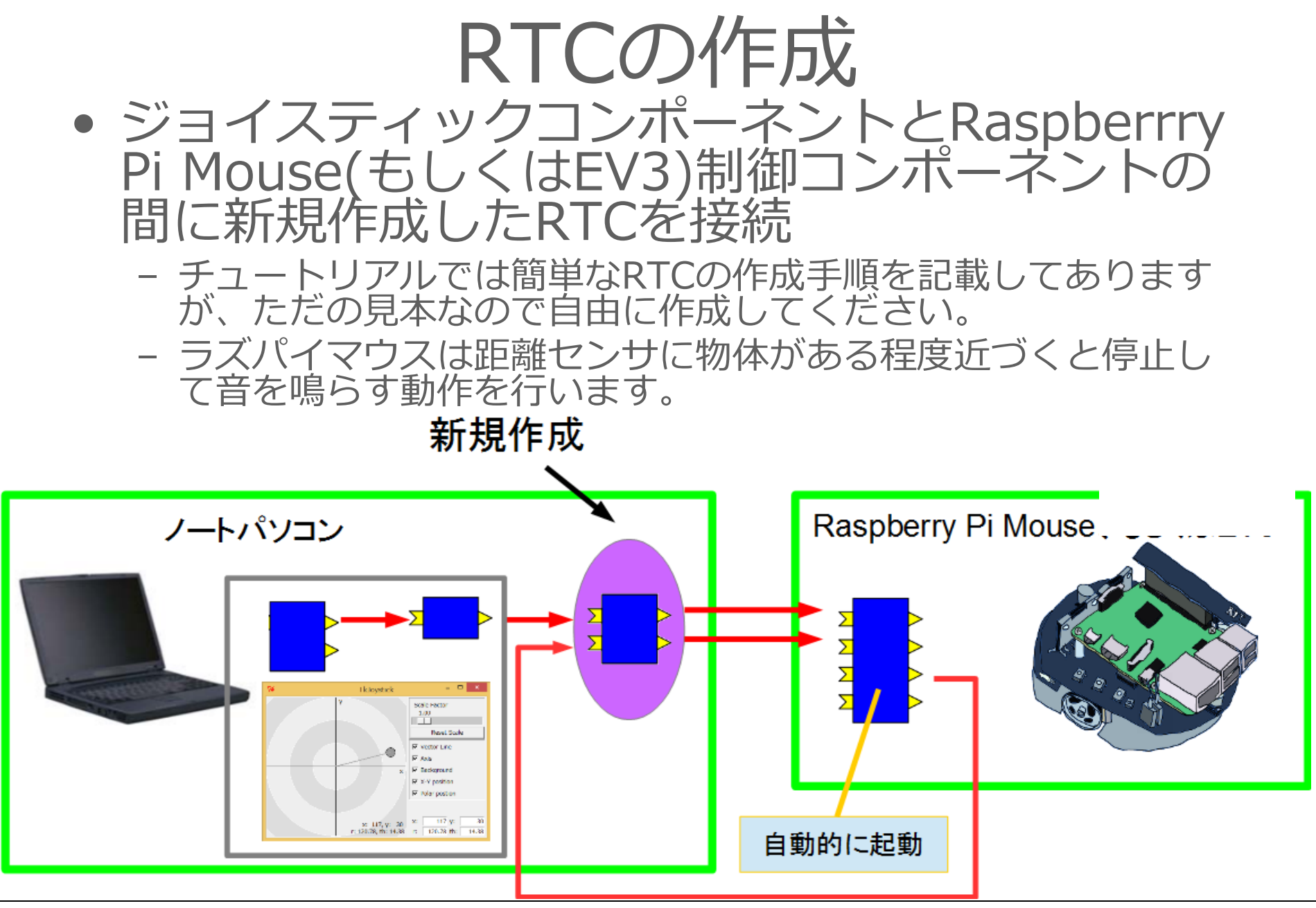

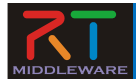

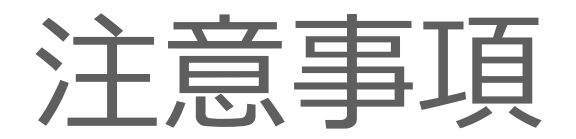

## 有線での接続を推奨しています - 一応、無線での接続も可 ネットワークインターフェースが複 数ある場合はトラブルが起こりやす いため、無線LAN等はオフにしてく ださい。 無線LANをオフにするとインター ネットに接続できなくなるため、 チュートリアルのページは保存して おくことをおすすめします。